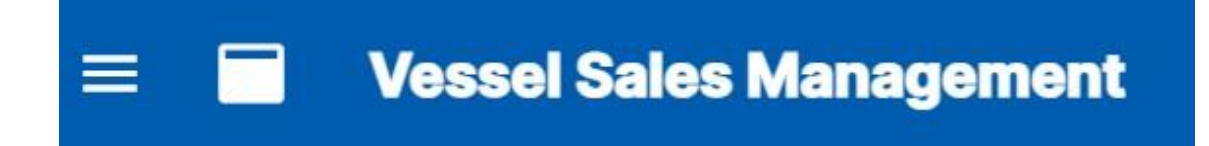

VSM (Vessel Sales Management) クラウドアプリケーション

## 操作説明書

2023 年 12 月20日 グローバルネットワークサービス株式会社

- 【 目次 】
- 1. VSM アプリの取込み・・・・P3~P4
- 2. 各ボタンの説明・・・・P5~P7
- 3.事前登録……P8~P18
- 4. 見積・受注・売上・請求・入金の作成登録・・・・・P19~P29
- 5. 各項目の検索・削除・・・・P30~P33
- 6. 顧客情報の一括削除・・・・・P34
- 7. 顧客情報のインポート・・・・・P34~P40
- 8. 統計データ・・・・P40~P43

連絡先・・・・P43(完)

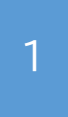

VSM アプリの取込み \*1 契約で2つの ID(VSM アプリ)が使用できます。 1つの ID は何台のパソコンにでも取込みご利用可能です。

Microsoft edge や Google Chrome などのブラウザから Google や MSN などのポータルサイトのアドレスバーに 送られてきた URL を入力か コピーを貼り付けして Enter を押してください。

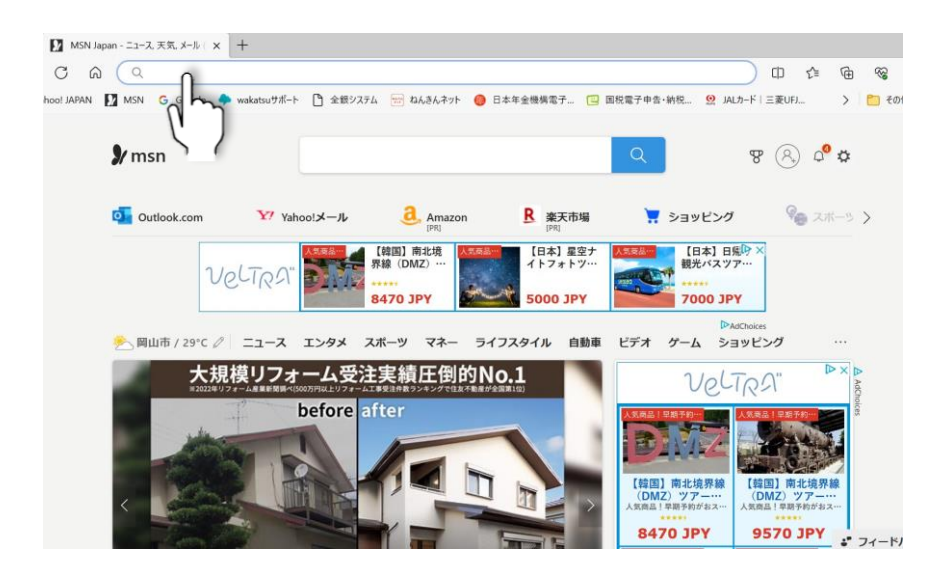

下記画面に変わります。送られてきたユーザーID とパスワードを入力してサインインします。

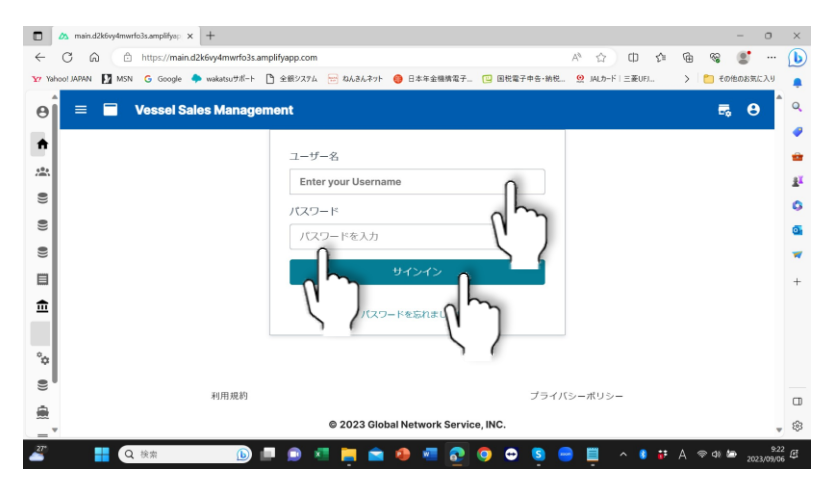

この画面がスタート画面です。

アドレスバーの★をクリックしてブックマークやお気に入りに保存されると便利です。

| 2      | main.d2k6vy4m        | wrfo3s.a         | mplifya; 🗙 🖪 🖉                    | ローバルネットワークサービス株                  | tt≘ ×   +                              |                          |                   |                   |             |                             | ~        |                      | o ×              |
|--------|----------------------|------------------|-----------------------------------|----------------------------------|----------------------------------------|--------------------------|-------------------|-------------------|-------------|-----------------------------|----------|----------------------|------------------|
| ←<br>⊘ | → C (a<br>Google 🖄 ヤ | i mair<br>₹/\VSM | Ld2k6vy4mwrfo3s.a<br>の FLAVIUSデモ機 | mplifyapp.com<br>大川用 🔇 FLAVIUS本部 | 管理 🧰 wakatsuサポート                       | <ul> <li>全銀処理</li> </ul> | 😧 FLAVIUSRI       | 多利 🕄 FLAVII       | is anax 📀 i | <del>م،</del><br>Laviuslaja | Q 🖻 🖈    | * •                  | <b>(10)</b>      |
| θ      | ekawa@gnsjapa        | <                | 🗏 🖬 Vesse                         | l Sales Management ·             | - <b>p.1</b> 2                         |                          |                   |                   |             |                             | 1        |                      | 76 B             |
| A      | *-4                  |                  |                                   | <b>人间有快速</b>                     | *1.88.Widt 201                         |                          | +                 | 登録清朝客款            | 1           |                             |          |                      |                  |
| \$     | <b>WST</b>           | *                |                                   |                                  |                                        |                          |                   |                   |             |                             |          |                      | 0件               |
| H      | 用顽智理                 | ~                |                                   | <b>当</b> 見積検索                    | 量見積違加                                  |                          |                   | Ph/05/2012010-004 |             |                             |          |                      |                  |
| 2      | 关注管理                 | ~                |                                   | 日受注検索                            | 日受注意加                                  |                          | -                 | YZERJYEGUNEX      |             |                             |          |                      |                  |
| M      | 市上管理                 | ~                |                                   |                                  | <b></b>                                |                          |                   |                   |             |                             |          |                      | 017              |
|        | 語文堂理                 | ~                |                                   | ビ売上検索                            | 一一一一一一一一一一一一一一一一一一一一一一一一一一一一一一一一一一一一一一 |                          |                   |                   |             |                             |          |                      |                  |
| 1      | 元的管理                 | ~                |                                   | 同請求被素                            | 民新求追加                                  |                          |                   |                   |             |                             |          |                      |                  |
| ò      | 各種設定                 | ~                |                                   | - management                     |                                        |                          |                   |                   |             |                             |          |                      |                  |
| 8      | 発展・発達・売上             | ×.               |                                   |                                  |                                        |                          |                   |                   |             |                             |          |                      |                  |
| ê      | 本は、81品               | ~                |                                   |                                  |                                        |                          |                   |                   |             |                             |          |                      |                  |
|        | テナント情報               |                  |                                   |                                  |                                        |                          |                   |                   |             |                             |          |                      |                  |
| *      | ユーザー情報               |                  |                                   |                                  |                                        |                          |                   |                   |             |                             |          |                      |                  |
|        |                      |                  |                                   |                                  |                                        |                          |                   |                   |             |                             |          |                      |                  |
|        |                      |                  |                                   | \$1.0                            | 1.成初                                   |                          |                   |                   | プライ         | パシーポリシー                     |          |                      |                  |
| 8      | ログアウト                |                  |                                   |                                  |                                        | @ 2023                   | Global Network Se | rvice, INC.       |             |                             |          |                      |                  |
| 27     | 5                    |                  |                                   | Q 🤷 💻                            | ه 🖪 🖻                                  | à 🗶 🤘                    | I 💀 🧿             | 0 5               | 9 🔮         | ^ 🔋 i                       | • あ @ 40 | ) 🆢 <sub>2023/</sub> | 15:50<br>10/04 🕼 |

#### この時にわかりやすい名称に変更すると検索しやすくなります。

| ← → C      | main.d2k6vv4mwrfo3s.amplifva | op.com |                 |                       |                | G Q 14 😱 | * 0 | <b>a</b> : |
|------------|------------------------------|--------|-----------------|-----------------------|----------------|----------|-----|------------|
| θ = Ξ      | Vessel Sales Management      |        |                 |                       | ブックマークを編集      | ×        |     | 0          |
| + Home     |                              |        |                 |                       | 名前<br>TTTAVMS  | 0        |     |            |
|            |                              |        |                 |                       | フォルダ ブックマーク バー | - mi     |     |            |
|            |                              |        |                 |                       | その他            | R7       |     |            |
| •))        |                              |        |                 |                       |                |          |     |            |
|            |                              |        |                 |                       |                |          |     |            |
| <b></b>    |                              |        |                 |                       |                |          |     |            |
| °¢         |                              |        |                 |                       |                |          |     |            |
|            |                              |        |                 |                       |                |          |     |            |
| <u></u>    |                              |        |                 |                       |                |          |     |            |
| <b>F</b> 0 |                              |        |                 |                       |                |          |     |            |
| ÷          |                              |        |                 |                       |                |          |     |            |
|            | 利用                           | 現約     |                 |                       | プライパシーポリシー     |          |     |            |
| Ξ          |                              |        | © 2023 Global 1 | letwork Service, INC. |                |          |     |            |

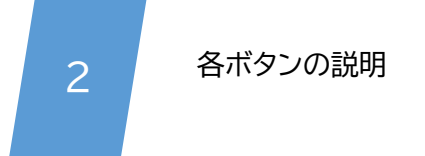

#### ① ユーザー情報を表示

| olifyapı × +                              |   |   | $\vee$ | - | 0)                                      | ×   |
|-------------------------------------------|---|---|--------|---|-----------------------------------------|-----|
| 2k6vy4mwrfo3s.amplifyapp.com/account/view | Q | Ē | ☆      | * | 1 图 图 图 图 图 图 图 图 图 图 图 图 图 图 图 图 图 图 图 | • : |
| ≡                                         |   |   |        |   | -                                       | 9   |
| ♣ ユーザ情報                                   |   |   |        |   | ŋ                                       | 7   |
| okawa<br>⊐fip                             |   |   |        |   |                                         |     |
| okawa@gnsjapan.jp<br>メールアドレス              |   |   |        |   |                                         |     |
|                                           |   |   |        |   |                                         |     |
|                                           |   |   |        |   |                                         |     |
|                                           |   |   |        |   |                                         |     |

#### ② テナント情報を表示

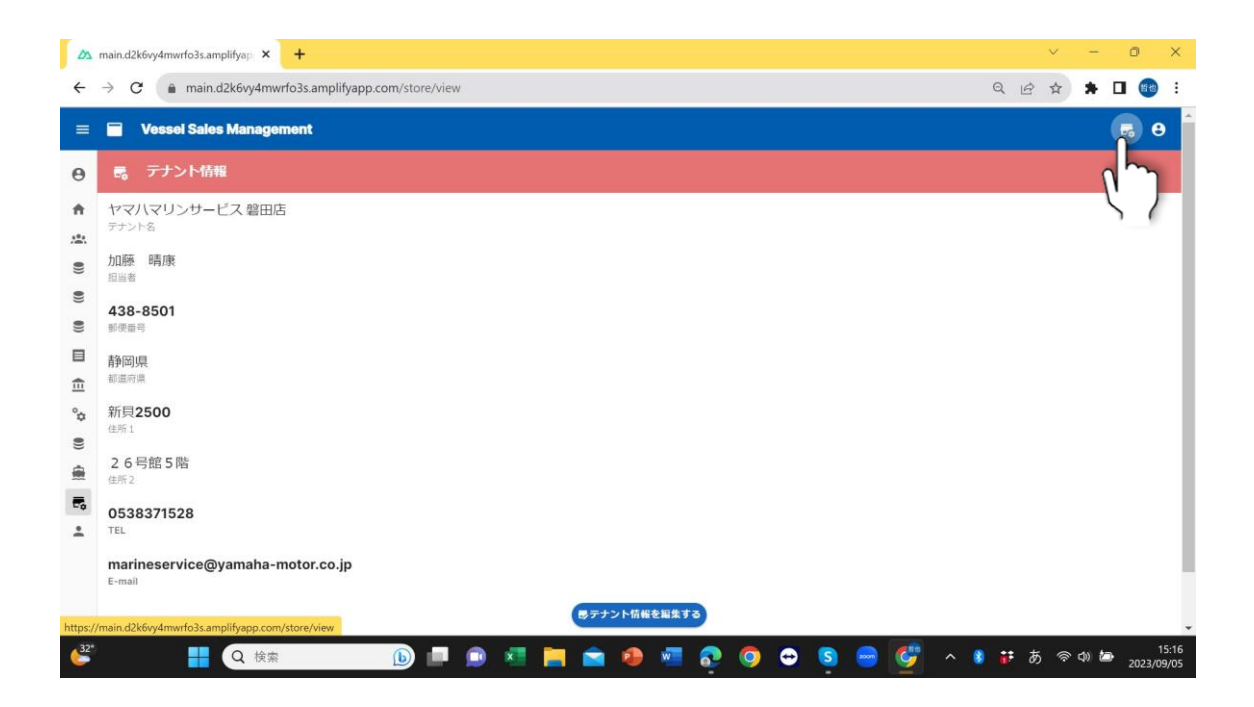

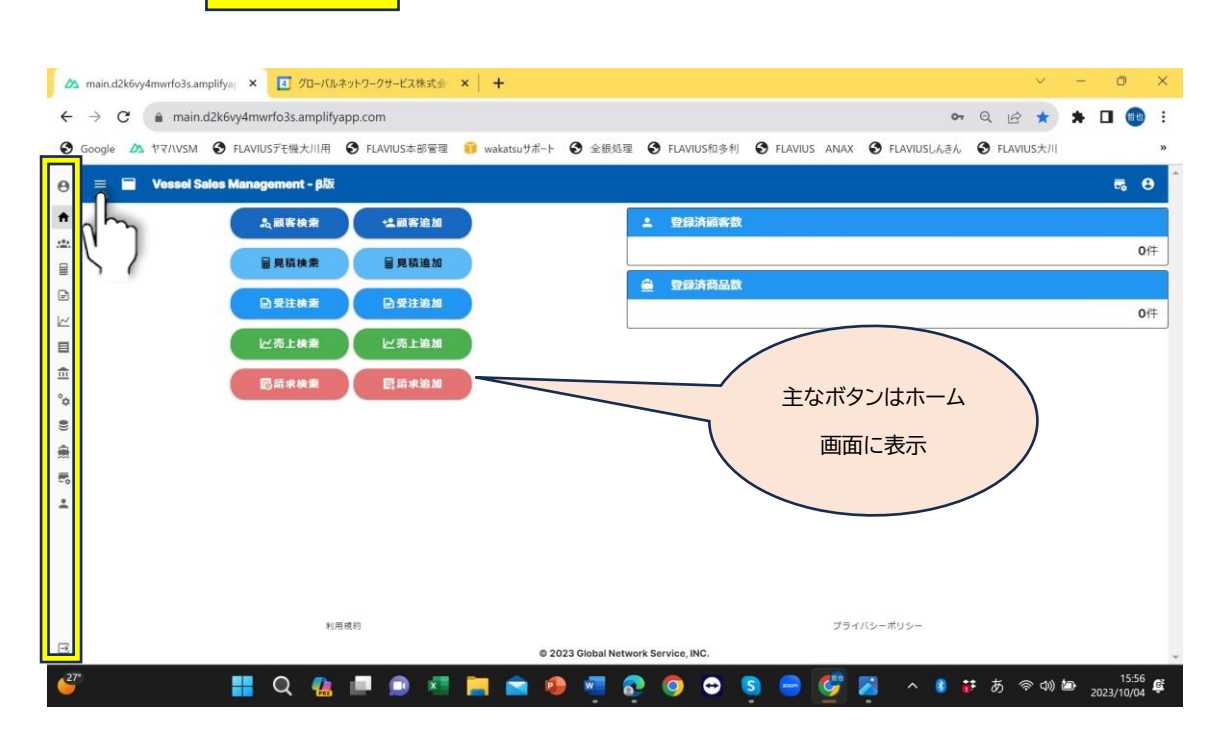

# ④ をクリックすると左枠が拡大され各ボタンの明細文言が表示

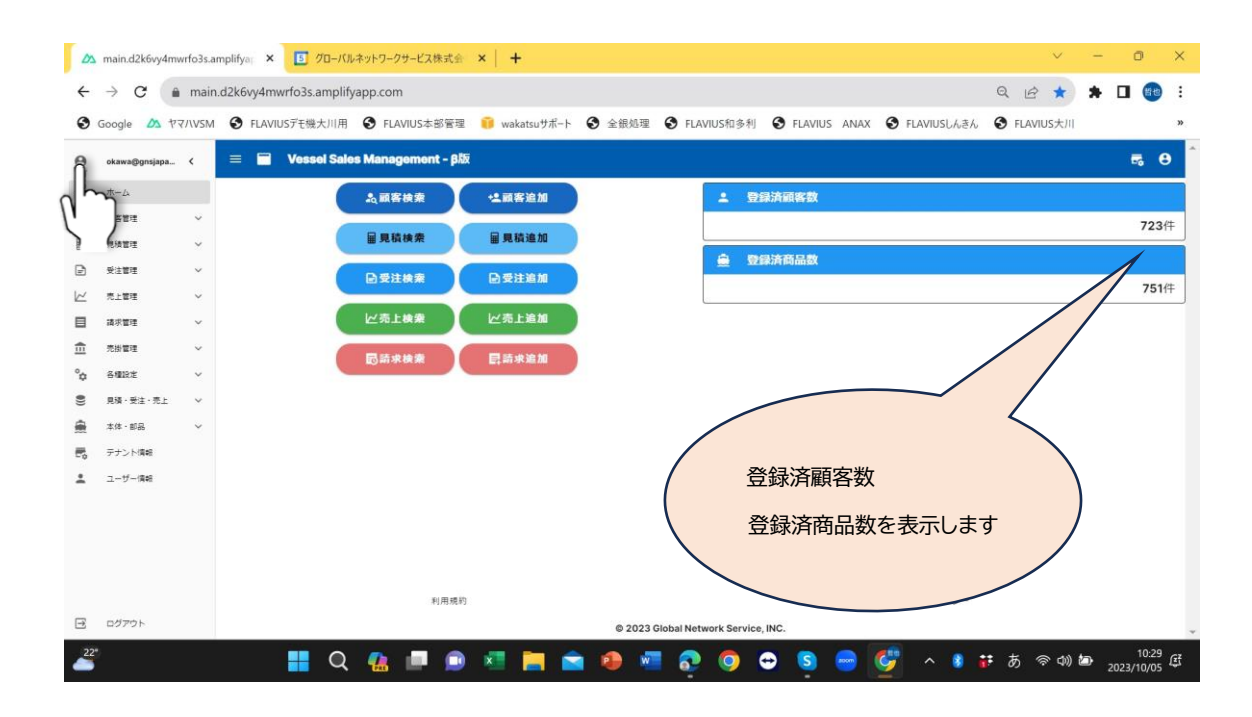

#### ③ 左側に 枠内のボタンを表示したり隠したりします。

#### ⑤ 各項目の > をクリックすると項目の内訳が表示

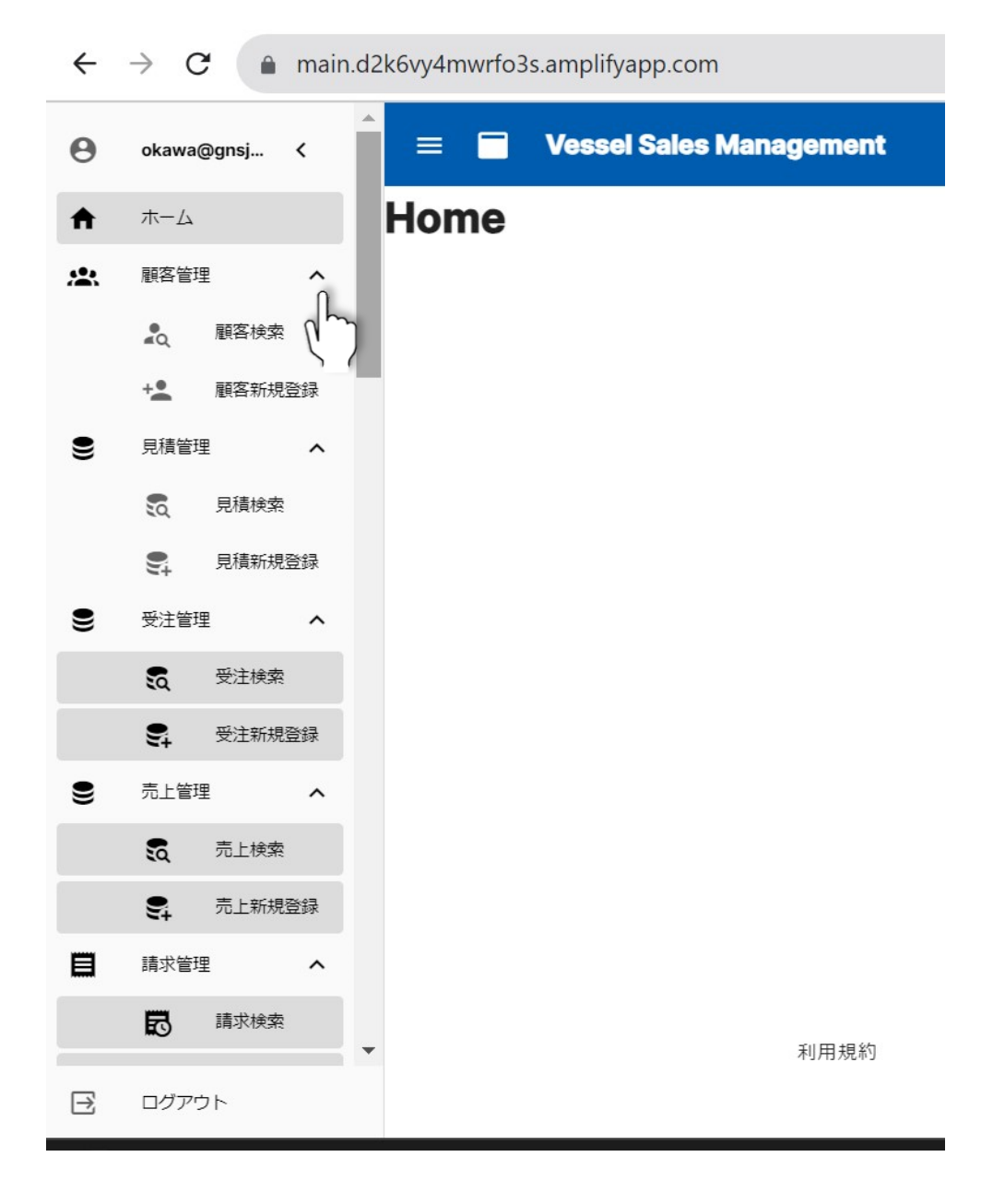

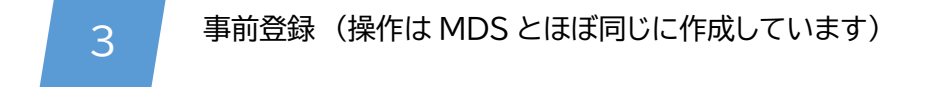

VSM を稼働する際、事前に各種マスタ情報の登録が必要です。 各種マスタは MDS と類似したマスタ形式としていますので、ご使用中の MDS を参考に 登録を行ってください。

店舗管理、社員管理、職業マスタ、職種マスタ、敬称マスタ、免許マスタ、商圏マスタ、来店動機 マスタ、航行区域マスタ、新中古マスタ、用途マスタ、購入形態マスタ、所有形態マスタ、保管形 態マスタ、保管場所マスタ、売上区分マスタ、納入場所マスタ、消費税率マスタ があります。

テナント情報、ユーザー情報 も登録を行ってください。

 各種設定の店舗管理、社員管理、職業マスタ、振込先銀行など・・・事前入力をすれば後の 登録に便利です。

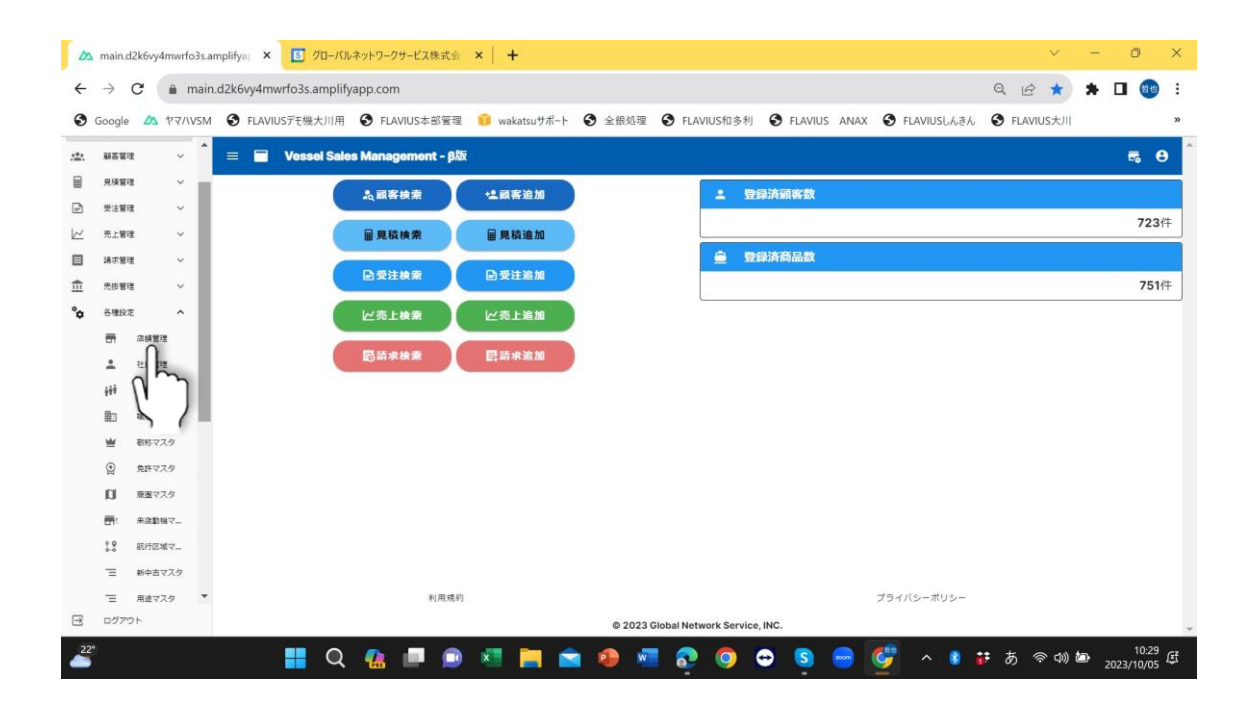

#### 各種設定の主な画面

| ihoo! JAPAN       | MSN G G                     | /main.d2k6vy4mw<br>oogle 🔶 wakatsu | rfo3s.amplifyapp.com/setting:<br>サポート 🎦 全銀システム 😁 ね | s/shop/list<br>んきんネット 🌖 日本年金機構電音 | A"<br>F 🔁 国税電子申告·納税 🔮 | 5.7 ЦJ 5≡<br>2 JALカード   三菱UFJ | <ul> <li>・</li> <li>・</li></ul> |
|-------------------|-----------------------------|------------------------------------|----------------------------------------------------|----------------------------------|-----------------------|-------------------------------|----------------------------------------------------------------------------------------------------|
| 各種設               | 定 ^                         |                                    | Vessel Sales M                                     | anagement                        |                       |                               | ₹, 8                                                                                                    |
| -<br>             | 占開管理<br>社員管理<br>職業マスタ       |                                    | E舗一覧                                               | 店名                               | 昭和东                   | 電話番号                          | 内線                                                                                                    |
| ₩<br>©            | 敬称マスタ<br>免許マスタ              | 1112                               |                                                    | ヤマハマリンサービス                       | ヤマハマリン<br>表示件数 10 •   | 0120808667<br>1-1 of 1 K      | < > >1                                                                                                    |
|                   | 商圏マスタ<br>来店動機マスタ<br>航行区域マスタ |                                    |                                                    |                                  |                       |                               |                                                                                                    |
| Ξ                 | 新中古マスタ                      | *                                  | 利用規約                                               |                                  | プラ                    | イバシーポリシー                      |                                                                                                    |
| ログア<br>main d2k6w | ウト<br>4mwrfo3s amnlifvann   | com/cattings/chon/lie              |                                                    | © 2023 Global                    | Network Service, INC. |                               |                                                                                                    |

₩

「店舗管理」の登録留意点

- ① インボイス登録番号は新制度上必須ですので忘れずに登録してください。
- ② 請求書に振込銀行が印字されますので各種設定の振込先銀行を先に登録してからこの画面で銀行を選定してください。

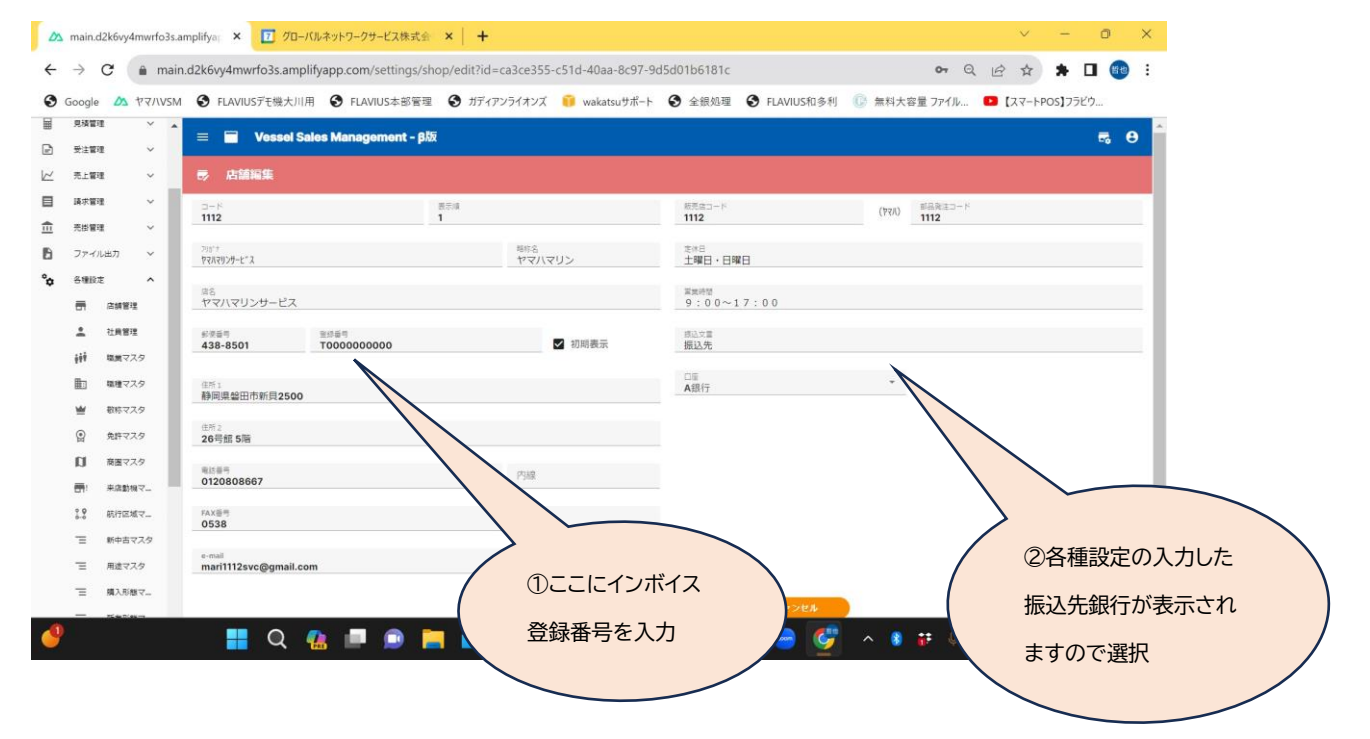

| (ahor |            |            | ioogla 💧 wi | kateutt ton b | ▲ 今年シフテル           | - n/ \$/ 24h    | 0 日本在会標準要     |            | 子由牛,納税    | <ol> <li>IAI 7.</li> </ol> | -61 = 31   | IEI    |   | P 204 | わかお気に       | 2.11 |
|-------|------------|------------|-------------|---------------|--------------------|-----------------|---------------|------------|-----------|----------------------------|------------|--------|---|-------|-------------|------|
| arrot | 元知官        | E V        | Joogie 🛶 we | Katsu 2 //( 1 |                    | and the fore of |               |            | J + E #10 | in seco                    | 11 - 80    | 21 Zun | - |       | Strep Auto. |      |
|       | 各種設立       | ŧ <b>^</b> | ≡           | <b>–</b> v    | <b>/essel Sale</b> | s Manage        | ment          |            |           |                            |            |        |   | 5     | 8           |      |
|       | -          | 店舗管理       | ±           | 社員一           | ·覧                 |                 |               |            |           |                            |            |        |   |       |             |      |
|       | <b>±</b>   | 社員管理       |             |               |                    |                 |               |            |           |                            |            |        |   |       |             |      |
|       | ŶŶŶ        | 職業マスタ      |             | 上任月七道》        | 198                |                 |               |            |           |                            |            |        |   |       |             |      |
|       |            | 職種マスタ      | 店           | 诵             |                    | ⊐ <b>-</b> ド    |               |            | 表         | 家順                         | 名称         |        |   |       |             |      |
|       | ≝          | 敬称マスタ      |             |               |                    | 2               |               |            |           | 0                          | 三橋         | 学      |   |       |             |      |
|       | ۲          | 免許マスタ      | I.          |               |                    | 1               |               | 表示件数       | 10 -      | 1                          | 加滕<br>of 2 | 晴康     | < | >     | >           |      |
|       | n          | 商園マスタ      |             |               |                    |                 |               |            |           |                            |            |        |   |       |             |      |
|       | <b></b> :  | 来店動機マスタ    |             |               |                    |                 |               |            |           |                            |            |        |   |       |             |      |
|       | 9 <b>0</b> | 航行区域マスタ    |             |               |                    |                 |               |            |           |                            |            |        |   |       |             |      |
|       | Ξ          | 新中古マスタ     | *           |               | 利用規                | 鬼約              |               |            | プラ        | ライバシ                       | ーポリミ       | /-     |   |       |             |      |
|       | ログアワ       | うト         |             |               |                    |                 | @ 2022 Clabal | Notwork So | nuine INC |                            |            |        |   |       |             |      |

|                  |                     |              | 1. A AMAIN |              |            |      | ( + + + + 1/1 ) ( |                |      |   | -    |        |
|------------------|---------------------|--------------|------------|--------------|------------|------|-------------------|----------------|------|---|------|--------|
| 00! JAPA<br>7093 | nete 🗸 Misni 🕒 Goog | ie 🥌 wakatsu |            | TA TA GARANT | U 口本平主线供能了 |      | 「中古・前忧 §          | g JALJI-P   EB | EOFJ | 2 | 2010 | JUBALA |
| 各種               | 設定 へ                |              | Vessel S   | ales Manage  | ment       |      |                   |                |      |   |      | θ      |
| -                | 店舖管理                | șii B        | 職業一覧       |              |            |      |                   |                |      |   |      |        |
| -                | 社員管理                |              | 巻を追加する     | \<br>\       |            |      |                   |                |      |   |      |        |
| iii              | 職業マスタ               |              | K CLEIM 95 |              |            |      |                   |                |      |   |      |        |
| Þ                | 職種マスタ               | コード          |            |              |            |      | 表示順               | 名称             |      |   |      |        |
| w                | 敬称マスタ               | 1            |            |              |            |      | 1                 | 会社役員           |      |   |      |        |
| _                |                     | 2            |            |              |            |      | 2                 | 会社経営           |      |   |      |        |
| 9                | 免許マスタ               | 3            |            |              |            |      | 3                 | 自営業            |      |   |      |        |
| D                | 商圏マスタ               | 4            |            |              |            |      | 4                 | 医師             |      |   |      |        |
|                  | 来店動機マスタ             | 5            |            |              |            |      | 5                 | 会社員            |      |   |      |        |
| Ŷ 9              | 航行区域マスタ             | 6            |            |              |            |      | 6                 | 公務員            |      |   |      |        |
| 0+0              |                     | 7            |            |              |            |      | 7                 | その他            |      |   |      |        |
| Ξ                | 新中古マスタ              |              |            |              |            | 表示件数 | 10 -              | 1-7 of 7       | <    | < | >    | >1     |
| Ξ                | 用途マスタ               |              |            |              |            |      |                   |                |      |   |      |        |

| C                  | බ් 🗇 https          | ://main.d2k6vy4mwrfo3s     | .amplifyapp.com/ | /settings/business | -type/list        |                   | A® Q | 습      | Φ,     | î≏ @ | 8    |       |     |
|--------------------|---------------------|----------------------------|------------------|--------------------|-------------------|-------------------|------|--------|--------|------|------|-------|-----|
| Yahoo! JAPA        | N 🚺 MSN 🜀 (         | Google 🔶 wakatsuサポート       | 🎦 全銀システム         | 😁 ねんきんネット          | 🙆 日本年金機構電子        | . 🛄 国税電子申告・約      | 内稅 🧕 | JALカード | 三菱UFJ  | >    | 🛅 ₹0 | 他のお気に | スリ  |
|                    | 店舗管理                | <b>動 職種一覧</b>              |                  |                    |                   |                   |      |        |        |      |      |       | -   |
| <u>*</u>           | 社員管理                | + BIER State               | *                |                    |                   |                   |      |        |        |      |      |       |     |
| ŶŶŶ                | 職業マスタ               | + 144 22 22 /10 9          | 2                |                    |                   |                   |      |        |        |      |      |       |     |
|                    | 職種マスタ               | 3-1                        |                  |                    |                   |                   | 表示順  | 名称     |        |      |      |       |     |
| -                  | 敬称マスタ               | 1                          |                  |                    |                   |                   | 1    | 建設業    | έ.     |      |      |       |     |
|                    | 4                   | 2                          |                  |                    |                   |                   | 2    | 不動商    | K.     |      |      |       |     |
| ¥                  | 2014 4 7 2          | 3                          |                  |                    |                   |                   | 3    | 医療     |        |      |      |       | .   |
| a                  | 商圏マスタ               | 4                          |                  |                    |                   |                   | 4    | 商社     |        |      |      |       |     |
|                    | 来店動機マスタ             | 5                          |                  |                    |                   |                   | 5    | 製造算    | 80/    |      |      |       | .   |
| * <b>9</b>         | 航行区域マスタ             | 6                          |                  |                    |                   |                   | 6    | 小売業    | ē.     |      |      |       |     |
| Ξ                  | 新中古マスタ              | /                          |                  |                    |                   |                   | 1    | (K) 長身 | *      |      |      |       | 1   |
| Ξ                  | 用途マスタ               | 8                          |                  |                    |                   |                   | 0    | 立際第    | e<br>b |      |      |       | - 1 |
| -                  | 購入形態マスタ             | 5                          |                  |                    |                   | =+                | 10   | 10     |        |      |      |       |     |
| _                  |                     |                            |                  |                    |                   | 10/11/12/         | 10 + | 1-9    | 019    |      |      |       |     |
| =                  | 加有ル燃く人グ             | *                          | 利用規              | 約                  |                   |                   | プライ  | イバシーボ  | リシー    |      |      |       |     |
| ログア<br>((main date | ™) k                | o com/cottings/huving      | Aler+            |                    | © 2023 Global Net | work Service, INC |      |        |        |      |      |       |     |
| //11/02/02         | wy+mwirossampinyapi | promyserings/business-type | Aust             |                    |                   |                   |      |        |        |      |      |       |     |

|                | 🛆 main            | n.d2k6vy4mwrfo3s.ampl       | lifyap × +      |              |              |             |              |            |           |               |      |     |        |        |            |        | -             | Ο             | ×          |
|----------------|-------------------|-----------------------------|-----------------|--------------|--------------|-------------|--------------|------------|-----------|---------------|------|-----|--------|--------|------------|--------|---------------|---------------|------------|
| $\leftarrow$   | C                 | https:/                     | //main.d2k6v    | y4mwrfo3s.ar | mplifyapp.co | om/settings | s/respected- | title/list |           |               | A    | Q   |        | Ф      | <u>é</u>   | ~      |               |               | b          |
| Y7 Yah         | APAN !oo!         | MSN 🔂 Go                    | oogle 🔶 w       | akatsuサポート   | 全銀シス         | 74 😁 a      | んきんネット       | 日本年金       | 機構電子      | 🛄 国税電子申       | 告·納税 | 0   | JALカード | 三菱UFJ  | >          | 📋 ₹0   | の他のお気         | こ入り           |            |
| °¢             | 各種設定              | e ^                         | = 6             | Vess         | el Sales I   | Manage      | ment         |            |           |               |      |     |        |        |            |        | ъ е           |               | Q          |
|                | -                 | 店舗管理                        | ₩ ₹             | 放称一覧         |              |             |              |            |           |               |      |     |        |        |            |        |               |               | -          |
|                | <u>.</u>          | 社員管理                        |                 |              |              |             |              |            |           |               |      |     |        |        |            |        |               |               | *          |
|                | ÷÷                | 職業マスタ                       | + 60            | 序を追加する       |              |             |              |            |           |               |      |     |        |        |            |        |               |               | <u>≗</u> ĭ |
|                |                   | 職種マスタ                       | ⊐-K             |              |              |             |              |            |           |               | 表示   | 示順  | 名称     |        |            |        |               |               | 0          |
|                | -                 | 敬称マスタ                       | 1               |              |              |             |              |            |           |               |      | 1   | 様      |        |            |        |               |               | 0          |
|                | -                 | A#                          | 2               |              |              |             |              |            |           |               |      | 2   | 殿      |        |            |        |               |               | -          |
|                | ¥                 | 光計マスタ                       | 3               |              |              |             |              |            |           |               |      | 3   | 御中     |        |            |        |               |               |            |
|                | n                 | 商圏マスタ                       | l               |              |              |             |              |            |           | 表示件数          | 文 1C | ) ~ | 1-3    | 3 of 3 | <          | < >    | >1            |               | +          |
|                | ÷                 | 来店動機マスタ                     |                 |              |              |             |              |            |           |               |      |     |        |        |            |        |               |               |            |
|                | 0 0<br>0-0        | 航行区域マスタ                     |                 |              |              |             |              |            |           |               |      |     |        |        |            |        |               |               |            |
|                | Ξ                 | 新中古マスタ                      |                 |              |              |             |              |            |           |               |      |     |        |        |            |        |               |               |            |
|                | Ξ                 | 用途マスタ                       |                 |              |              |             |              |            |           |               |      |     |        |        |            |        |               |               |            |
|                | _                 | W 3 W/05 3 7 75             | '               |              | 利月           | 月規約         |              |            |           |               | Ģ    | プライ | バシーオ   | ポリシー   |            |        |               |               |            |
| →<br>https://n | ログア<br>nain.d2k6v | ウト<br>y4mwrfo3s.amplifyapp. | .com/settings/j | ob/list      |              |             | (            | © 2023 Glo | obal Netw | vork Service, | INC. |     |        |        |            |        |               |               | ŝ          |
| 25*            |                   | Q 検索                        |                 | b            |              | × .         |              | •          | 2         | o 💿           | S 🗧  |     | ļ.     | ^ 🖇    | <b>i</b> 5 | (in d) | <i>2</i> 02 ک | 8:4<br>3/09/1 | ç<br>Ç     |

2.次に見積・受注・売上の基本設計、料金表・・・の事前入力です。

#### 各項目の主な画面

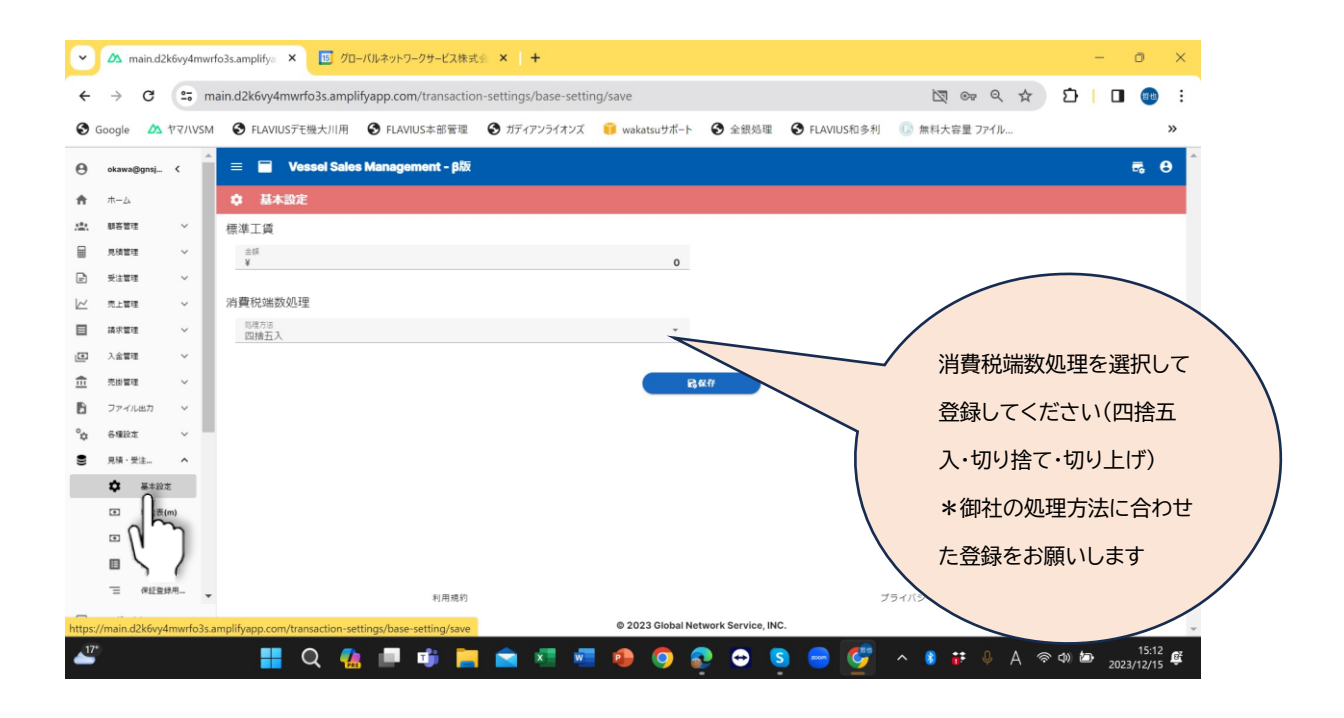

|               | 🛆 ma       | iin.d2k6vy | 4mwrfc  | 3s.amplifyap 🗙      | +                  |                |                     |                 |                |             |             | - 0               | ×              |
|---------------|------------|------------|---------|---------------------|--------------------|----------------|---------------------|-----------------|----------------|-------------|-------------|-------------------|----------------|
| $\leftarrow$  | C          | G          | ĉ       | https://main.d2k    | 6vy4mwrfo3s.a      | mplifyapp.com/ | /transaction-settir | gs/price-table- | m/list         | A Q 🟠       | 0 6 @       | ~s 🔮 ∙            | ·· 🜔           |
| <b>Y</b> ? Ya | ahoo! JAPA | AN D       | MSN     | G Google 🔶          | wakatsuサポート        | 🎦 全銀システム       | 😁 ねんきんネット           | ⊜ 日本年金機         | 號構電子 😐 国税電子申告· | 納税 🤵 JALカート | <   三菱UFJ > | 📋 その他のお気に入        | IJ             |
| Ð             | 受注管理       | 2          | ~       | 回料金表(M              | )を追加する             |                |                     |                 |                |             |             |                   | A Q            |
| $\bowtie$     | 売上管理       | 2          | $\sim$  |                     |                    | 長さ区分           | 3m未満                | 3m              | / F5m未満        |             |             | 5m以上10m未満         |                |
|               | 請求管理       | 2          | $\sim$  |                     |                    | 2-27           |                     |                 |                |             |             | entry(1_ rentring |                |
| 盦             | 売掛管理       | 2          | $\sim$  | 3-14                | 表示順                | 名称             | 5トン未満               | 5トン未満           | 5トン以上10トン未満    | 5トン未満       | 5トン以上10トン未満 | 10 卜ン以上           | -              |
| °¢            | 各種設定       | Jan 1      | ~       | 1                   | 1                  | 新規<br>測度有      | 0                   | 0               | 0              | 0           | c           | 6                 | <u>2</u>       |
| 9             | 見積・翌       | 駐・         | ^       | I                   |                    | り<br>新規        |                     |                 |                |             |             |                   | 0              |
|               | ۵          | 基本設定       |         | 2                   | 2                  | 測度無            | 0                   | 0               | 0              | 0           | 0           |                   | <b>0</b>       |
|               | ۲          | 料金表(m      | )       |                     |                    | 変更             |                     |                 |                |             |             |                   |                |
|               | ۲          | 料金表(ft     | )       | 3                   | 3                  | 種類・識<br>別      | 0                   | 0               | 0              | 0           | C           |                   |                |
|               |            | 商品区分       |         |                     |                    | 変更<br>長さ・      |                     |                 |                |             |             |                   | +              |
|               | Ξ          | 保証登録       | 刊商      | 4                   | 4                  | 幅・深さ           | 0                   | 0               | 0              | 0           | G           |                   |                |
|               | ۲          | 費用区分       |         |                     | -                  | 変更             |                     |                 |                |             |             |                   |                |
|               | \$         | 売上項目       | · 大     | 5                   | 5                  | 港·氏<br>名·住所    | 0                   | 0               | 0              | 0           | U.          |                   | •              |
|               | \$         | 売上項目       | · 中     | 6                   | 6                  | 移転·抹<br>消登録    | 0                   | 0               | 0              | 0           | 0           |                   |                |
|               | \$         | 売上項目       | • /j\   | 8                   | 8                  | 定期検<br>査料      | 0                   | 0               | 0              | 0           | 0           |                   |                |
|               | ŵ          | 商品分類       |         |                     | 0                  | 中間検            | 0                   | 0               | 0              | 0           | c           |                   | 562            |
| https://      | main.d2k6  | 5vy4mwrfo  | o3s.amp | olifyapp.com/transa | tion-settings/pric | e-table-m/list |                     |                 |                |             |             |                   |                |
| 625           |            |            | Q       | 検索                  | b                  | - 😐 🕴          | 🗉 📮 💼               | •               | 🔁 🧿 😁 🧕        |             | へ 🖇 👬 あ '   | ም ወ) 🗁 2023/0     | 8:47<br>9/12 😅 |

| Yał | hoo! JAPA      |           | N G Go | ogle | waka    | tsuサポート    | 「 全銀システム       |                | kyb 🙃 | 日本年余機構電 | 7 🔟  | 国税需子申告       | ·納税       | • IAIカード | - 三菱UFL    | >    | P 70 | 他のお気に      | 2.0 |
|-----|----------------|-----------|--------|------|---------|------------|----------------|----------------|-------|---------|------|--------------|-----------|----------|------------|------|------|------------|-----|
| 101 | + /            |           | A .    | ogie | TURA    | Cou y nr 1 |                | and the second |       |         |      | 100 10 J T L | ********* | a men i  | - ingeotra |      |      | Contractor |     |
|     | лх— <u>Г</u> х |           | 1      |      | Ve      | ssel Sa    | les Manager    | ment           |       |         |      |              |           |          |            |      | 1    | -a e       |     |
|     | 顧客官均           |           |        |      | 1余夫(    | ft)—踏      |                |                |       |         |      |              |           |          |            |      |      |            |     |
|     | 見積管理           |           |        |      | THE SEC |            |                |                |       |         |      |              |           |          |            |      |      |            |     |
|     | 受注管理           |           |        | 同時金表 | (FT)を道  | 加する        |                |                |       |         |      |              |           |          |            |      |      |            |     |
|     | 売上管理           |           | 1      | 7-8  |         | 東京順        | 空欲             | <b>15ft</b> 以下 | 160   | 17ft    | 18#  | 10#          | 20ft      | 216      | 22ft       | 238  | 2    | Aft        |     |
|     | 請求管理           | t i       | -      | - '  |         | 3221498    | 41107          | 1010A 1        | ion   | nn.     | IOIT | ion          | 2011      | Lin      | 2211       | 2011 | -    | 410        |     |
|     | 売掛管理           | L \       |        |      |         |            |                |                |       |         |      |              |           |          |            |      |      |            |     |
|     | 各種設定           |           | /      |      |         |            |                |                |       |         |      | *-           | - /± #4   | 10 *     | 0-0 of 0   | 12   |      | • •        |     |
|     | 見積・弧           | 胜·        |        |      |         |            |                |                |       |         |      | 48/          |           |          | 0-0010     |      |      |            |     |
|     | \$             | 基本設定      |        |      |         |            |                |                |       |         |      |              |           |          |            |      |      |            |     |
|     | ۲              | 料金表(m)    |        |      |         |            |                |                |       |         |      |              |           |          |            |      |      |            |     |
|     |                | 料金表(ft)   |        |      |         |            |                |                |       |         |      |              |           |          |            |      |      |            |     |
|     | m              | 商品区分      |        |      |         |            |                |                |       |         |      |              |           |          |            |      |      |            |     |
|     | _              | 保持教徒用意    |        |      |         |            |                |                |       |         |      |              |           |          |            |      |      |            |     |
|     | -              | # (D)7/43 | _      |      |         |            | 111 M 48 48 48 |                |       |         |      |              |           |          |            |      |      |            |     |
|     |                | 阿州达力      | *      |      |         |            | 利用规判           |                |       |         |      |              | 75        | イバシーボ    | リシー        |      |      |            |     |

|               | 🛆 m                 | ain.d2k6vy4mwrfo3        | 3s.amplifyap    | × +                   |                  |                    |                      |                  |          |          |          |   |                                         | -                | 0              | $\times$ |
|---------------|---------------------|--------------------------|-----------------|-----------------------|------------------|--------------------|----------------------|------------------|----------|----------|----------|---|-----------------------------------------|------------------|----------------|----------|
| $\leftarrow$  | C                   | â ô                      | https://main    | .d2k6vy4mwrfo3s       | .amplifyapp.com/ | transaction-settir | gs/cost-segment/list |                  | A        | Q 🟠      | () {_1   | Ē | ~~~~~~~~~~~~~~~~~~~~~~~~~~~~~~~~~~~~~~~ |                  |                | b        |
| <b>Y</b> ? Ya | ahoo! JAP           | AN 📝 MSN                 | G Google        | 🔶 wakatsuサポート         | 🎦 全銀システム         | 🔛 ねんきんネット          | 🔴 日本年金機構電子           | 📃 国税電子申          | 告•納税     | 🧕 JALカード | │三菱UFJ   | > | 20                                      | 0他のお気(           | こ入り            |          |
| 盦             | 売掛管理                | e ~                      |                 | Vessel Sa             | ales Managem     | ent                |                      |                  |          |          |          |   |                                         | e e              | <b>^</b>       | 0        |
| °¢            | 各種股                 | 定 >                      |                 |                       |                  |                    |                      |                  |          |          |          |   |                                         |                  |                |          |
| 9             | 見積・                 | 受注・ ^                    |                 | 費用区分一覧                |                  |                    |                      |                  |          |          |          |   |                                         |                  |                |          |
|               | \$                  | 基本設定                     | + 費用            | 国民分を追加する              |                  |                    |                      |                  |          |          |          |   |                                         |                  |                | -        |
|               | ۲                   | 料金表(m)                   | 1 J-F           | \$                    |                  |                    |                      | 表示順              | 名称       |          |          |   |                                         |                  |                | <u>r</u> |
|               | ۲                   | 料金表(ft)                  | 1701            |                       |                  |                    |                      | 1                | #°-⊦(C   | D/B)     |          |   |                                         |                  |                | 0        |
|               | ≣                   | 商品区分                     | 1702            |                       |                  |                    |                      | 2                | 赤° − ト(S | 5/D)     |          |   |                                         |                  |                | 0        |
|               | Ξ                   | 保証登録用商                   | 1703            |                       |                  |                    |                      | 3                | 赤*-ト(1/  | (B)      |          |   |                                         |                  |                | -        |
|               | ۲                   | 費用区分                     | 1704            |                       |                  |                    |                      | 4                | 赤*-ト(そ   | その他)     |          |   |                                         |                  |                | +        |
|               | ø                   | 売上項目・大                   |                 |                       |                  |                    |                      | 2                | 辰示件数     | 10 *     | 1-4 of 4 | < | < )                                     |                  |                |          |
|               | \$                  | 売上項目・中                   |                 |                       |                  |                    |                      |                  |          |          |          |   |                                         |                  |                |          |
|               | ø                   | 売上项目・小                   |                 |                       |                  |                    |                      |                  |          |          |          |   |                                         |                  |                |          |
|               | ŵ                   | 商品分類                     |                 |                       |                  |                    |                      |                  |          |          |          |   |                                         |                  |                |          |
|               | Ξ                   | 日計表集計区分                  |                 |                       |                  |                    |                      |                  |          |          |          |   |                                         |                  |                |          |
|               | Ē:                  | 作業名称                     | -               |                       | 利用規約             |                    |                      |                  | 5        | プライバシーオ  | (リシー     |   |                                         |                  |                |          |
| https://      | יעדיים<br>main.d2k/ | ㅎ ト<br>:6vy4mwrfo3s.ampl | lifyapp.com/tra | ansaction-settings/co | ist              |                    | © 2023 Global Netwo  | rk Service, INC. |          |          |          |   |                                         |                  |                | £3       |
| 25*           |                     | <b>=</b> Q :             | 検索              | 6                     | 🔎 🔎 🤻            | I 📮 🚔              | و 🖷 🔹                | o o (            | s 😑      |          | ^ 🔋 👬    | あ | <del>ବ</del> ଦ)।                        | ≥ <sub>202</sub> | 8:41<br>3/09/1 | 5<br>6   |

### 3. 次に本体・部品のメーカーマスタ、メーカー区分・・・の事前入力です。

### 各項目の主な画面

| マ       C       C       C       D       P       D       P       D       P       D       P       D       P       D       P       D       D       P       D       P       D       D       P       D       D <thd< th=""> <thd< th=""> <thd< th=""></thd<></thd<></thd<>                                                                                                    |          | main.d2k6vy4mwrfo3         | Is.amplifyap × +                        |                                         |             |                         |               |
|----------------------------------------------------------------------------------------------------|----------|----------------------------|-----------------------------------------|-----------------------------------------|-------------|-------------------------|---------------|
| 1 V Marcel JAPAN       1 MN C Google Wakatustrif- 1 全観323 (2012, 2012, 2           | ¢        | G W D                      | https://main.d2k6vy4mwrfo3s.ampli       | lyapp.com/main-unit-and-parts/maker/lis | st          |                         | i v⊞ v⊛ 📲 … [ |
| ● 数額       ・       ● ● Vessel Sales Management       ● ● ●         ● 本       ● ●       ● ●       ● ●       ● ●       ● ●       ● ●       ● ●       ● ●       ● ●       ● ●       ● ●       ● ●       ● ●       ● ●       ● ●       ● ●       ● ●       ● ●       ● ●       ● ●       ● ●       ● ●       ● ●       ● ●       ● ●       ● ●       ● ●       ● ●       ● ●       ● ●       ● ●       ● ●       ● ●       ● ●       ● ●       ● ●       ● ●       ● ●       ● ●       ● ●       ● ●       ● ●       ● ●       ● ●       ● ●       ● ●       ● ●       ● ●       ● ●       ● ●       ● ●       ● ●       ● ●       ● ●       ● ●       ● ●       ● ●       ● ●       ● ●       ● ●       ● ●       ● ●       ● ●       ● ●       ● ●       ● ●       ● ●       ● ●       ● ●       ● ●       ● ●       ● ●       ● ●       ● ●       ● ●       ● ●       ● ●       ● ●       ● ●       ● ●       ● ●       ● ●       ● ●       ● ●       ● ●       ● ●       ● ●       ● ●       ● ●       ● ●       ● ●       ●       ●       ●       ●       ●       ●       ●       ●       ●                                                                                                    | ¥? )     | Yahoo! JAPAN 🚺 MSN         | G Google 🌩 wakatsuサポート 🌔                | 全銀システム 😁 ねんきんネット 🍈 日本年金                 | 全機構電子 🛄 国税電 | 子申告・納税 🤮 JALカード   三菱UFJ | > 🎦 その他のお気に入り |
| ビ       私田田       ・         1       1       1       1       1       1       1       1       1       1       1       1       1       1       1       1       1       1       1       1       1       1       1       1       1       1       1       1       1       1       1       1       1       1       1       1       1       1       1       1       1       1       1       1       1       1       1       1       1       1       1       1       1       1       1       1       1       1       1       1       1       1       1       1       1       1       1       1       1       1       1       1       1       1       1       1       1       1       1       1       1       1       1       1       1       1       1       1       1       1       1       1       1       1       1       1       1       1       1       1       1       1       1       1       1       1       1       1       1       1       1       1       1       1       1 </td <td>Ð</td> <td>受注管理 🗸 🗸</td> <td>🕈 🔲 🛛 Vessel Sales I</td> <td>Management</td> <td></td> <td></td> <td>👼 \varTheta 🧰</td>                                                                                                    | Ð        | 受注管理 🗸 🗸                   | 🕈 🔲 🛛 Vessel Sales I                    | Management                              |             |                         | 👼 \varTheta 🧰 |
| Image: Image: Image | $\sim$   | 売上管理 🗸                     | 5 4 5 F                                 |                                         |             |                         |               |
| ①       小田田       ①       ①       ①       ①       ①       ①       ①       ○       ○       ○       ○       ○       ○       ○       ○       ○       ○       ○       ○       ○       ○       ○       ○       ○       ○       ○       ○       ○       ○       ○       ○       ○       ○       ○       ○       ○       ○       ○       ○       ○       ○       ○       ○       ○       ○       ○       ○       ○       ○       ○       ○       ○       ○       ○       ○       ○       ○       ○       ○       ○       ○       ○       ○       ○       ○       ○       ○       ○       ○       ○       ○       ○       ○       ○       ○       ○       ○       ○       ○       ○       ○       ○       ○       ○       ○       ○       ○       ○       ○       ○       ○       ○       ○       ○       ○       ○       ○       ○       ○       ○       ○       ○       ○       ○       ○       ○       ○       ○       ○       ○       ○       ○       ○       ○       ○       ○       ○ <td></td> <td>請求管理 🗸 🗸</td> <td>★ メーカー一覧</td> <td></td> <td></td> <td></td> <td></td>                                                                                                    |          | 請求管理 🗸 🗸                   | ★ メーカー一覧                                |                                         |             |                         |               |
| ● 部部定       マ       万二ド       万元県       万元県       万       万元県       万       万元県       万元県       万       万元県       万       万       万       万       万       万       万       万       万       万       万       万       万       万       万       万       万       万       万       万       万       万       万       万       万       万       万       万       万       万       万       万       万                                                                                                    | ፹        | 売損管理 >                     | ▲メーカーを追加する                              |                                         |             |                         |               |
| ● 脱ホ 受託・ ~       1       1       ヤマハ       YM       木林と部品用品       ✓         ● ホホ・マスク<br>● ボ・スク・マスク<br>● ボャスク       2       2       ヤシマー       YN       ×       ✓         ● ボャスク       3       スズキ       SZ       ×       ✓       ✓       ✓         ● ボャスク       6       ホンダ       NS       ×       ✓       ✓       ✓       ✓         ● ボタンク       7       7       7       イズズ       IZ       ✓       ✓       ✓         ● ボ酸マスク       9       カワサキ       KW        ✓       ✓       ✓       ✓         ● ボ酸マスク       10       シードッー       SD       ST       ✓       ✓       ✓       ✓       ✓       ✓       ✓       ✓       ✓       ✓       ✓       ✓       ✓       ✓       ✓       ✓       ✓       ✓       ✓       ✓       ✓       ✓       ✓       ✓       ✓       ✓       ✓       ✓       ✓       ✓       ✓       ✓       ✓       ✓       ✓       ✓       ✓       ✓       ✓       ✓       ✓       ✓       ✓       ✓       ✓       ✓       ✓       ✓       ✓       ✓       ✓       ✓       ✓ </td <td>°¢</td> <td>各種設定 &gt;</td> <td>⊐-ĸ</td> <td>表示順 メーカー名</td> <td>略称</td> <td>メーカー区分</td> <td>1<br/>1<br/>1</td>                                                                                                    | °¢       | 各種設定 >                     | ⊐-ĸ                                     | 表示順 メーカー名                               | 略称          | メーカー区分                  | 1<br>1<br>1   |
| ・ホ・回、マスク         ・ホ・クーマスク         ・ホ・クーマスク         ・ホ・ク         ・ホ・ク         ・ホ・ク         ・ホ・ク         ・ホ・ク         ・ホ・ク         ・ホ・ク         ・ホ・ク         ・ホ・ク         ・ホ・ク         ・ホ・・         ・ホ・・         ・                                                                                                    | ۲        | 見積・受注・ V                   | 1                                       | 1 ヤマハ                                   | YM          | 本体と部品用品                 | ~             |
| ・・・・・・・・・・・・・・・・・・・・・・・・・・・・・・・・・・・・                                                                                                    | <u>s</u> | 本体・部品 へ                    | 2                                       | 2 ヤンマー                                  | YN          |                         |               |
| ●     ×-カー区力     ●     ●     ●     ●     ●     ●     ●     ●     ●     ●     ●     ●     ●     ●     ●     ●     ●     ●     ●     ●     ●     ●     ●     ●     ●     ●     ●     ●     ●     ●     ●     ●     ●     ●     ●     ●     ●     ●     ●     ●     ●     ●     ●     ●     ●     ●     ●     ●     ●     ●     ●     ●     ●     ●     ●     ●     ●     ●     ●     ●     ●     ●     ●     ●     ●     ●     ●     ●     ●     ●     ●     ●     ●     ●     ●     ●     ●     ●     ●     ●     ●     ●     ●     ●     ●     ●     ●     ●     ●     ●     ●     ●     ●     ●     ●     ●     ●     ●     ●     ●     ●     ●     ●     ●     ●     ●     ●     ●     ●     ●     ●     ●     ●     ●     ●     ●     ●     ●     ●     ●     ●     ●     ●     ●     ●     ●     ●     ●     ●     ●     ●     ●     ●     <                                                                                                    |          | 🚊 メーカーマスタ                  | 3                                       | 3 スズキ                                   | SZ          |                         |               |
| 第株マスタ     5     トーハツ     TH       ●     第株マスタ     6     5     トーハツ     TH       ●     第株マスタ     6     5     トーハツ     TH       ●     10     7     7     7     7     7       ●     ●     7     7     7     7     7       ●     ●     ●     10     10     10       ●     ●     ●     0     0     0       ●     ●     ●     0     0     0       ●     ●     ●     0     0     0       ●     ●     ●     ●     0     0       ●     ●     ●     ●     0     0       ●     ●     ●     ●     0     0       ●     ●     ●     ●     0     0       ●     ●     ●     ●     0     0       ●     ●     ●     ●     0     0       ●     ●     ●     ●     0     ●       ●     ●     ●     ●     ●     ●       ●     ●     ●     ●     ●     ●       ●     ●     ●     ●     ●     ●       ● <td></td> <td>三 メーカー区分</td> <td>4</td> <td>4 ニッサン</td> <td>NS</td> <td></td> <td></td>                                                                                                    |          | 三 メーカー区分                   | 4                                       | 4 ニッサン                                  | NS          |                         |               |
| ●     ●     ●     ●     ●     ●     ●     ●     ●     ●     ●     ●     ●     ●     ●     ●     ●     ●     ●     ●     ●     ●     ●     ●     ●     ●     ●     ●     ●     ●     ●     ●     ●     ●     ●     ●     ●     ●     ●     ●     ●     ●     ●     ●     ●     ●     ●     ●     ●     ●     ●     ●     ●     ●     ●     ●     ●     ●     ●     ●     ●     ●     ●     ●     ●     ●     ●     ●     ●     ●     ●     ●     ●     ●     ●     ●     ●     ●     ●     ●     ●     ●     ●     ●     ●     ●     ●     ●     ●     ●     ●     ●     ●     ●     ●     ●     ●     ●     ●     ●     ●     ●     ●     ●     ●     ●     ●     ●     ●     ●     ●     ●     ●     ●     ●     ●     ●     ●     ●     ●     ●     ●     ●     ●     ●     ●     ●     ●     ●     ●     ●     ●     ●     ●     ●     ●<                                                                                                    |          | A 500-70                   | 5                                       | 5 トーハツ                                  | тн          |                         |               |
| 第     エンランマスタ     7     7     7     7     7     7     7     7     7     7     7     7     7     7     7     7     7     7     7     7     7     7     7     7     7     7     7     7     7     7     7     7     7     7     7     7     7     7     7     7     7     7     7     7     7     7     7     7     7     7     7     7     7     7     7     7     7     7     7     7     7     7     7     7     7     7     7     7     7     7     7     7     7     7     7     7     7     7     7     7     7     7     7     7     7     7     7     7     7     7     7     7     7     7     7     7     7     7     7     7     7     7     7     7     7     7     7     7     7     7     7     7     7     7     7     7     7     7     7     7     7     7     7     7     7     7     7     7     7     7     7     7     7                                                                                                    |          | MIH 4.4.9                  | 6                                       | 6 ホンダ                                   | HN          |                         |               |
| 「     ●     ●     ●     ●     ●     ●     ●     ●     ●     ●     ●     ●     ●     ●     ●     ●     ●     ●     ●     ●     ●     ●     ●     ●     ●     ●     ●     ●     ●     ●     ●     ●     ●     ●     ●     ●     ●     ●     ●     ●     ●     ●     ●     ●     ●     ●     ●     ●     ●     ●     ●     ●     ●     ●     ●     ●     ●     ●     ●     ●     ●     ●     ●     ●     ●     ●     ●     ●     ●     ●     ●     ●     ●     ●     ●     ●     ●     ●     ●     ●     ●     ●     ●     ●     ●     ●     ●     ●     ●     ●     ●     ●     ●     ●     ●     ●     ●     ●     ●     ●     ●     ●     ●     ●     ●     ●     ●     ●     ●     ●     ●     ●     ●     ●     ●     ●     ●     ●     ●     ●     ●     ●     ●     ●     ●     ●     ●     ●     ●     ●     ●     ●     ●     ●     ●<                                                                                                    |          | 山田 エンジンマスタ                 |                                         | 7 1.22                                  | 12          |                         |               |
| □     10     10     シードゥー     SD       □     10     シードゥー     SD                                                                                                    |          | 三 機種区分マスタ                  | 9                                       | 8 h39                                   | KW          |                         |               |
| 正 部品マスタ     表示件数     10 *     1-10 of 12     (< > >)       読 デナント情報     オライバシーボリシー                                                                                                    |          | 三 作業区分マスタ                  | 10                                      | 10 Symbol                               | SD          |                         |               |
| で<br>デナンド情報<br>利用規約<br>対用規約<br>ブライバシーポリシー                                                                                                    |          | ■ 部品マスタ                    |                                         |                                         |             | 表二件教 10 × 1-10 of 12    | 12 2 5 51 -   |
| 利用規約     プライバシーポリシー       1ttps://main.d2k6vy4mwirfo3samplifyapp.com/main-unit-and-parts/maker/list     プライバシーポリシー                                                                                                    | 20       | テナント情報                     |                                         |                                         |             |                         |               |
| urbest unsuccess and unsuccessibility of the second second s                                                                                                    | ottos    | //main d2k6w/dmwrfo3c amal | ▼                                       | 利用規約<br>st                              |             | プライバシーポリシー              | - 8           |
|                                                                                                    | - 25°    | , manuackory mininoss ampi | hyppicontrinant unit and parts/maker/il |                                         |             |                         | 8-48          |

| 4                | C O                    | A           | https://m   | ain d2k  | 6w4mwrfo3s      | amplifyapp com     | /main-unit-and-n  | arts/maker-segment/lis |             | <i>ه</i> ۵    | Θ             | ~       | rh 🗠     | G     | 60   | (8*        |       |    |
|------------------|------------------------|-------------|-------------|----------|-----------------|--------------------|-------------------|------------------------|-------------|---------------|---------------|---------|----------|-------|------|------------|-------|----|
| No. Val          |                        |             | C Cooo      |          | wakatau##_k     | .umpinjupp.com     |                   |                        |             | 7.            |               | MIT-F   |          | · · · | P 2/ | •<br>•     | 173.0 | 20 |
| 17 14            | HOU: JAFAN             | M MOIN      | G Goog      | ie 🌳     | wakatsu 9 ///   |                    | A in Manuerum / I | ● 日本中並成供起了             | G HA        | 6] + = . Witt | . <u>M</u> 14 | AL/J-I- | = 3€017  |       | 0 1  | DEDEX      |       | -  |
| E                | 受注管理                   | ~           | =           |          | Vessel Sa       | ales Manage        | ment              |                        |             |               |               |         |          |       |      | <b>R</b> ( | 9     | Q  |
| $\mathbb{M}$     | 売上管理                   | ~           |             |          |                 |                    |                   |                        |             |               |               |         |          |       |      |            |       |    |
|                  | 請求管理                   | ~           | 17          | ~        | -11-16-11       | <b>R</b>           |                   |                        |             |               |               |         |          |       |      |            | _     | -  |
| ≘                | 売掛管理                   | ~           | + ×         | ーカー図     | 分を追加する          |                    |                   |                        |             |               |               |         |          |       |      |            |       |    |
| °¢               | 各種設定                   | ~           |             | - 14     |                 |                    |                   |                        | 表示順         | 名称            |               |         |          |       |      |            |       | T. |
| ۲                | 見積・受注・                 | - ~         | 1           |          |                 |                    |                   |                        | 1           | 本体と部品         | 用品            |         |          |       |      |            |       | 0  |
| <u>.</u>         | 本体・部品                  | ^           | 2           |          |                 |                    |                   |                        | 2           | 部品用品の         | ) <i>7</i> +  |         |          |       |      |            |       | •  |
|                  | 🚔 ×-                   | カーマスタ       |             |          |                 |                    |                   |                        |             | 表示件数          | 10            | *       | 1-2 of 2 | 1<    | <    | > >1       |       | -  |
|                  | = ×-                   | -カー区分       |             |          |                 |                    |                   |                        |             |               |               |         |          |       |      |            |       |    |
|                  | 🚔 #880                 | 224         |             |          |                 |                    |                   |                        |             |               |               |         |          |       |      |            |       | +  |
|                  |                        | 20.77.0     |             |          |                 |                    |                   |                        |             |               |               |         |          |       |      |            |       |    |
|                  |                        |             |             |          |                 |                    |                   |                        |             |               |               |         |          |       |      |            |       |    |
|                  | = 688                  | ビガマスタ       |             |          |                 |                    |                   |                        |             |               |               |         |          |       |      |            |       |    |
|                  | 三 作業                   | 枢分マスタ       |             |          |                 |                    |                   |                        |             |               |               |         |          |       |      |            |       |    |
|                  | 1 865                  | ネマスタ        |             |          |                 |                    |                   |                        |             |               |               |         |          |       |      |            |       |    |
|                  | テナント情報                 |             | *           |          |                 | 利用規約               |                   |                        |             |               | プライバ          | (シーポ    | リシー      |       |      |            |       |    |
| Tak<br>https://r | ログアウト<br>main.d2k6vy4r | nwrfo3s.am; | lifyapp.cor | n/main-u | nit-and-parts/n | naker-segment/list | 1                 | © 2023 Global Netwo    | rk Service, | INC.          |               |         |          |       |      |            | ~     | ŵ  |

4. 事前準備の最後が顧客新規登録です。 顧客情報に関しては、MDS に顧客情報の出力機能(\*1)がありますので、その出力したデータ を VSM 側で一括取り込むことができます。

|               | 🛆 ma      | in.d2k6vy4m | wrfo3s.a    | amplifyap 🗙 | +       |          |            |          |                   |           |              |          |      |            |          |      |         |        |       |    |    |                                         | -               | ٥              | ×               |
|---------------|-----------|-------------|-------------|-------------|---------|----------|------------|----------|-------------------|-----------|--------------|----------|------|------------|----------|------|---------|--------|-------|----|----|-----------------------------------------|-----------------|----------------|-----------------|
| $\leftarrow$  | C         | 6           | htt         | tps://main. | d2k6vy4 | mwrfo3s  | .amplify   | yapp.com | <b>n</b> /main-un | it-and-pa | arts/ves     | sel-info | /add |            |          | Aø   | Q       | ☆      | ¢     | £≞ | æ  | ~~~~~~~~~~~~~~~~~~~~~~~~~~~~~~~~~~~~~~~ |                 |                | b               |
| <b>¥</b> 7 Ya | hoo! JAPA | N MS        | N G         | Google      | 🔷 waka  | itsuサポート | <u></u>    | 全銀システ    | ム 📅 ねん            | しきんネット    | <b>(</b> ) E | 日本年金機    | 構電子  |            | 目税電子申    | 告·納税 | 0       | JALカート | ≤∣三菱U | FJ | >  | 🛅 ₹0                                    | の他のお気           | に入り            |                 |
| ÷             | ホーム       |             |             | = 6         | V       | essel Sa | ales M     | lanage   | ment              |           |              |          |      |            |          |      |         |        |       |    |    |                                         | -               | 9              | Q               |
|               | 顧客管理      |             | · •         |             | 距体型的    | 2        |            |          |                   |           |              |          |      |            |          |      |         |        |       |    |    |                                         |                 |                |                 |
|               | 見積管理      |             | ~ I         | 卒모ㄱ         | 2       |          |            |          | 能持充口              | 47        |              |          |      |            |          |      |         |        |       |    |    |                                         |                 |                |                 |
| ₽             | 受注管理      |             | ·           | N=) nn      | - 12    |          |            |          | 加山中的口口            | 白         |              |          |      |            |          |      |         |        |       |    |    |                                         |                 | - 1            |                 |
| $\bowtie$     | 売上管理      | L ·         | ~           | メーカー        |         |          |            |          | *                 | 商品区       | 59           |          |      |            |          |      | 相望      | 区分     |       |    |    |                                         |                 | 11             | <b>X</b> *      |
|               | 請求管理      | 1           | ~           |             |         |          |            |          |                   |           |              |          |      |            |          |      |         |        |       |    |    |                                         |                 | -              | •               |
| 盦             | 売掛管理      |             | ·           | 型式          |         |          |            |          | 機種コー              | ř         |              |          |      |            |          |      |         |        |       |    |    |                                         |                 |                | •               |
| °¢            | 各種設定      | -           | ~           | 艇体価格        |         |          |            |          | 艇体原価              |           |              |          | 2    | 生進諸経費      | t        |      |         |        | EG諸約  | 贲  |    |                                         |                 | 11             | -               |
| 9             | 見積・翌      | 涟·… 、       | ~           | 0           |         |          |            |          | 0                 |           |              |          |      | 0          |          |      |         |        | 0     |    |    |                                         |                 | - 1            | +               |
|               | 本体・音      |             | ^           | 安全備品<br>0   | 価格      |          |            |          | 他偏品価格<br>0        |           |              |          | ć    | オプション<br>0 | 価格       |      |         |        | 航行区   | 8  |    |                                         |                 |                |                 |
|               |           | メーカーマス      | 9           | 40 L > 46   |         |          | <b>F</b> ~ |          |                   |           |              |          |      | 4 10       |          |      | 1911022 |        |       |    | 18 |                                         |                 |                |                 |
|               | Ξ         | メーカー区分      | 1           | 0           |         |          | 0          |          |                   | 0         |              |          | ĉ    | 0          |          |      | 0       | 22     |       |    | 0  |                                         |                 | . (            |                 |
|               |           | 艇体マスタ       | 1           | 深さ          |         |          | 搭載         | EG数      |                   |           |              |          |      |            |          |      |         |        |       |    |    |                                         |                 |                |                 |
|               | нĨн       | エンジンマス      | 9           | 0           |         |          | 0          |          |                   |           |              |          |      |            |          |      |         |        |       |    |    |                                         |                 |                |                 |
|               | Ξ         | 機種区分マス      | 9           | EG1         |         |          |            |          |                   |           |              |          |      |            |          |      |         |        |       |    |    |                                         |                 |                |                 |
|               | Ξ         | 作業区分マス      | 9           | F00         |         |          |            |          |                   |           |              |          |      |            |          |      |         |        |       |    |    |                                         |                 |                | £3              |
| 25*           |           |             | <b>Q</b> 検; | 索           |         | b        | Р.         |          | × .               |           | •            | w        | 2    | 0          | <b>•</b> | s (  | -       | ļ.     | ~ (   | i. | あ  | <b>⊜ ¢</b> )                            | <del>ت</del> 20 | 8:4<br>23/09/1 | <sup>18</sup> 🛱 |

| -  | C 🙆 🖞 htt          | ps://main.d2k6vy4mwrfo3s.amplifyapp.com/main-unit-and-parts/vessel-info/list A 🔍 🗘 🗘 🗘 🛱 😪 🕵                                                                                                    |     |
|----|--------------------|----------------------------------------------------------------------------------------------------|-----|
| Ya | hoo! JAPAN 🚺 MSN G | Google 🔶 wakatsuサポート 🎦 全銀ジステム 😇 ねんきんネット 🥚 日本年金機構電子 📴 国校電子申告・納税 🙎 JALカード 三菱UFJ > 📋 その他のお気に                                                                                                    | лIJ |
| 5  | 受注管理 🗸 🍐           | 😑 🖬 Vessel Sales Management 👼 🖯                                                                                                    | ^   |
|    | 売上管理 イ             | ана на селото на селото на<br>Селото на селото на селото на селото на селото на селото на селото на селото на селото на селото на селото на се |     |
|    | 請求管理 🗸             | ■                                                                                                    |     |
|    | 売掛管理               | 検索条件 ^                                                                                                    |     |
|    | 各種設定 ~             |                                                                                                    |     |
|    | 見積・受注・ ~           | 商品コード                                                                                                    |     |
|    | 本体・部品 へ            |                                                                                                    |     |
|    | 🏯 メーカーマスタ          | ●細体を追加する 私教業 2017                                                                                                    |     |
|    | ━ メーカー区分           |                                                                                                    |     |
|    | ● 艇体マスタ            | 商品コード 商品区分 機種区分 脳体商品名 航行区域 脳体偏格 EG数 エンジンパコード エンジン1名称 コ                                                                                                    | I   |
|    | I>>>>              | · >                                                                                                    |     |
|    | 三 機種区分マスタ          | 表示件数 10 ▼ 0-0 of 0 i< < > >i                                                                                                    |     |
|    | 三 作業区分マスタ          |                                                                                                    |     |
|    | ■ 部品マスタ            |                                                                                                    |     |
|    | テナント情報             | 利用規約 プライバシーポリシー                                                                                                    |     |
|    | ndae               |                                                                                                    |     |

(\*1)顧客情報の出力項目(フィールド)は MDS 側で確認をお願いします。顧客情報と所有している商品(船や 機関)情報となります。1 行目の項目名はインポート時に必要ですので必ず出力してください。

| 2         | main.d2k6vy4mwrfo | 3s.amplif | yap × +                                |                         |                 |          |   |   |     |          |          |       |           |    | $\sim$       | -          | 0            |                | × |
|-----------|-------------------|-----------|----------------------------------------|-------------------------|-----------------|----------|---|---|-----|----------|----------|-------|-----------|----|--------------|------------|--------------|----------------|---|
| ÷         | → C (m) m         | nain.d2k  | 6vy4mwrfo3s.amplifyapp.com/customer/ad | d                       |                 |          |   |   |     |          |          |       |           | QĿ | 2 \$         | *          |              | 11 10<br>11 10 | : |
| Θ         | okawa@gnsjapa     | <         | 😑 🔲 Vessel Sales Managemen             | it                      |                 |          |   |   |     |          |          |       |           |    |              |            | -            | 0              | - |
| ÷         | 杰— <u>人</u>       |           | 12 顧客新規登録                              |                         |                 |          |   |   |     |          |          |       |           |    |              |            |              |                |   |
| *         | 顧客管理              | ^         | 照客情報 洋維情報                              |                         |                 |          |   |   |     |          |          |       |           |    |              |            |              |                |   |
|           | ag, 顯客検索          | (         |                                        |                         |                 |          |   |   |     |          |          | + 商品追 | <b>50</b> |    |              |            |              |                |   |
|           | +主 顧客新規登録         | 8         |                                        |                         |                 |          |   |   |     |          |          |       |           |    |              |            |              |                |   |
|           | 見積管理              | ~         | 1 ( *                                  |                         | ۲               | W/ ()/4/ |   |   |     |          |          |       |           |    |              |            |              |                |   |
| ₽         | 受注管理              | ~         | フリガナ                                   |                         | ۲               | 男性〇女性    | ŧ |   |     |          |          |       |           |    |              |            |              |                |   |
| $\bowtie$ | 売上管理              | ~         |                                        |                         |                 |          |   |   |     |          |          |       |           |    |              |            |              |                |   |
|           | 請求管理              | ~         | 顧客名                                    |                         |                 |          |   |   |     |          |          |       |           |    |              |            |              |                |   |
| ≘         | 売掛管理              | ~         | and the set line                       |                         | <b>藤康 (約</b> 次) |          |   |   |     |          |          |       |           |    |              |            |              |                |   |
| °¢        | 各種設定              | ~         | 郵便當亏                                   |                         |                 |          |   |   |     |          |          |       |           |    |              |            |              |                |   |
| ())       | 見積・受注・売上          | ~         | 住所1                                    |                         |                 |          |   |   |     |          |          |       |           |    |              |            |              |                |   |
| ۲         | 本体・部品             | ~         |                                        |                         |                 |          |   |   |     |          |          |       |           |    |              |            |              |                |   |
| 20        | テナント情報            |           | 住所2                                    |                         |                 |          |   |   |     |          |          |       |           |    |              |            |              |                |   |
| *         | ユーザー情報            |           | 自宅電話                                   | 携带電話                    |                 |          |   |   |     |          |          |       |           |    |              |            |              |                |   |
|           |                   |           | 自宅FAX                                  | <sup>誕生日</sup><br>年/月/日 |                 |          |   |   |     |          |          |       |           |    |              |            |              |                |   |
| 27*       |                   | 検索        | <b>b</b> 💷 💷 💶                         | 📄 💼                     | 🙆 🔹             | I 📀      | 0 | • | s 😑 | <b>Ç</b> | <u>e</u> | ~     |           | あ  | <del>ବ</del> | <u>ن</u> ه | 1<br>2023/05 | 3:22<br>9/11   | ř |

#### 「顧客情報」欄に入力し「詳細情報」も忘れずに入力してください。

| 2         | main.d2k6vy4mwrfo: | 3s.ampl | lfyap x + v - o x                                           |   |
|-----------|--------------------|---------|-------------------------------------------------------------|---|
| ÷         | → C ( m            | ain.d2  | k6vy4mwrfo3s.amplifyapp.com/customer/add 🔍 🖄 🖈 🖬 🚳 🗄        |   |
| θ         | okawa@gnsjapa      | <       | 😑 🖬 Vessel Sales Management 🛃 👨                             | 4 |
| ÷         | 木一厶                |         | · 建 顧客新規登録                                                  |   |
| *         | 顧客管理               | ^       | 解客情報 洋塘情報                                                   |   |
|           | ₽Q 顧客検索            |         | ■U15月上日<br>年 /月/日                                           |   |
|           | +皇 顧客新規登録          | l I     |                                                             |   |
|           | 見積管理               | ~       |                                                             |   |
| ₽         | 受注管理               | ~       | DM送付先 □自宅 □ 動務先                                             |   |
| $\bowtie$ | 売上管理               | ~       | 暑中·年賀 □ 晷中見贈 □ 年賀状                                          |   |
|           | 請求管理               | ~       | 来急動機                                                        |   |
| ፹         | 売掛管理               | ~       |                                                             |   |
| °¢        | 各種設定               | ~       | メーカーDM発送                                                    |   |
| 0))       | 見積・受注・売上           | ~       | <ul> <li>希望する</li> <li>希望しない</li> </ul>                     |   |
|           | 本体・部品              | ~       | ×                                                           |   |
| -         | テナント情報             |         | ○ 希望する ● 希望しない                                              |   |
| <u>+</u>  | ユーザー情報             |         | 職客名印刷                                                       |   |
|           |                    |         | ○ そのまま印刷 ④ 動揺先 + 髄客名を合わせて印刷                                 |   |
|           |                    |         | <b>法</b>                                                    | • |
| 25*       |                    | Q       | 検索 🕕 🗊 💷 💼 💐 🐂 🚖 🥵 🐖 📀 🥥 😁 🔕 🥌 🗸 🔹 🛊 A 🗇 ab 😐 2023.09.172 🗳 |   |

繰越残高の+追加をクリックして店舗と残高を入力してください。売掛残等に反映します。 \*この時に必ず請求店、繰越残高欄の店舗を入力してください。店舗名は請求書作成などで 必須入力となっています。

| 進定用日<br>31                            | 合計小売価格     |            | 0             |          |
|---------------------------------------|------------|------------|---------------|----------|
| 発行                                    | 保留的政       | Ŧ          | 口隙上           | 「你留      |
| ● 発行する ○ 発行しない                        |            |            |               |          |
| ##按供 ▼                                | 保管場所       |            |               |          |
|                                       | 동문(m)<br>0 | 長さ(h)<br>0 |               | ►>款<br>0 |
| 免許教知知道<br>年 /月/日                      | 測度長        |            |               | 深さ       |
| 党計No                                  | 根行臣城       | *          | 20<br>0       |          |
| 免許種類 • 免許種類 •                         |            |            |               |          |
| 緑越残高                                  |            | + 10 22 20 | - 御品<br>1 - 2 | AN AR    |
| + 10.00                               |            |            |               |          |
|                                       |            |            |               |          |
| ● ● ● ● ● ● ● ● ● ● ● ● ● ● ● ● ● ● ● |            |            |               |          |
|                                       |            |            |               |          |

右側にブルーの艇体参照の画面が出てから登録してください。 コード(番号)は自動採番しますが修正可能です。

| okawa@gnsjapa.      | . < | 🗮 📕 Vessel Sales Man | agement        |                   |           |       |
|---------------------|-----|----------------------|----------------|-------------------|-----------|-------|
| 木一厶                 |     | +1 顧客新規登録            |                |                   |           |       |
| 顧客管理                | ^   | 顧客情報 詳續情報            |                |                   |           |       |
| ₽ <sub>0</sub> 翻答検索 |     | ⊐-ĸ                  |                | 問意No<br>1         |           |       |
| +_ 顧客新規             | 設印  | anti/ee              |                |                   |           |       |
| 見積管理                | ~   | v v                  | ●個人〇法人         | 商品区分              | 新中 、 メーカー | *     |
| 受注管理                | ~   | フリガナ                 | ● 男性 ○ 女性      | 20 <i>4</i>       | an.d7     |       |
| 売上管理                | ~   |                      |                |                   | ne-ta     |       |
| 請求管理                | ~   | 顧客名                  |                | 根種コー1 艇体番号        |           | 金融体参照 |
| 売掛管理                | ~   | at/m == m            | 商團(地区)         |                   |           |       |
| 各種設定                | ~   | 10CH 7               |                | 商品运分              | 新中 ・ メーカー | 0     |
| 見積・受注・売上            | ~   | 住所1                  |                |                   |           |       |
| 本体·部品               | ~   |                      |                | 商品名               |           | 123   |
| テナント情報              |     | 住所2                  |                |                   |           |       |
| ユーザー情報              |     | 自宅電話                 | 携带電話           | - 使用時間<br>梅特前エンジン | 2         |       |
|                     |     | 自宅FAX                | iii1日<br>年/月/日 | 0                 | 5.7       |       |

登録をクリックして終了です。

| <b>A</b> 1 | nain.d2k6vy4mwrfo3s.amplifyap × +                      | ✓ - 0 ×            |   |
|------------|--------------------------------------------------------|--------------------|---|
| ÷          | C      main.d2k6vy4mwrfo3s.amplifyapp.com/customer/add | 익 순 ☆ 🗯 🖬 🔞 🗄      |   |
|            | 勤務先                                                    | 使期時間<br>0 換装前エンジン名 |   |
|            | 影使曲号                                                   | 用油 ・ 組入形施 ・ 組入形施 ・ |   |
|            | 勤務先住所1                                                 | + 商品資料 - 商品例体      |   |
|            | 勤務先在所2                                                 | < 1 >              |   |
|            | 勤務先電話番号 内線                                             |                    |   |
|            | 動物先メール                                                 |                    | ļ |
|            | 顧客メモ                                                   |                    | l |
|            |                                                        |                    | l |
|            | (1 PP)                                                 |                    | l |
|            | 7(用規約)                                                 | ブライバシーポリシー         | l |
| ⊡          | © 20 / Ne                                              | work Service, INC. | * |
| 27*        | 📑 🔍 ța 🚺 🗊 💷 🔁 🚖 🤹                                     | 💽 🧿 😁 🧕 🗾 🎯 🧄 📲 🐉  |   |

以上が事前準備登録です。

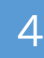

見積・受注・売上・請求・入金の作成登録 (操作は MDS とほぼ同様に作成しています。)

1. 見積・受注・売上の登録につきましては、基本は同じ構造にしています。 ここでは見積を事例に説明しますが、受注・売上も同じ作業になります。 このボタンからスタートします。

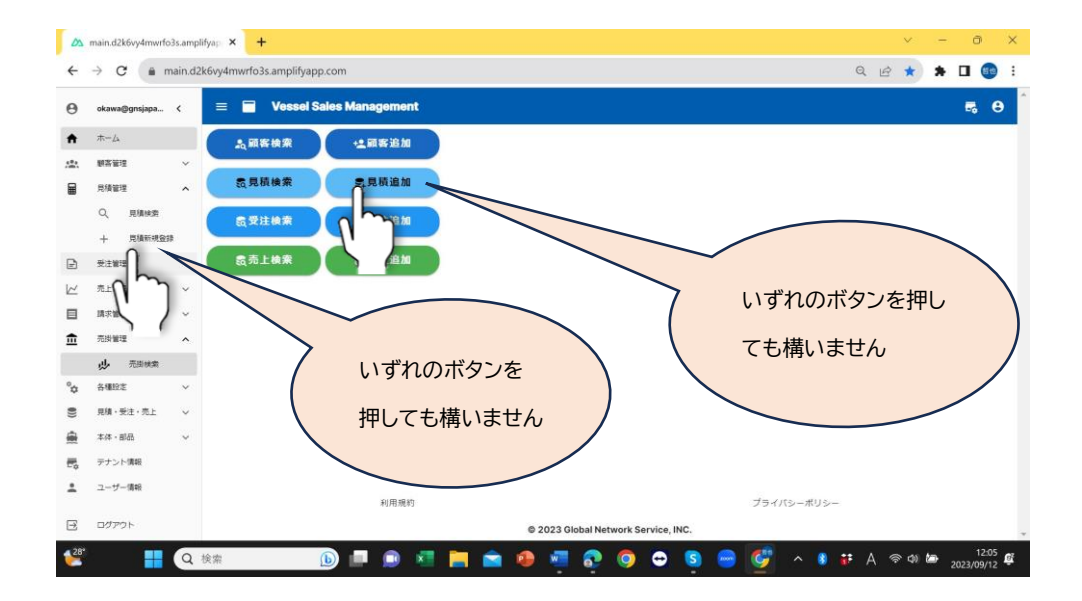

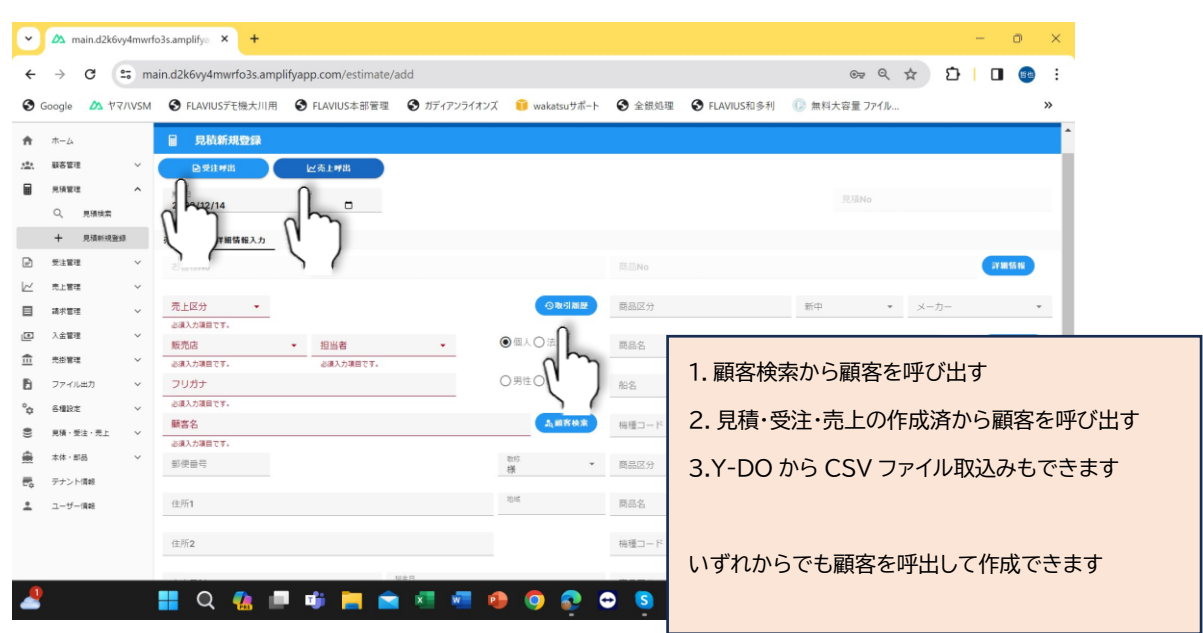

新規登録ボタンをクリックします。入力画面が変わります。

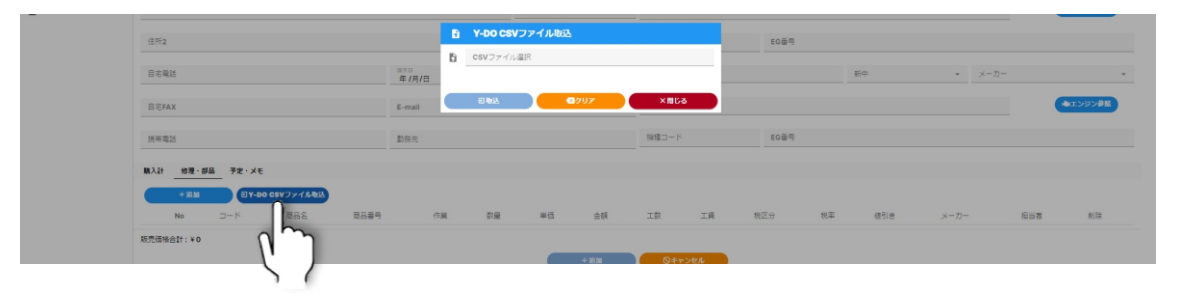

【顧客検索で作成の場合】 「顧客検索」ボタンをクリックします。

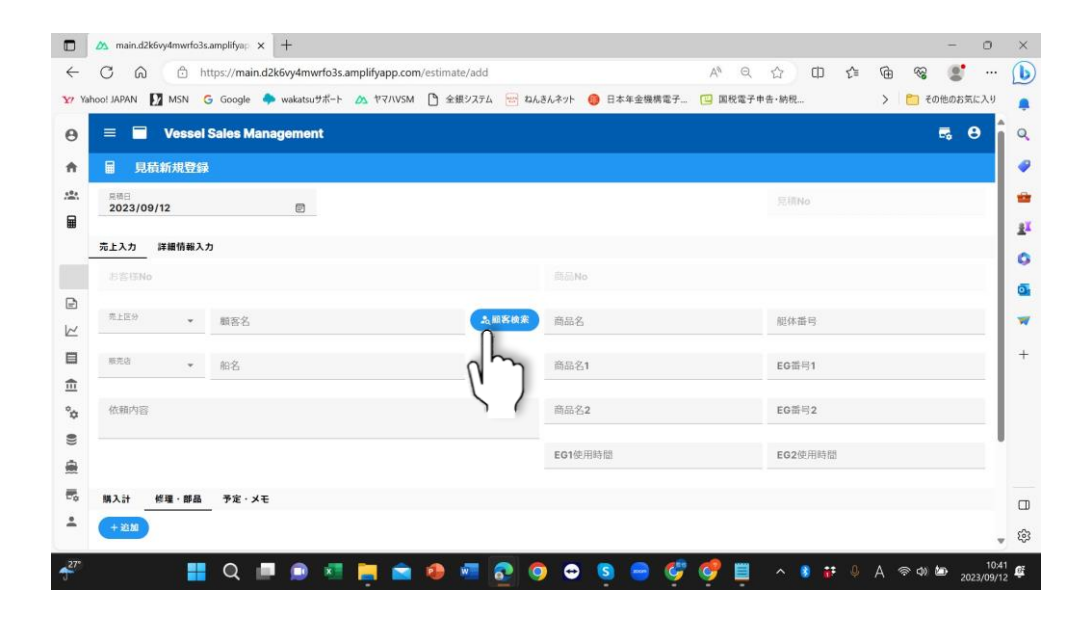

コードや顧客名などの検索により顧客リストが表示されますので対象顧客をクリックしてくだ さい。

|                |              |               | - Arthur (1-3                       |            |         |                       |        |              |                  |        |   |
|----------------|--------------|---------------|-------------------------------------|------------|---------|-----------------------|--------|--------------|------------------|--------|---|
| ogle 🛆 1       |              | FLAVIUSデモ機大川用 | S FLAVIUS本部                         | 音理 🚯 ガディアン | ライオンズ 🥫 | wakatsuサポート           | ☯ 全銀処理 | S FLAVIUS和多利 | Ⅰ 💿 無料大容         | 量 ファイル |   |
|                |              |               |                                     |            |         |                       |        |              |                  |        |   |
| 1688.X         |              |               |                                     |            |         |                       |        |              |                  |        |   |
| <b>1</b> 長件    |              |               |                                     |            |         |                       |        |              |                  |        | ~ |
|                | _            |               |                                     | 1          |         |                       |        |              |                  |        |   |
| 3616           |              | ~ ⊐-ド(To)     |                                     | 全て〇席人〇法人   |         | 司马No(From)            | ~ 雨品   | No(To)       |                  |        |   |
| ユーザーコード(Pr     | om)          | ~ ユーザー⊐ード(To) | é.                                  | 全て〇男性〇文性   |         | -844.01               |        | B.B.         | •                | ×-2-   |   |
| フリガナ           |              |               |                                     |            |         | 商品名                   |        |              | 826              |        |   |
| <b>U</b> 58    |              |               |                                     |            |         | 能体善号(From)            |        |              | ~ 积休垂号(To)       |        |   |
| P-587          |              |               |                                     | <b></b>    |         | 長さ(ft)(From)          | ~ #3   | (ft)(To)     | 1012 M.C.        |        |   |
| 住所1            |              |               | 住所 2                                |            |         | Reality               |        | 21=          | -                | 8-11-  |   |
| 自宅電話           |              |               | 快乐歌店                                |            |         | 東品名                   |        |              |                  |        |   |
| (0.1.1.1.drom) |              |               | ~ 3110(to)_                         |            |         | E/G番号(From)           |        |              | ~ E/G番号(To)      |        |   |
| 年1月1日          |              |               | ≢/月/出                               |            |         | S.M. Will (Prave)     |        |              | 3,1100(74)       |        |   |
|                |              |               | 1.2410                              |            |         | 年/月/日<br>((+))(fram)  |        | 0            | 年/月/日<br>第110mai |        |   |
| 動程元            |              |               |                                     |            |         | 年/月/日                 |        | 0            | 年/月/日            |        |   |
| NOT these      |              |               |                                     |            |         | 年/月/日                 |        | 0            | 年/月/日            |        | 0 |
|                |              |               |                                     |            |         | all(1)(fram)<br>年/月/日 |        |              | ~ 年/月/日          |        |   |
| 為故意            | <b>O</b> 901 | ×BC-3         |                                     |            |         |                       |        |              |                  |        |   |
|                |              |               | _                                   |            |         |                       |        |              |                  |        |   |
|                |              |               | and the second second second second |            |         |                       |        |              |                  |        |   |
| 7              | t/10/123     | 大川世田<br>她展长子  | 周田県北区大学町1+1                         |            |         |                       |        |              |                  |        |   |
| 8              | タナカ          | 田中            |                                     |            |         |                       |        |              |                  |        |   |
|                | ねまた          | <b>⊞</b> ≑    |                                     |            |         |                       |        |              |                  |        |   |

#### 顧客名が表示されます。

|              | 🛆 main.        | .d2k6vy4mwr  | fo3s.amplifyap         | < +           |            |              |          |              |              |       |       |                    |        |              |              |     |                 | -          | ٥                | $\times$ |
|--------------|----------------|--------------|------------------------|---------------|------------|--------------|----------|--------------|--------------|-------|-------|--------------------|--------|--------------|--------------|-----|-----------------|------------|------------------|----------|
| $\leftarrow$ | C              | බ 🗅          | https://main.          | d2k6vy4mwrfo3 | amplifyap. | op.com/estir | mate/add |              |              |       |       | $\forall_{\theta}$ | Q      | ☆ C          | ) <u>{</u> ≦ | Ē   | <i>~</i>        |            |                  | b        |
| ¥7 )         | fahoo! JAPAN   | MSN          | G Google               | wakatsuサポート   | A 77       | /\VSM        | 全銀システム   | 😁 ねんき        | きんネット        | 🌔 日本年 | 金機構電子 | · 🙂 🗉              | 目税電子申  | 告 · 納税       |              | >   | <mark>ຕີ</mark> | 他のお気に      | 入り               |          |
| Θ            | = 🗖            | Vessel Sa    | ales Managem           | ent           |            |              |          |              |              |       |       |                    |        |              |              |     |                 | <b>R</b> ( | 3                | Q        |
| ÷            | ■ 見積           | 貢新規登録        |                        |               |            |              |          |              |              |       |       |                    |        |              |              |     |                 |            |                  |          |
| .±.          | 見順日<br>2023/09 | /12          |                        | e             |            |              |          |              |              |       |       |                    |        | 見積No         |              |     |                 |            |                  | -        |
|              | 売上入力           | 詳細情報入力       |                        |               |            |              |          |              |              |       |       |                    |        |              |              |     |                 |            | - 1              | <u>.</u> |
|              | 志晋塔No<br>112   |              |                        |               |            |              |          |              | ◎品No<br>1    |       |       |                    |        |              |              |     |                 |            |                  | 0        |
| ¢<br>V       | 壳上区分           | Ŧ            | <sup>影客名</sup><br>北井吉隆 |               |            |              | A my     | 5 <b>4</b> 2 | 商品名          |       |       |                    |        | 艇体雷号         |              |     |                 |            | ų                | •        |
|              | 販売店            | Ť            |                        |               |            |              |          |              | 商品名1         |       |       |                    |        | EG番号1        |              |     |                 |            | 11               | -        |
| <b></b>      | 14 88 45 45    |              | L Y                    |               |            |              |          |              | -            |       |       |                    |        |              |              |     |                 |            | 1                | +        |
| Ŷ¢           | 依赖内容           |              | 2.6                    |               |            |              |          |              | 間而名2         |       |       |                    |        | EG雷号2        |              |     |                 |            | 11               |          |
| 8            |                |              |                        |               |            |              |          |              | EG1使用時間<br>0 | 8     |       |                    | н      | EG2使用時間<br>0 |              |     |                 | F          |                  |          |
|              | BI 1 14        | 修理、就只        | 王宗 . VI                |               |            |              |          |              |              |       |       |                    |        |              |              |     |                 |            | 1                |          |
| +            | + 治加           | Roval - Dran | PLIAT                  |               |            |              |          |              |              |       |       |                    |        |              |              |     |                 |            | 1                |          |
|              | No             | 3-15         | 商品名                    | 商品番号          | 作業         | 数量           | 単価       | 金額           | 工業           | t I   | 質     | 税区分                | 税率     | メーカ          | _            | 担当者 |                 | 削除         | 1                |          |
|              |                |              |                        |               |            | -            | + 3B M   |              | 01           | ドャンセル |       |                    |        |              |              |     |                 |            |                  |          |
|              |                |              |                        | 利用規約          |            |              |          |              |              |       |       | プラ                 | ライバシーオ | マシー          |              |     |                 |            |                  | ŝ        |
| <b>27</b> *  |                |              | Q                      | <b>-</b> 💿 💌  |            | <b>i</b>     | · •      | 20           | •            | S     | - 🤇   | , 🎸                |        | ^ 🖇          | <b>iF</b> 0  | A 🤻 | ¢Ω ¢            | 202        | 10:42<br>3/09/12 | ŝ        |

顧客名の下欄の「購入計」「修理・部品」「予定・メモ」をクリックすると各欄に入力できます。

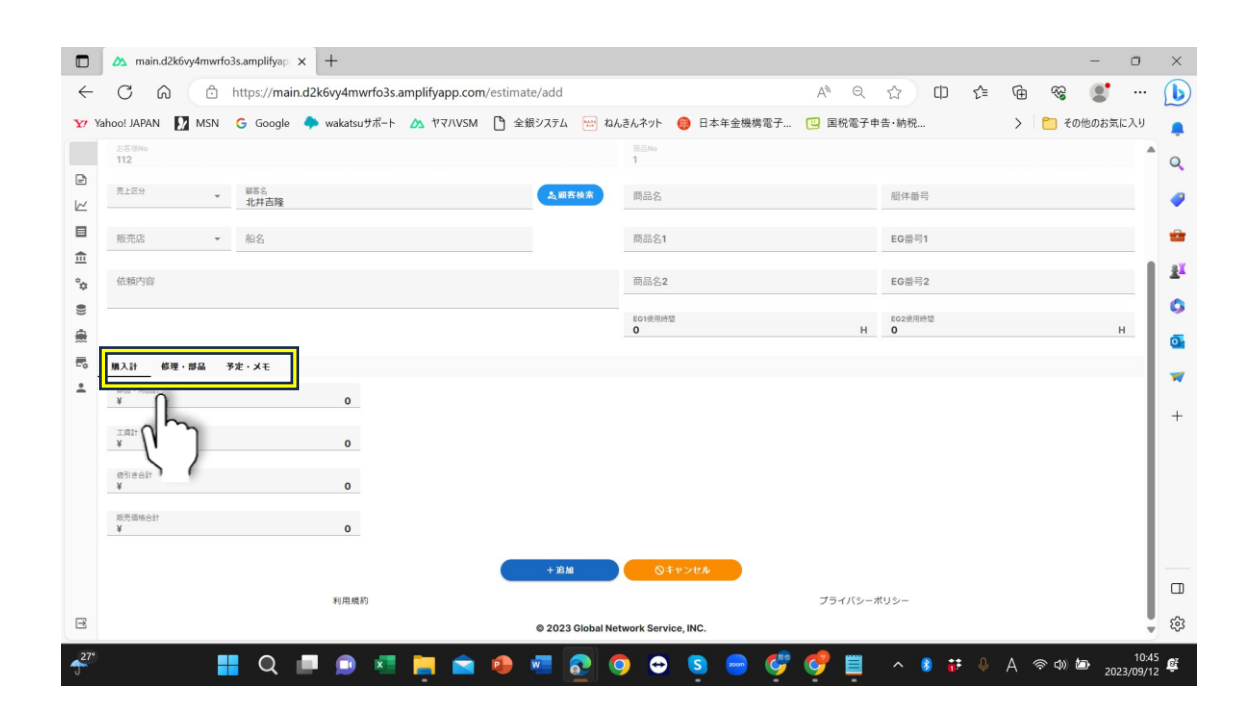

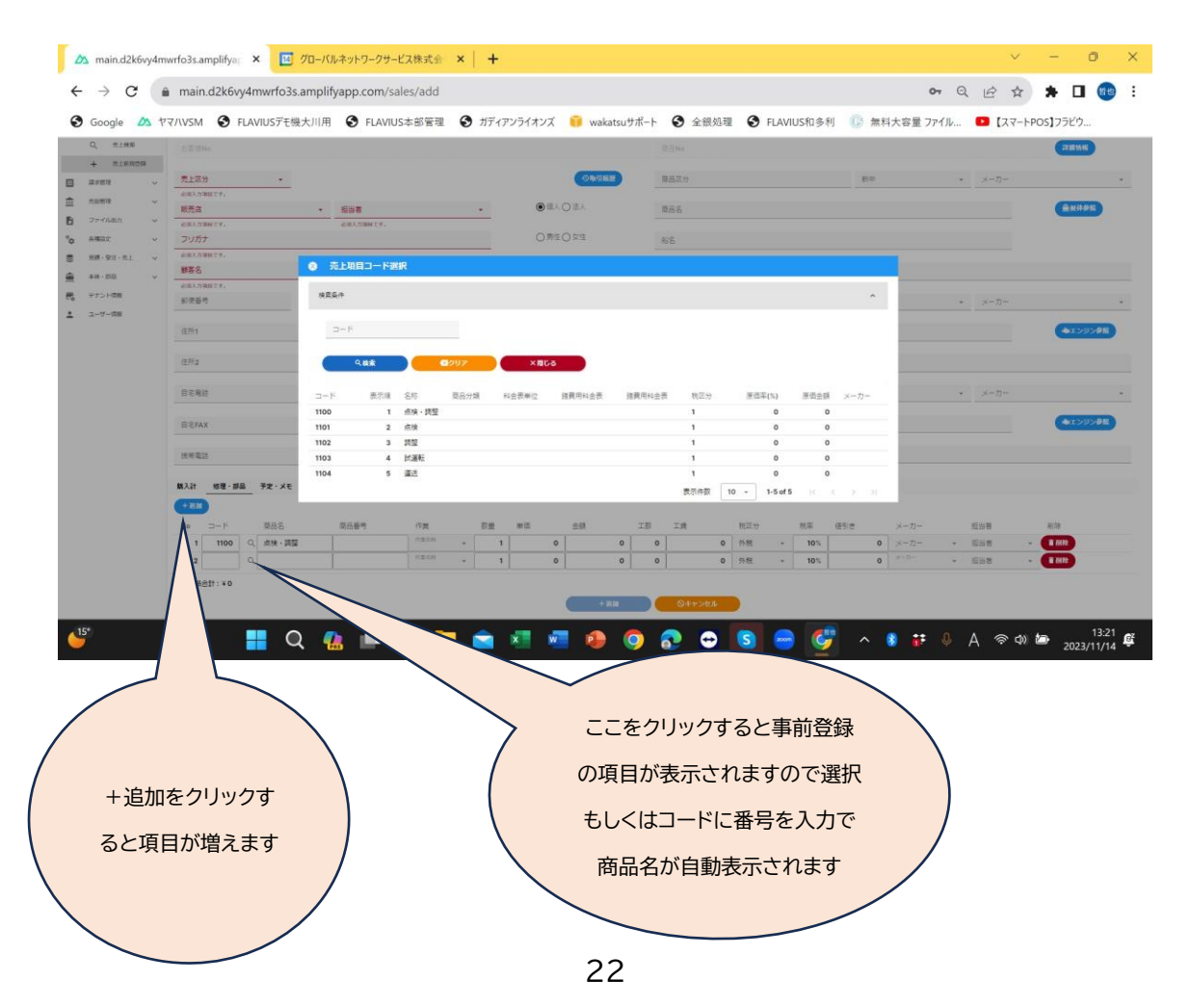

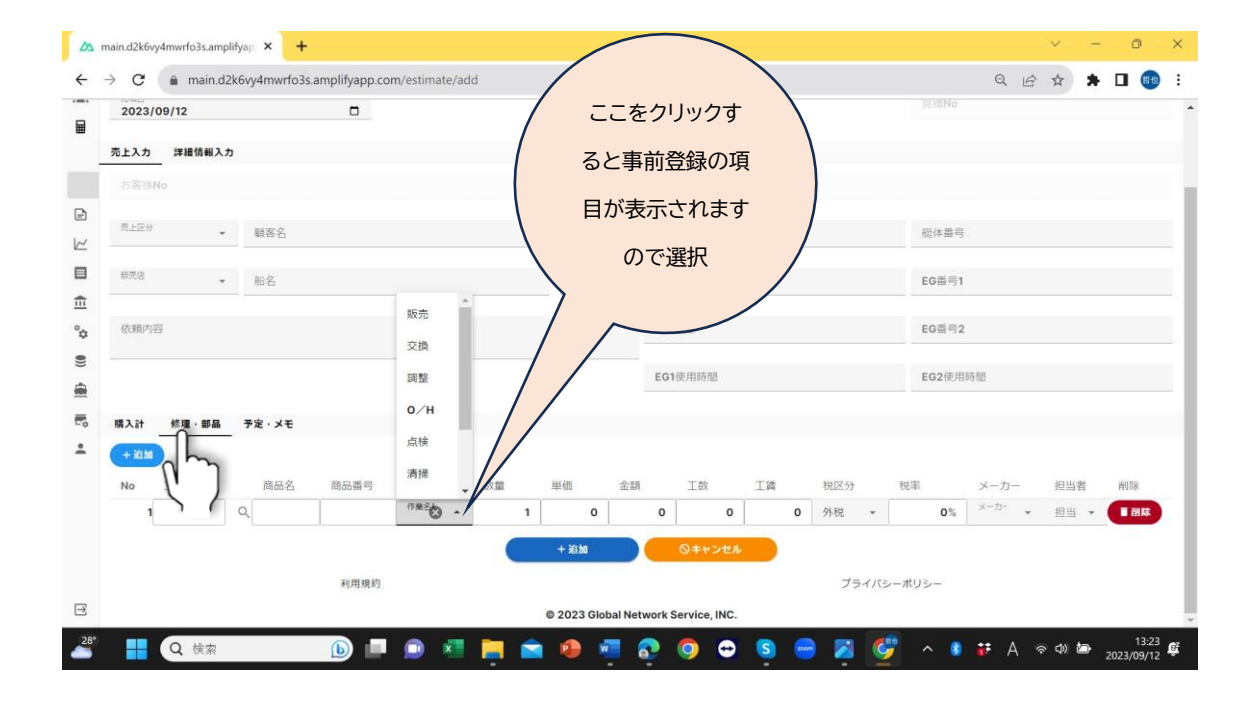

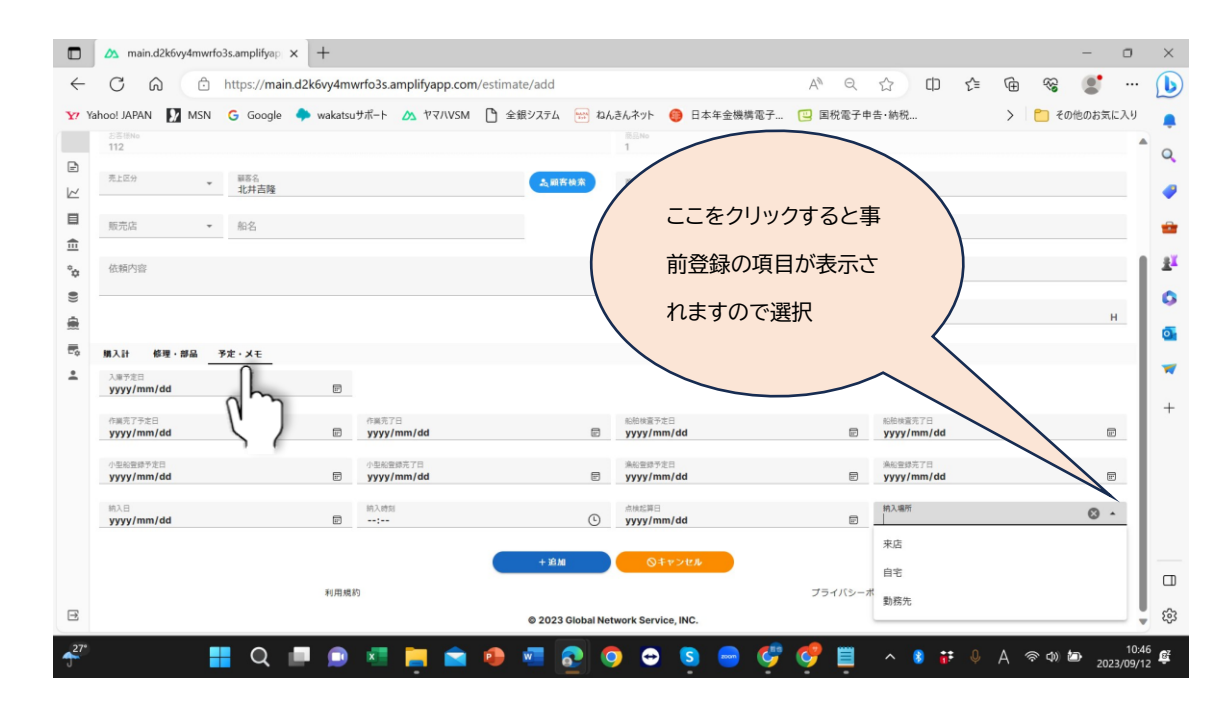

詳細情報入力を入力してください。基本情報を入力してボタンをクリックすると詳細情報 画面に変わりますので入力してください。その時に各画面の▼をクリックすると事前登録 した項目は表示されますので選択して利用してください。

最後は「+追加」のボタンを押して終了です。

| main.d2k6vy4mwrfo3s.amplifyap × +                 |                    |              |          |           |     |      | - 0                 | ×            |
|---------------------------------------------------|--------------------|--------------|----------|-----------|-----|------|---------------------|--------------|
| ← C බ ⊡ https://main.d2k6vy4mwrfo3s.amplifyap     | p.com/estimate/add |              | A        |           | CD  | ć= @ | - 😒 😵               | . (          |
| 7 Yahoo! JAPAN 🚺 MSN 💪 Google 🐥 wakatsuサポート 🛆 ヤマハ | NVSM 🎦 全銀システム 🔛    | ねんきんネット  日本: | 年金機構電子 🖳 | 国税電子申告·納利 | R   | >    | 🦰 その他のお気に入          | y 🖕          |
| e 🔲 Vessel Sales Management                       |                    |              |          |           |     |      | <b>=</b> 0          | 1            |
| ■ 見蔵新規登録                                          |                    |              |          |           |     |      |                     |              |
| 大 見帰日<br>2023/09/12 ア                             |                    |              |          | 見積        | No  |      |                     |              |
| ホト入力 詳細情報入力                                       |                    |              |          |           |     |      |                     |              |
| お生い。<br>お用いの<br>122                               |                    | 商品No<br>1    |          |           |     |      | JY AR 15 19         |              |
| 11.4<br>第2回4                                      |                    |              |          |           |     |      | 0                   |              |
|                                                   | 43 收引加股            | 商品区分         |          | 新中        | Ŧ   | メーカー | an'                 |              |
| 販売店 <u>担当</u> 署 加藤 靖康 ▼                           | ●個人○法人             | 商品名          |          |           |     |      | <u> </u>            |              |
| フリガナ<br>キタイヨシタカ                                   | ● 男性 ○ 女性          | 船名           |          |           |     |      |                     | ۰.           |
| <sup>服恶名</sup><br>北井吉隆                            | 為顧客検索              | 機種コード        | 艇体番号     |           |     |      |                     |              |
| 新语号<br>901-2101                                   | <sup>敬称</sup><br>雄 | 商品区分         |          | 新中        | Ŧ   | メーカー | <b>.</b>            |              |
| 4761                                              | 20.05              | 第日々          |          |           |     |      | A                   |              |
| 沖縄県浦添市西原6-15-3                                    |                    | 同品名          |          |           |     |      | AL9998M             |              |
| 住所2                                               |                    | 根種コード        | EG番号     |           |     |      |                     | (            |
| 自古樂店 誕生日                                          | -                  | 商品区分         |          | 新中        | ÷   | メーカー | ÷                   | ٤ 💌          |
| " 📕 Q 💷 🏚 🖬 🐂                                     | 🚖 🐢 🝙 💽            | 0 😔 🕥        | 🗕 🖑 🔇    | ^ 🗉 🔨     | 8 # | ₽ A  | 令(4) 🌆 1<br>2023/09 | 0:42<br>9/12 |

|    |                                         | nups.//main | Luzkovy4mwm | oss.ampinyapp.com | /esumate/auu |         |           |            |   | A. Q      | w w            | 2=       | ΨĐ | 10   |       |     |
|----|-----------------------------------------|-------------|-------------|-------------------|--------------|---------|-----------|------------|---|-----------|----------------|----------|----|------|-------|-----|
| Ya | hoo! JAPAN 🚺 MSN                        | G Google    | wakatsuサポ   | 🔊 לא ארא          | 🎦 全銀システム     | 😁 ねA    | きんネット 🎯   | 日本年金機構電    | 子 | 🛄 国税電子申   | 申告・納税          |          | >  | 🛅 ₹0 | 他のお気に | こ入り |
|    | III 兄母和沈豆課                              |             |             |                   |              |         |           |            |   |           |                |          |    |      |       |     |
|    | 电磁日<br>2023/09/12                       |             |             |                   |              |         |           |            |   |           | 見積No           |          |    |      |       |     |
|    |                                         |             |             |                   |              |         |           |            |   |           |                |          |    |      |       |     |
|    | 売上入力 詳細情報入力                             |             |             |                   |              |         |           |            |   |           |                |          |    |      |       |     |
|    | 112                                     |             |             |                   |              |         | BEMa<br>1 |            |   |           |                |          |    |      | 情報    |     |
|    | 0                                       |             |             |                   |              | -       |           |            |   |           |                |          |    | ſ    |       |     |
|    | ALES                                    |             |             |                   | OR           | 副職題     | 船検番号      |            |   |           | www.arr/arr/dd |          |    | 0    | ۵ ا   | 5   |
|    |                                         | Đ.          | 28          |                   | ●個人○法人       |         |           |            |   |           |                |          |    | J.   |       |     |
|    | 無元店                                     | <b>b</b> 0  | 藤晴康         |                   |              |         | 登録/船稽魯号   |            |   |           | HIN            |          |    | ر    | (     |     |
|    | フリガナ                                    |             |             |                   | ● 男性 〇 女性    |         | 油船登録番号    |            |   |           | 長さ             |          | 0  |      | fi    | t   |
|    | +913290                                 |             |             |                   |              |         |           |            |   |           | 0              | m        |    |      |       |     |
|    | (1) (1) (1) (1) (1) (1) (1) (1) (1) (1) |             |             |                   | 2, 107       | 5 48 AK | 年式        | 202.5<br>0 | m | 16<br>0 m | 97.0<br>0      | トン祝<br>0 |    |      |       |     |
|    |                                         |             |             |                   |              |         |           |            |   |           |                |          |    |      |       |     |
|    | 901-2101                                |             |             |                   | - 様          | •       | プロペラサイン   | <          |   | 馬力<br>O   |                | 减速比      |    |      |       |     |
|    | 住所1                                     |             |             |                   | 2016         |         |           |            |   |           |                |          |    |      |       |     |
|    | 沖縄県浦添市西原6-15-3                          |             |             |                   |              |         | SSIGENO   |            |   |           | マリンギヤNo        |          |    |      |       |     |
|    | 住所2                                     |             |             |                   |              |         | ドライブNo    |            |   |           | シャフト経          |          | 年式 |      |       |     |
|    |                                         |             |             |                   |              |         |           |            |   |           |                |          |    |      |       |     |
|    | 目考理論<br>098-988-0160                    |             | 2           | i⊈⊟<br>ryyy/mm/dd |              |         | プロペラサイン   | ¢.         |   | 馬力<br>0   |                | 減速比      |    |      |       |     |
|    |                                         |             |             | 0.640             |              |         |           |            |   | 2.C (/    |                |          |    |      |       |     |
|    | 自宅FAX                                   |             | E           | -mail             |              |         | SULVIO    |            |   |           | マリンギヤNo        |          |    |      |       |     |

| Δ        | main.d2k6vy4mwrfo | o3s.ampl | ifyapi × +                  |                |       |            |                    |         |               | × .   | - 0          | ×             |
|----------|-------------------|----------|-----------------------------|----------------|-------|------------|--------------------|---------|---------------|-------|--------------|---------------|
| ÷        | → C în r          | nain.d2  | k6vy4mwrfo3s.amplifyapp.com | n/estimate/add |       |            |                    |         | QB            | \$    | • 🗆 (        | <b>哲也</b> :   |
| Ð        | 受注管理              | ~        | 売上区分 🖌 顧客分                  | 2              |       | 1. 顾客検索    | 商品名                |         | 新体委号          |       |              | -             |
| $\sim$   | 売上管理              | ~        | . 184 12 1                  | 1              |       |            | 1900-10            |         | 144 PT EE - J |       |              |               |
|          | 請求管理              | ~        | ₩売店 ▼ 船名                    |                |       |            | 商品名1               |         | EG番号1         |       |              |               |
| Ē        | 売掛管理              | ~        | Ado 1800 edus 1920          |                |       |            | 77.0 / o           |         | F0#20         |       |              |               |
| ů.       | 各種設定              | Ň        | 位期内吞                        |                |       |            | 同的名名               |         | EG 曲号Z        |       |              | - 1           |
|          | 見慎・支注・元上          | č        |                             |                |       |            | EG1使用時間            |         | EG2使用時間       |       |              |               |
|          | テナント情報            |          | 博士社 校师 前日 李宁                |                |       |            |                    |         |               |       |              | _             |
|          | ユーザー債報            |          | 前人町 彩4星・前曲 アル               | . 75           |       |            |                    |         |               |       |              | - 1           |
|          |                   |          | ¥                           | 0              |       |            |                    |         |               |       |              | - 1           |
|          |                   |          | 工(#8†<br>¥                  | 0              |       |            |                    |         |               |       |              | - 1           |
|          |                   |          | 値引き合計                       |                |       |            |                    |         |               |       |              | - 1           |
|          |                   |          | ¥                           | 0              |       |            |                    |         |               |       |              | - 1           |
|          |                   |          | 販売価格合計<br>¥                 | 0              |       |            |                    |         |               |       |              | - 1           |
|          |                   |          |                             |                |       |            |                    |         |               |       |              | - 1           |
|          |                   |          |                             |                |       | 追加         | ◎キャンセル             |         |               |       |              | - 1           |
| _        |                   |          |                             | 利用規約           |       | $\gamma$   |                    | プライバシーオ | ドリシー          |       |              | - 1           |
| https:// | main.d2k6vy4mwrfo | o3s.ampl | fyapp.com/estimate/add      |                |       | Global Net | vork Service, INC. |         |               |       |              |               |
| 28*      |                   | Q        | 検索 🜔                        | 💻 💿 💶 -        | 📮 🕋 🥵 | J 💽        | 🧿 😁 😒              | 🗢 💆 🗠   | ଃ 🗰 A 🍕       | r 🗘 🗁 | 1<br>2023/09 | 1:36<br>/12 🗳 |

#### 【呼出しで作成の場合】

| 23. main.d2k6vy4mwrfo3s.amplifya; × 1 グローバルネットワークサービス株式会 × + |                      |          |              |         | $\sim$       | - 0 ×      |
|--------------------------------------------------------------|----------------------|----------|--------------|---------|--------------|------------|
| - → C  a main.d2k6vy4mwrfo3s.amplifyapp.com/sales/add        |                      |          |              |         | • • • •      | 🔺 🖬 🌚 i    |
| ) Google 💩 ヤマハVSM 🔇 FLAVIUSデモ機大川用 🔇 FLAVIUS本部管理 🔇 ガディア       | マンライオンズ 🥫 wakatsuサポー | ト ③ 全銀処理 | ● FLAVIUS和多利 | ① 無料大容量 | ファイル 💶 【スマート | POS】フラビウ   |
| skewa@gmijspa < 🗮 📕 Vessel Sales Management - βΙΧ            |                      |          |              |         |              | 5.0        |
|                                                              |                      |          |              |         |              |            |
| икен • Влана ванна                                           |                      |          |              |         |              |            |
| Remark シ<br>2023/11/14                                       |                      |          |              | 77.1.9  |              |            |
|                                                              |                      |          |              |         |              |            |
|                                                              |                      |          |              |         |              | 7721116    |
| + m1#H0M                                                     |                      |          |              |         |              |            |
| (株式市場) √ 売上区対<br>会応入力加速です。                                   | ORSER                | 華品區分     |              | 新中      | * ×=カ=       | *          |
| ★回日報 ✓ 総元店 2271(0年0 √ 10円)                                   | ●個人○個人               | 草品名      |              |         |              | 24448S     |
| альлантт,<br>амал у 7077                                     | ○男性○女性               | 88       |              |         |              |            |
| 現課・安正・告上                                                     |                      |          |              |         |              |            |
| ##・部品 ✓ 野田白<br>台北力労留です。                                      |                      | 「「「「」」   | 位体管門         |         |              |            |
| 9721代数 新演員の                                                  |                      | 商品区分     |              | 新中      | * ×-2-       |            |
|                                                              |                      | 商品名      |              |         |              | **>>>#N    |
|                                                              |                      | 毎様コード    | EO番号         |         |              |            |
| / 奉平は回しで9                                                    |                      |          |              |         |              |            |
|                                                              |                      | 國品並分     |              | 新中      | * ×=7)=      | •          |
| 1F成しに兄惧・安注・元上から内                                             |                      | 商品名      |              |         |              | 4x>9>##    |
| 応を呼び出すことができます                                                |                      | 編編コード    | ECER         |         |              |            |
| 谷を呼び出りことかできまり                                                |                      |          |              |         |              |            |
| 14                                                           |                      |          |              |         |              | 43.34      |
|                                                              | 🗾 🐢 🧿                | 💽 😁      | S 📄 🥰        | ^ 💈 i   | • 🔍 A 🖘 🕸    | 2023/11/14 |
|                                                              |                      |          |              |         |              |            |

2.請求書の作成

請求日を指定(必須)や発行対象をしていることのより、売上作成先と売掛金繰越がある先が 表示されます。

| 4            | 🔉 main.d     | 2k6vy4m     | wrfo3s.amp | lifya; ×     | 1           | (ルネットワーク   | サービス株式会       | ×   +  |          |                    |                                              |              |                       |             | $\sim$  | -        | o ×              |
|--------------|--------------|-------------|------------|--------------|-------------|------------|---------------|--------|----------|--------------------|----------------------------------------------|--------------|-----------------------|-------------|---------|----------|------------------|
| <del>(</del> | • >          | c (         | main.d2    | 2k6vy4mwr    | fo3s.ampl   | ifyapp.com | n/invoices/ad | dd     |          |                    |                                              |              |                       | <b>07</b> Q | @ ☆     | * 🗆      | <b>1</b>         |
| C            | Google       | <b>25</b> † | マハVSM (    | FLAVIUS      | デモ機大川用      | 🖲 🕄 FLA    | WIUS本部管理      | 🕄 ಸೆಸ್ | ィアンライオンズ | 🥫 wakatsuサポー       | <ul> <li>              金銀処理      </li> </ul> | S FLAVIUS和多利 | 川 🕜 無料大               | 容量 ファイル     | 🕒 [スマート | vos】フラビウ | 2                |
| Θ            | skawa @gnaja | ₽8 <        | = 🗖        | Vessel Sales | Management  | t - (6122  |               |        |          |                    |                                              |              |                       |             |         |          | ъ 0 <sup>^</sup> |
| ۴            | in−4a        |             | 目 請求       | 出新规亚绿        |             |            |               |        |          |                    |                                              |              |                       |             |         |          |                  |
| .st.         | 相方世界         | ×           | 林菜条件       |              |             |            |               |        |          |                    |                                              |              |                       |             |         |          | ~                |
| 8            | 只想管理         | ~           |            |              |             |            |               |        |          |                    |                                              |              |                       |             |         |          |                  |
|              | 20.878       | Ŷ           | 2023       | /11/01       |             |            | 0             |        |          | •                  | ※11月第<br>売上伝票を請求書與行》                         | 「象とする        |                       |             |         |          |                  |
| R            | *1#T         | *           |            |              | _           |            |               |        |          |                    | 売上任意を請求書発行さ                                  | 18とする        |                       |             |         |          |                  |
|              |              |             |            | 988          | <b>0</b> 99 | 7.         | กา            |        |          |                    | 受注伝票を請求書発行す                                  | 1巻とする        |                       |             |         |          |                  |
|              | E 20         | 1970        | Bates      | 1076         |             |            | U J           |        |          |                    |                                              |              | 0                     |             |         |          | _                |
| \$           |              |             |            | 02000        |             |            | ) (           |        |          |                    |                                              |              | h                     | 3           |         |          |                  |
| 6            | ファイル出力       | ~           | 店舗         | 23           |             | 關종No       | 10.2          | 56     | 這些效果     | 当月                 | 受注                                           | (所買択)        | - A M                 | 18.7        | (2),    | (75), 🖬  |                  |
| °o           | A802         | v           |            |              |             |            |               |        |          |                    |                                              |              | 5                     | 1           |         |          |                  |
|              | 現職・発言・言      | 11 v        |            |              |             |            |               |        |          |                    |                                              |              | · · · ·               |             |         |          |                  |
|              | #18 · 2535   | ~           |            |              |             |            |               |        |          |                    |                                              |              |                       |             |         |          |                  |
| ₹.           | テナント情報       |             |            |              |             |            |               |        |          |                    |                                              |              |                       |             |         |          |                  |
| :            | ユーザー信服       |             |            |              |             |            |               |        |          |                    |                                              |              |                       |             |         |          |                  |
|              |              |             |            |              |             |            |               |        |          |                    |                                              |              |                       |             |         |          |                  |
|              |              |             |            |              |             |            |               |        |          |                    |                                              |              |                       |             |         |          |                  |
|              |              |             |            |              |             |            |               |        |          |                    |                                              |              |                       |             |         |          |                  |
|              |              |             |            |              |             |            |               |        |          |                    |                                              |              |                       |             |         |          |                  |
|              |              |             |            |              |             |            |               |        |          |                    |                                              |              |                       |             |         |          |                  |
|              |              |             |            |              |             |            |               |        |          |                    |                                              |              |                       |             |         |          |                  |
|              |              |             |            |              |             |            |               |        |          |                    |                                              |              | -                     |             |         |          |                  |
| B            | ログアウト        |             |            |              |             |            | 41993000      |        |          | @ 2023 Glassed Mar | work Service INC                             |              | ♪ <del>フ</del> ィハシーホリ | 2-          |         |          |                  |
|              | <b>D</b> *   |             |            |              |             |            |               |        |          | e zozo esibel Ne   | nora del vice, inc.                          |              |                       |             |         |          | 13.39            |
| 6            | )            |             |            |              | Q           | 👍 📄        | 📑 🚺           |        | × w      | 9                  | 💽 😁                                          | S 📼 🔇        | n 🚯                   | 🐠 🌵 i       | A 🛜 🕬   | 2023/    | 11/14            |
|              |              |             |            |              |             |            |               |        |          |                    |                                              |              |                       |             |         |          |                  |

対象先を作成に✔いれて請求書作成をクリックしてください。なおその時に入金がある先は入 金欄に金額を入力してください。入金後の請求書が作成されます。

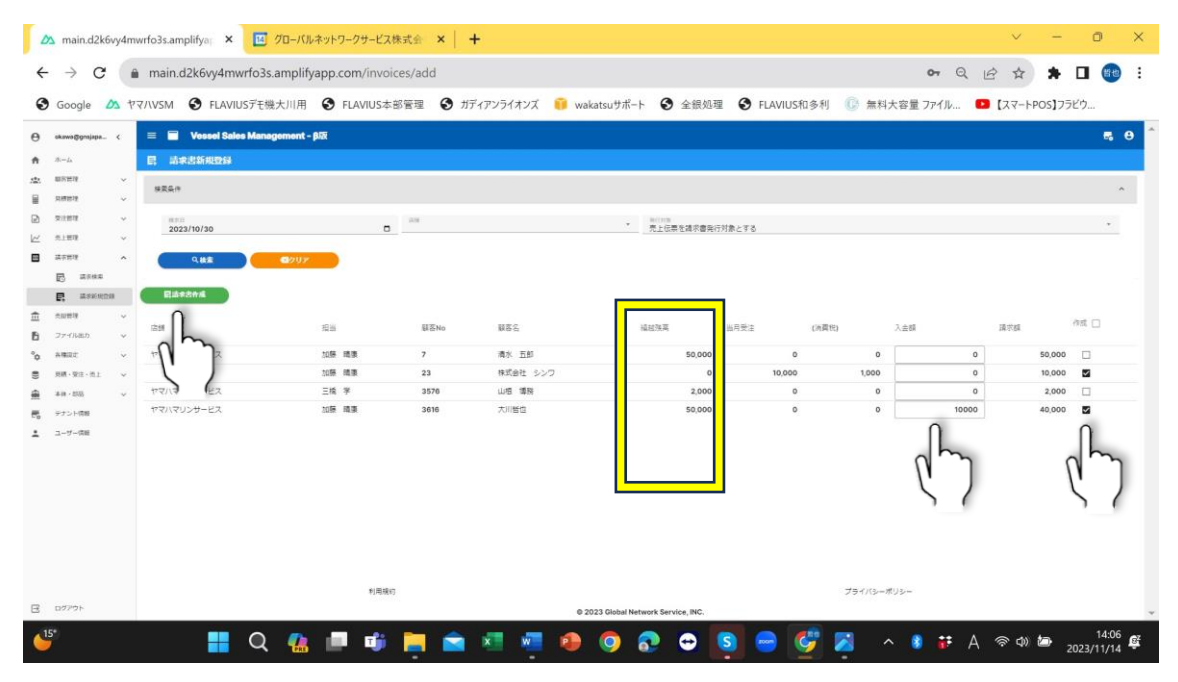

\*繰越残高(売掛金)は請求作成時の残高が表示されます。

#### 作成された請求書を検索で表示されます。 期間指定や顧客名で検索できます。

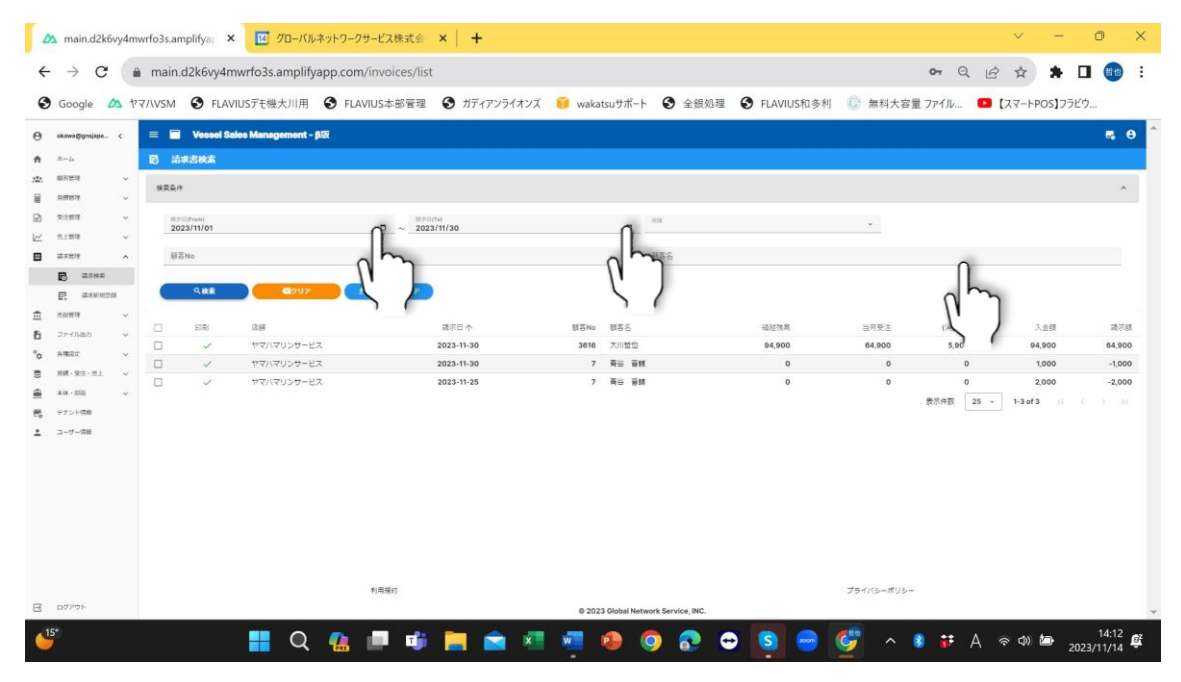

#### 表示された対象に✔を入れて一括ダウンロードを行うと請求書先の取込み・保存・印刷ができ ます。

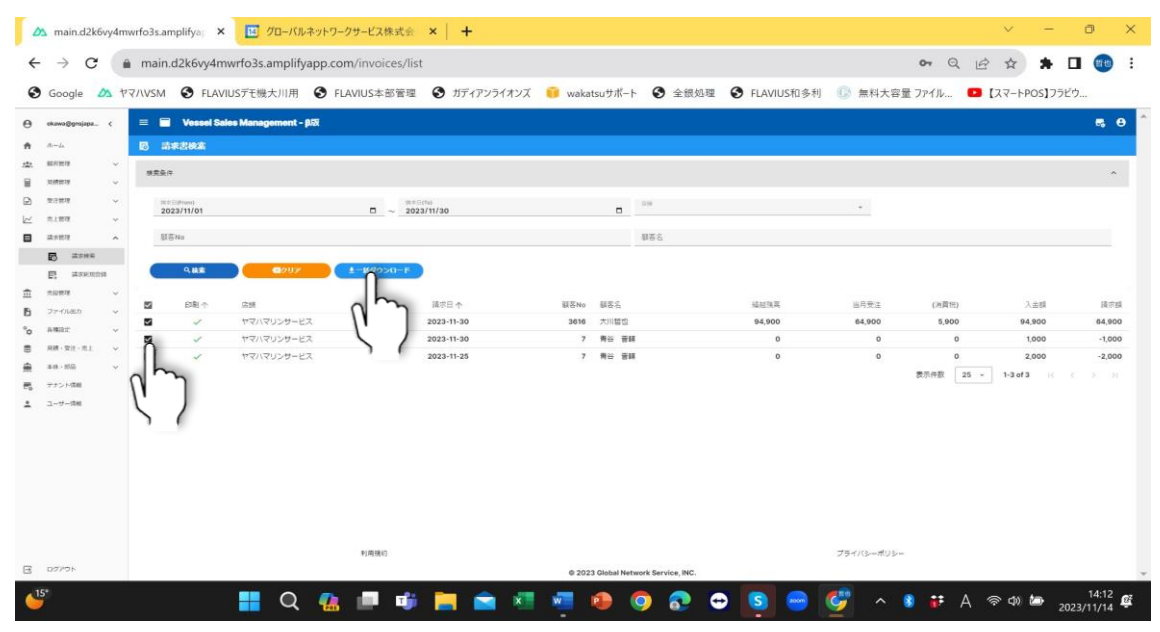

3. 入金の作成

お客様からの入金情報をこの項目から入力するとその時点の売掛残高が請求に反映されます。

| ~       | 🖄 main.d2k6vy4mwrfd                                                                                                    | o3s.amplifya 🗙 🔟 🖉 🗆 – Kl  | ネットワークサービス株式     | ≗ ×   +    |                  |                    |              |              | - 0              | ×        |
|---------|----------------------------------------------------------------------------------------------------|----------------------------|------------------|------------|------------------|--------------------|--------------|--------------|------------------|----------|
| ÷       | → C 5 ma                                                                                                    | in.d2k6vy4mwrfo3s.amplifya | pp.com/payment/a | ıdd        |                  |                    |              | Q, ·         | ጵ ነ 🖬 🚳          | ;        |
| •       | Google 🛆 ヤマハVSM                                                                                                    | S FLAVIUSデモ機大川用            | FLAVIUS本部管理      | ガディアンライオンズ | 💗 wakatsuサポート    | 会銀処理               | S FLAVIUS和多利 | ① 無料大容量 ファイル | 2                | *        |
| Θ       | okawa@gnsj <                                                                                                    | = 🖬 Vessel Sales M         | anagement - β版   |            |                  |                    |              |              | <b>5</b> 8       | ^        |
| ŧ       | #−Δ                                                                                                    | D 入金新規登録                   |                  |            |                  |                    |              |              |                  |          |
| **<br>  | (1) 数 (1) 数 (1) 数 (2) 数 (2) 数 (3) 数 (3) 数 (3) 数 (4) 数 (4) 数 (4) 数 (4) 数 (4) 数 (4) 3 (4) 3 (4) 4 (4) 4 | λ≜⊟<br>2023/12/15          |                  | \≘No       |                  |                    |              |              |                  | 7        |
| Ð       | 受注意理 ~                                                                                                    | 店舗                         | - 1              | 目当者        | •                |                    |              |              |                  |          |
| K       | 元上10日 ~                                                                                                    | 必須入力項目です。                  | at we de         | 演入力項目です。   |                  |                    |              |              |                  |          |
|         | 請求管理 🗸                                                                                                    | 副に合NO<br>必須入力項目です。         | 即合合              |            |                  |                    |              |              |                  |          |
| ۵       | 入会管理 ヘ<br>正 入会検索                                                                                                    | 透豐                         |                  |            |                  | PL                 |              |              |                  |          |
| ŧ       | 元出版 ~                                                                                                    | · 经起销商<br>0                |                  |            |                  | Ì                  | (            |              |                  |          |
| ₿<br>°o | an J                                                                                                    | 現金<br>0                    | 都行感动             | 8以半部料<br>0 | 0                | 下散り                | 0<br>0       | 也还留 0        | (R型<br>0         |          |
| 0))     | 月頃 · 黄油… ~                                                                                                    | Xeenem 0                   |                  |            |                  |                    |              |              |                  |          |
|         | ★体·邮品 ~                                                                                                    |                            |                  |            |                  | Otrout             |              |              |                  |          |
|         | テナント情報                                                                                                    |                            |                  |            | + 20.00          | 04426              | ~            |              |                  |          |
| -       | 1-9-1948 ¥                                                                                                    |                            | 利用規約             |            |                  |                    | 7            | 「ライバシーポリシー   |                  |          |
| https:/ | //main.d2k6vy4mwrfo3s.ar                                                                                                    | nplifyapp.com/payment/add  |                  |            | © 2023 Global Ne | twork Service, INC | 2.           |              | and a            | ~        |
| 12      |                                                                                                    | Q 🐔 💷 🧊                    | 🦲 💼 📧            | 🛛 🔹 🥥      | 💽 😁 🌘            | s 🥯 🤇              | 🔋 🛷 🧭        | ^ 🔋 🗰 🔍 A    | 今 Ф)  2023/12/15 | <u>ŝ</u> |

「入金新規登録」をクリックして下記の画面となり、顧客検索にて顧客を呼出します。

#### コードや顧客名の検索にて対象顧客を指定します。

| → C     | 🗧 📪 main.         | d2k6vy4mwrfo3s.a | mplifyapp.com/p | ayment/add       |     |                        |           |              |                        | @ ☆     | <u>ମ</u> ା 🖬 🎯 |
|---------|-------------------|------------------|-----------------|------------------|-----|------------------------|-----------|--------------|------------------------|---------|----------------|
| oogle   | <b>か</b> ヤマハVSM ( | S FLAVIUSデモ機大川   | 用 S FLAVIUS     | *部管理 🔮 ガディアンライオン | ス 📦 | wakatsuサポート            | 会銀処理      | S FLAVIUS和多利 | ① 無料大器                 | 容量 ファイル |                |
| ing and |                   |                  |                 |                  |     |                        |           |              |                        |         |                |
|         |                   |                  |                 |                  |     |                        |           |              |                        |         |                |
| 索是件     |                   |                  |                 |                  |     |                        |           |              |                        |         | ^              |
|         |                   |                  |                 | 全て〇席人〇法人         |     | 司马No(From)             | ~ 商品No    | (To)         |                        |         |                |
| 2-9-2-  | - F(From)         | ~ 1-9-0-1        | (To)            | et O Mt O Xt     |     | -Balan                 |           | 80           |                        | 2-2-    |                |
| 70.64   |                   |                  |                 | -                |     | 98.S.                  |           |              | 40.5                   |         |                |
| 1197.0  |                   |                  |                 |                  |     | Pit Selfrom)           |           |              |                        |         |                |
| We's    |                   |                  |                 |                  |     | E Transformer          |           | 1/7-1        | NUM5                   |         |                |
|         |                   |                  | - Conserver     |                  | •   | Bee (rightrong         | ~ sc(n    | N=<br>M(0)   |                        |         |                |
| ER I    |                   |                  | (EPt 2          |                  |     |                        |           |              |                        |         |                |
| 自宅電話    |                   |                  | 採帯電話            |                  |     | 8655                   |           |              |                        |         |                |
| 年/月/日   |                   |                  | □ ~ 年/月/日       |                  | 0   | E/G操号(From)            |           |              | - E/G曇号(To)            |         |                |
| 82      |                   |                  | · 80.000        |                  |     | 年/月/日                  |           |              | 年 /月/日                 |         |                |
| 動程先     |                   |                  | 12.5410         |                  |     | II.1.11(from)<br>年1月1日 |           |              | #1月/日<br>年/月/日         |         |                |
| K21180  |                   |                  | 1.774           |                  |     | 30.3.10(from)<br>年1月1日 |           |              | #1.1.(1(%)<br>年/月/日    |         |                |
|         |                   |                  |                 |                  |     | AUXINETIC(rus)         |           |              | WEISTREES(Top<br>在/目/日 |         |                |
|         | *                 | 202 XBC          |                 |                  |     |                        |           |              |                        |         |                |
|         |                   |                  |                 |                  |     |                        |           |              |                        |         |                |
| 8       | 7114H             | 482              | 12.15 1         | 0260             |     | 10.00 (0.10            | 第日之(四)(4) | 852/00       | n                      | BECODO  | W-1-01         |
| 6       | ##27791           | 大川暫也             | 同山市北区平和町1-1     |                  |     |                        |           |              |                        |         |                |
| 0       | 00 D2             | HOR CONTRACT     |                 |                  |     |                        |           |              |                        |         |                |
| 8       | タナカ               | 8 <b></b> =      |                 |                  |     |                        |           |              |                        |         |                |
| -       | A+1               | 田田               |                 |                  |     |                        |           |              |                        |         |                |

| ~  | 🛆 ma          | ain.d2k | бvy4mwrfo      | 3s.amplifya  | × 15 ØC      | コーバルネッ     | トワークサ                 | ービス株式   | ×     | +      |    |          |             |                 |    |          |       |             |      |      |       |      | - 0   | D             | ×   |
|----|---------------|---------|----------------|--------------|--------------|------------|-----------------------|---------|-------|--------|----|----------|-------------|-----------------|----|----------|-------|-------------|------|------|-------|------|-------|---------------|-----|
| ÷  |               | G       | ≌≣ ma          | in.d2k6vy4m  | wrfo3s.amp   | lifyapp.   | c <mark>om</mark> /pa | yment/a | dd    |        |    |          |             |                 |    |          |       |             |      | Q,   | ☆     | ۵ I  |       | 哲也            | :   |
| C  | Google        | ☎ †     | 7/\VSM         | S FLAVIUS    | デモ機大川用       | 🕄 FI       | AVIUS*                | 部管理     | 🕄 ಸೆ7 | ィアンライオ | ンズ | 🧊 wakats | uサポート       | 全銀短             | 凸理 | S FLAVII | JS和多利 | <b>①</b> 無料 | 科大容量 | ファイル |       |      |       |               | »   |
| θ  | ckawa@gnsjapa | a c     | = =            | Vessel Sales | Management - | <b>BIX</b> |                       |         |       |        |    |          |             |                 |    |          |       |             |      |      |       |      |       | -             | в ^ |
| ń  | 18:-14        |         | 回 入            | 金新規登録        |              |            |                       |         |       |        |    |          |             |                 |    |          |       |             |      |      |       |      |       |               |     |
| ** | 關於管理          | Ŷ       | 入自日<br>2023/13 | 2/15         |              |            |                       | 入金No    |       |        |    |          |             |                 |    |          |       |             |      |      |       |      |       |               |     |
|    | 見得世現          | ž       | 白綿             |              |              |            |                       | 担当書     |       |        |    |          |             |                 |    |          |       |             |      |      |       |      |       |               |     |
| K  | 先上管理          | ~       | 必须入力策          | H 7 4.       |              | 117.0      |                       | 必须入力销售で | ۶.    |        |    |          | _           |                 |    |          |       |             |      |      |       |      |       |               |     |
| ⊟  | 請求管理          | Ŷ       | 3616           |              |              | 大川督也       |                       |         |       |        |    |          |             | MERAK           |    |          |       |             |      |      |       |      |       |               |     |
| ø  | 入全管理          | ^       | 线要             |              |              |            |                       |         |       |        |    |          |             |                 |    |          |       |             |      |      |       |      |       |               |     |
|    | 日 入会快3        | 1043    |                |              |              | _          |                       |         |       |        |    |          |             |                 |    |          |       |             |      |      |       |      |       |               |     |
| ά  | 2. Anno       | ~       | 1625325        |              | 75800        |            |                       |         |       |        |    |          |             |                 |    |          |       |             |      |      |       |      |       |               |     |
| Ð  | ファイル出力        | Ŷ       |                |              |              | _          |                       |         |       | 加达手数利  |    |          | 7           | <b>取り</b>       |    |          | COBNE |             |      |      | 19.92 |      |       |               |     |
| °o | 各種設定          | ~       |                |              | 0            |            |                       |         | 0     |        |    |          | 0           |                 |    | 0        |       |             |      | 0    |       |      |       |               | 2   |
|    | 同様・愛注・売上      | Ý       | 入生合計制          | 11           | 0            |            |                       |         |       |        |    |          |             |                 |    |          |       |             |      |      |       |      |       |               |     |
|    | テナント情報        |         |                |              |              |            |                       |         |       |        |    | + 28.00  |             | Q4+>er          |    |          |       |             |      |      |       |      |       |               |     |
| +  | ユーザー信用        |         |                |              |              |            |                       |         |       |        |    |          |             |                 |    |          |       |             |      |      |       |      |       |               |     |
|    |               |         |                |              |              |            |                       |         |       |        |    |          |             |                 |    |          |       |             |      |      |       |      |       |               |     |
|    |               |         |                |              |              |            |                       |         |       |        |    |          |             |                 |    |          |       |             |      |      |       |      |       |               |     |
|    |               |         |                |              |              |            |                       |         |       |        |    |          |             |                 |    |          |       |             |      |      |       |      |       |               |     |
|    |               |         |                |              |              |            |                       |         |       |        |    |          |             |                 |    |          |       |             |      |      |       |      |       |               |     |
|    |               |         |                |              |              |            | 利用報                   | 7       |       |        |    |          |             |                 |    |          |       | プライバシーガ     | U2-  |      |       |      |       |               |     |
| ₿  | ログアウト         |         |                |              |              |            |                       |         |       |        |    | © 2023 G | obal Networ | k Service, INC. |    |          |       |             |      |      |       |      |       |               | -   |
| l  | 12*<br>T      |         |                | Q 🕵          |              | i 🖡        |                       |         | w     | •      | 0  | <b>@</b> | <b>æ</b> (  | s 📼             | Ç  | 9        | Ç     | ~ 💈         | i:   | ₿ A  | (îr   | ۵) 🖢 | 2023/ | 9:26<br>12/15 | Ê   |

#### \*対象顧客をクリックすると顧客情報と直近の売掛金残高が表示されます

#### 入金金額を現金、銀行振込・・・の項目に入力して「+追加」をクリックして登録完了です

| ~       | 🖄 main.d2k6vy4mwrfi                  | o3s.amplifya × 🖪 グローバル       | ネットワークサービス株式会 🗙 🕇 🕇      |                   |                   |              |                      | - 0 >                        | × |
|---------|--------------------------------------|------------------------------|--------------------------|-------------------|-------------------|--------------|----------------------|------------------------------|---|
| ÷       | → C ma                               | ain.d2k6vy4mwrfo3s.amplifyap | p.com/payment/add        |                   |                   |              | ତଟ ଦ୍                | ጵ 🖸   🗖 🚳                    | : |
| 0       | Google 🛆 ヤマハVSM                      | S FLAVIUSデモ機大川用              | FLAVIUS本部管理 🕄 ガディアンライス   | ヤンズ 🥫 wakatsuサポート |                   | S FLAVIUS和多利 | 🚺 無料大容量 ファイル         | >>                           |   |
| θ       | okawa@gnsj <                         | = 🖬 Vessel Sales Ma          | nagement - β版            |                   |                   |              |                      | 5 O                          | ^ |
| ŧ       | #-Δ                                  | D 入金新規登録                     |                          |                   |                   |              |                      |                              |   |
| **      |                                      | λ≜⊟<br>2023/12/15            | □ 入 <u>≙No</u>           |                   |                   |              |                      |                              |   |
| Ð       | 受注管理 ~                               | 店舗                           | ▼ 担当者                    | •                 |                   |              |                      |                              |   |
|         | 売上管理 〜<br>請求管理 〜                     | 必須入力項目です。<br>部ENe<br>3616    | 必須入力項目です。<br>即答応<br>大川哲也 |                   | 4#8##             |              |                      |                              |   |
| ۵       | 入金管理 ヘ<br>正 入金検索                     | 摘要                           |                          |                   |                   |              |                      |                              |   |
| Ē       | □□□□□□□□□□□□□□□□□□□□□□□□□□□□□□□□□□□□ | 运送注意<br>75800                |                          |                   |                   |              |                      |                              |   |
| °¢      | ファイル出力 〜<br>各種設定 〜                   | 現金 10000                     | 10000 B                  | 0<br>0            | 下版り               | 0<br>0       | 0                    | 189 <b>0</b>                 |   |
| ()) (I) | 見頃・受注 〜<br>本件・部品 〜                   | 入会会計会課<br>20000              | 2                        |                   |                   |              |                      |                              |   |
| 10° •1  | テナント(清朝<br>ユーザー(清朝                   |                              | 利用規約                     | + 30M             | 0+r>tA            | -            | ライバシーボリシー            |                              |   |
| ⊡       | ログアウト                                |                              |                          | © 2023            | ork Service, INC. |              | ententen interestion |                              | ÷ |
| -17     |                                      | 💾 Q 🕼 💷 I                    | 🏟 🔚 🚔 💷 🐠                | 🐢 🧿 🌚 🔹           | 🖻 🔕 👼             | ) 🗳 🔀        | ^ 👔 🔐 🔍 A            | 、 奈 ゆ) 🎦 14:14<br>2023/12/15 | f |

5

各項目の検索・削除(操作は MDS とほぼ同様に作成しています。)

どちらのボタンからでもクリックしてもスタートできます。

| D        | main.d2k6vy4mwrfo3s.amplifyaj × E グローバルネットワークサービス株式会 × +                                                                                                    | ~           | - 0 ×               |
|----------|----------------------------------------------------------------------------------------------------|-------------|---------------------|
| ÷        | → C a main.d2k6vy4mwrfo3s.amplifyapp.com                                                                                                    | Q 🖻 ★       | 🗯 🖬 🌚 :             |
| 0        | Google 🙇 ヤマバVSM 🔇 FLAVIUSデモ機大川用 🔇 FLAVIUS本部管理 🥫 wakatsuサポート 🔇 全銀処理 🄇 FLAVIUS和多利 🔇 FLAVIUS ANAX 🔇 FLAVIUS人もん                                                                                                    | S FLAVIUS大川 | **                  |
| Θ        | okawa@gnij_ ζ 🚔 🚍 Vessel Sales Management - β/2                                                                                                    |             | e e                 |
| <b>f</b> | x-△ ▲ 顧客故来 ····································                                                                                                    |             |                     |
| *        | #古世王 ^<br>人 新石県市 留見版法加 日日                                                                                                    |             | 47件                 |
|          |                                                                                                    |             | <b>49</b> /†        |
|          | A State                                                                                                    |             |                     |
| Ð        | + 用語時代登録<br>矢注電理 <b>ヘ</b><br>〇 冊718章                                                                                                    |             |                     |
| ¥        | → 大型(1)<br>一 大型(1)<br>二 王 (1)<br>二 二 (1)<br>二 二 (1)<br>二 (1)<br>二 |             |                     |
|          | Q、 先上继承<br>十   先上继续围绕                                                                                                    |             |                     |
|          | 議学部種 ~<br>* 利用戦府 プライバシーボリシー                                                                                                    |             |                     |
| Ξ        | ログアウト © 2023 Global Network Service, INC.                                                                                                    |             |                     |
| \$       | 💾 Q 🤬 💷 🐽 💷 🚔 🛥 🧶 🖉 📀 😊 😒 😅 💕 🔼 🔺 🛊                                                                                                    | 👬 あ 🖘 🏜     | 10:37<br>2023/10/05 |

#### クリックすると検索画面が表示されます。

| -          | = 🖬 Vessel Sales Manageme | not - 855     |                   |                |       |                            |       |          |     |                     |        |     |  |     |   |
|------------|---------------------------|---------------|-------------------|----------------|-------|----------------------------|-------|----------|-----|---------------------|--------|-----|--|-----|---|
| i-la       | A 1050A                   | -11 - par     |                   |                |       |                            |       |          |     |                     |        |     |  |     |   |
| 1529 · ·   | 林奕英作                      |               |                   |                |       |                            |       |          |     |                     |        |     |  |     |   |
| L 10761020 | □-ド(From)                 | ~ ⊐-ド(To)     |                   | ●全て○個人○法人      |       | 限品No(From)                 | ~ 限品N | o(To)    |     |                     |        |     |  |     |   |
| 1 昭市インボート  | ユーザーコード(From)             | ~ ユーザーコード(To) |                   | ● 全て 〇 男性 〇 女性 |       | macros)                    |       | 24       |     |                     | *      | 187 |  | S., | • |
| ESTRER.    | フリガナ                      |               |                   |                |       | 商品名                        |       |          |     | 68                  |        |     |  |     |   |
|            | 服器名                       |               |                   |                |       | 银体垂号(From)                 |       |          | ~   | 铝体垂弓(To)            |        |     |  |     |   |
|            | 彩版重句                      | 2158          |                   | 91/17A         |       | 長さ(ft)(From)               | ~ 損さけ | t)(To)   |     | 42.81               |        |     |  |     |   |
| F          | 住所 1                      |               | 住所 2              |                |       | Marco.                     |       | 2.0      |     |                     | *      | B+- |  |     |   |
| . v 199    | 自己用語                      |               | 法可承益              |                |       | <b>886</b>                 |       |          |     |                     |        |     |  |     |   |
| 462 V      | StEdnam)<br>年1月1日         |               | 第1日(16)<br>年 /月/日 |                |       | E/G董号(From)                |       |          | ~   | E/G番号(To)           |        |     |  |     |   |
| ▲・安正・市上 マ  | it to                     |               | 304 (WSI)         |                |       | 1.5100(From)<br>年1月1日      |       | 1        | - ~ | 5.11 年 /月/日         |        |     |  |     |   |
| - 653 V    | <b>批</b> 样未               |               | 20.01             |                |       | 用:Diffeon)<br>年/月/日        |       |          | - ~ | 用止10(%)<br>年/月/日    |        |     |  |     |   |
|            | 5,11 WH                   |               |                   |                |       | 15.5.日(Freek)<br>年/月/日     |       |          | - ~ | #1.1.10(%)<br>年/月/日 |        |     |  | -   |   |
|            |                           |               |                   |                |       | NULTINEDEL(Frame)<br>年/月/日 |       |          | - ~ | 年/月/日               |        |     |  | -   |   |
|            | <b>۵۵ ۲</b> - E           | 907<br>#86    | 住所 1              | 目右端廷 携用        | R15   | 夏品名(昭年)                    |       | 思品名(EG1) |     | 12.6                | S(EG2) | 0   |  | 売上日 |   |
|            |                           |               |                   |                | テータがき | ありません                      |       |          |     |                     |        |     |  |     |   |

#### コード・フリガナ・漢字はじめ各項目を入力し検索することができます。 \*コード・フリガナ検索時の入力は登録時の半角か全角にあわせて入力してください。

| Amage purport         C         C <thc< th="">         C         <thc< th=""> <th< th=""><th></th></th<></thc<></thc<>                                                                                                    |   |
|----------------------------------------------------------------------------------------------------|---|
| A····         A (KR/K)           NUM         SKR/K           NUM         SKR/K                                                                                                    |   |
| NEW         PRAP           1         NEW (Norm)         NEM (Norm)         NEM (Nor                                                                                                    |   |
|                                                                                                    |   |
|                                                                                                    |   |
| Distance         Distance                                                                                                    |   |
|                                                                                                    |   |
| 世報 <u>利益</u> (11) (11) (11) (11) (11) (11) (11) (11                                                                                                    |   |
|                                                                                                    |   |
|                                                                                                    |   |
| भवात × Bर्न्सार संगचित <u>स्रित्र</u>                                                                                                    |   |
| $\frac{1}{4 f / f / f } \sim \frac{1}{4 f / f / f / f } \sim \frac{1}{4 f / f / f / f } \sim \frac{1}{4 f / f / f / f / f / f / f / f / f / f $                                                                                                    |   |
|                                                                                                    |   |
| 2148 1200-00 C 1200-00 C 1200-00-00 C 1200-00-00 C 1200-00-00-00 C 1200-00-00-00-00-00-00-00-00-00-00-00-00-                                                                                                    |   |
| 2/100mm 0.100mm 0.1000mm 0.1000mm 0.1000mm 0.1000mm 0.1000mm 0.1000mm 0.1000mm 0.1000mm 0.1000mm 0.1000mm 0.1000mm 0.10000000000                               | c |
| $\pi$ is the constraint of the second second | c |

| A         | main.d2k6vy4mwrfo3 | ls.amp | ifyap 🗙 -  | +                  |                |                |                        |             |         |             | $\sim$ | -        | 0            | ×              |
|-----------|--------------------|--------|------------|--------------------|----------------|----------------|------------------------|-------------|---------|-------------|--------|----------|--------------|----------------|
| ÷         | → C 🔒 m            | ain.d2 | k6vy4mwrfo | 3s.amplifyapp.com/ | /customer/list |                |                        |             |         | Q           | @ ☆    | *        |              | <b>810</b> :   |
| θ         | okawa@gnsjapa      | <      | = 🗖        | Vessel Sales I     | Managemen      | E.             |                        |             |         |             |        |          | -5           | θ              |
| ŧ         | 木-厶                |        | 10 M       | <b>各検索</b>         |                |                |                        |             |         |             |        |          |              |                |
| *         | 顧客管理               | ^      | 检索条件       |                    |                |                |                        |             |         |             |        |          |              | ~              |
|           | ₽Q 新客検索            |        |            |                    |                |                |                        |             |         |             |        |          |              |                |
|           | + 2 顧客新規登録         |        |            | ×                  |                | フリガナ<br>キタイ    | 顧客                     | 8           |         |             |        |          |              |                |
|           | 見積管理               | ~      |            |                    |                |                |                        |             |         |             |        |          |              |                |
| ₽         | 受注管理               | ~      |            | <b>入校業</b>         | <b>Q</b> ØU    | 7              |                        |             |         |             |        |          |              |                |
| $\bowtie$ | 売上管理               | ~      |            |                    |                |                |                        |             |         |             |        |          |              |                |
|           | 請求管理               | ~      | ⊐−ド        | フリガナ               | 顧客名            | 住所1            | 自宅電話                   | 携带電話        | 商品名(艇体) | 商品名(EG1)    | 商品名(EG | 92)      | 売」           | ĿΒ             |
| ≞         | 売掛管理               | ~      | 112        | キタイヨシタカ            | 北井吉隆           | 沖繩県浦添市西原6-15-3 | 098-988-0160           |             |         |             |        |          |              |                |
| °¢        | 各種設定               | ×      |            |                    |                |                |                        |             | 表示件数    | 10 - 1-1 of | f1 (<  | <        | >            | >1             |
|           | 見積・受注・売上           | $\sim$ |            |                    |                |                |                        |             |         |             |        |          |              |                |
|           | 本体・部品              | ~      |            |                    |                |                |                        |             |         |             |        |          |              |                |
| -         | テナント情報             |        |            |                    |                |                |                        |             |         |             |        |          |              |                |
| <u>+</u>  | ユーザー情報             |        |            |                    |                |                |                        |             |         |             |        |          |              |                |
|           |                    |        |            |                    | 利用規約           |                |                        |             | プライバ    | シーポリシー      |        |          |              |                |
| ∃         | ログアウト              |        |            |                    | 12/2/2014      | 6              | 2023 Global Network Se | rvice, INC. | 22111   | 5 - MAREERS |        |          |              |                |
| -77       | <b>Q</b> #         | 家      |            |                    | o 🔹            | 🖹 🛋 🗶 👳        | 📀 🧿 😁                  | 5           | 🔮 💆     | ^ 🔋 👪 ð     | 5 令 🕸  | <b>b</b> | 1<br>2023/09 | 3:42<br>9/12 😅 |

見積・受注・売上の検索は下記のような画面表示となります。

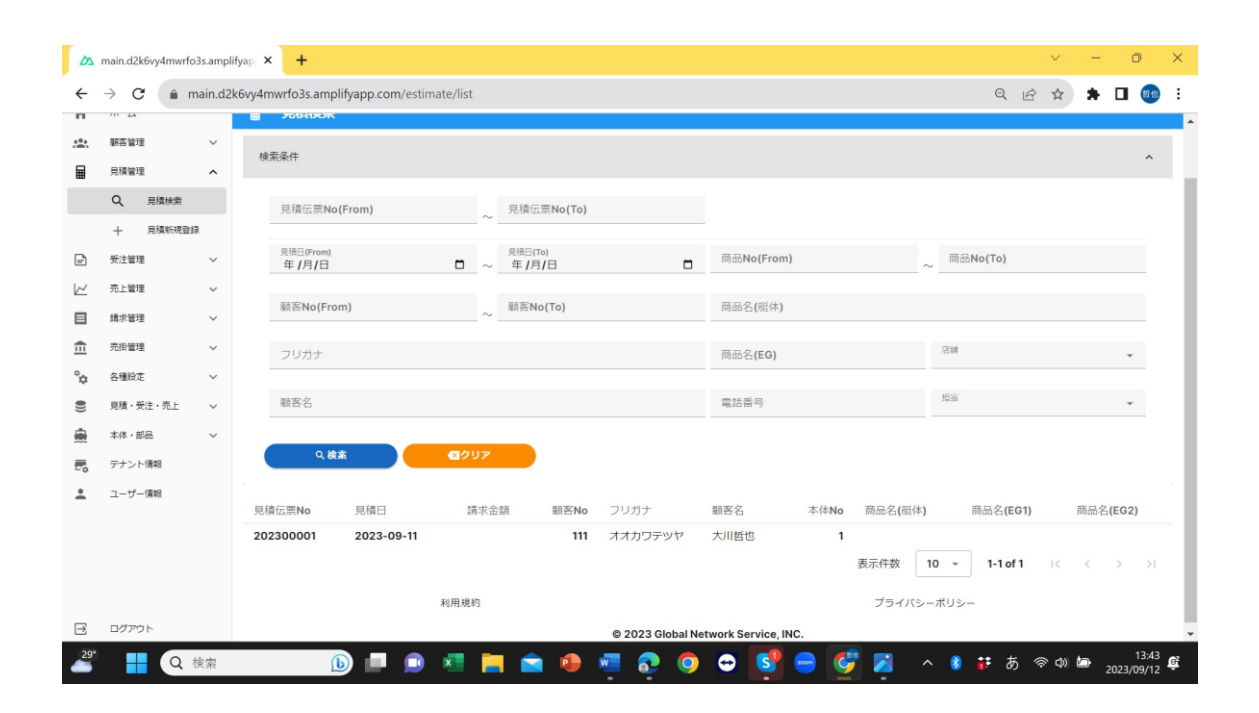

#### 請求・入金・売掛の検索は下記のような画面となります。

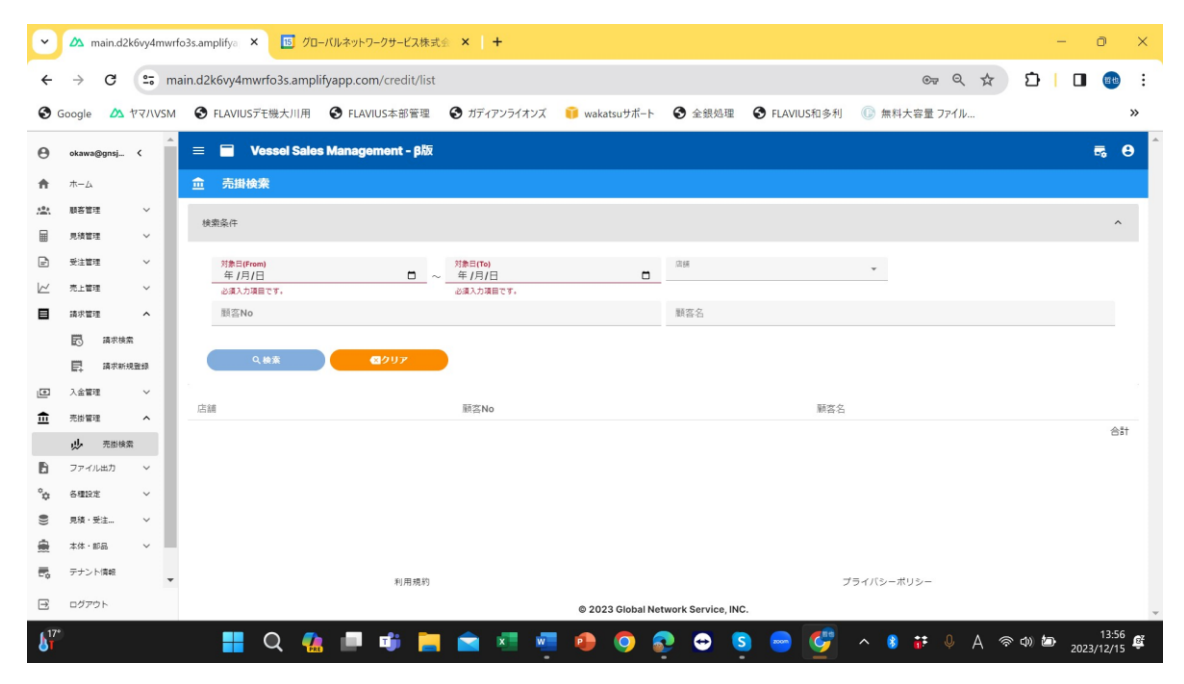

#### 登録した顧客データ、見積データなどは蓄積されていきます。

最終的に不要と判断された場合は対象データをクリックして削除ボタンを押して消去して ください。

| manuelle.                                                                                                    |                                                                                                    | Ser 125                                                                                                    |                       |                  | 1204 0440 0001140 | reade                                                                                                    |                                                           |                                                                   |              | H .                                                    | -                                                                                                    | •       |
|----------------------------------------------------------------------------------------------------|----------------------------------------------------------------------------------------------------|----------------------------------------------------------------------------------------------------|-----------------------|------------------|-------------------|----------------------------------------------------------------------------------------------------|-----------------------------------------------------------|-------------------------------------------------------------------|--------------|--------------------------------------------------------|----------------------------------------------------------------------------------------------------|---------|
|                                                                                                    |                                                                                                    |                                                                                                    |                       |                  | 使用時間              | 換装前工                                                                                                    | ンジン名                                                      |                                                                   |              |                                                        |                                                                                                    |         |
| 動務先                                                                                                    |                                                                                                    |                                                                                                    |                       |                  |                   |                                                                                                    |                                                           |                                                                   |              |                                                        |                                                                                                    |         |
| 郵便番号                                                                                                    |                                                                                                    |                                                                                                    |                       |                  | 用述                |                                                                                                    | ▼ 職入形態                                                    | *                                                                 | 编入形理         |                                                        |                                                                                                    |         |
| 勤務先住所1                                                                                                    |                                                                                                    |                                                                                                    |                       |                  |                   |                                                                                                    | + 商品追加                                                    | 一 商品资料                                                            |              |                                                        |                                                                                                    |         |
| 勤務先住所2                                                                                                    |                                                                                                    |                                                                                                    |                       |                  |                   |                                                                                                    | ·C 1                                                      | i x                                                               |              |                                                        |                                                                                                    |         |
| 動務先電話番号                                                                                                    |                                                                                                    |                                                                                                    | 内線                    |                  |                   |                                                                                                    |                                                           |                                                                   |              |                                                        |                                                                                                    |         |
| 勤務先メール                                                                                                    |                                                                                                    |                                                                                                    |                       |                  |                   |                                                                                                    |                                                           |                                                                   |              |                                                        |                                                                                                    |         |
|                                                                                                    |                                                                                                    |                                                                                                    |                       |                  |                   |                                                                                                    |                                                           |                                                                   |              |                                                        |                                                                                                    |         |
| 顧客メモ                                                                                                    |                                                                                                    |                                                                                                    |                       |                  |                   |                                                                                                    |                                                           |                                                                   |              |                                                        |                                                                                                    |         |
|                                                                                                    |                                                                                                    |                                                                                                    |                       |                  |                   |                                                                                                    |                                                           |                                                                   |              |                                                        |                                                                                                    |         |
|                                                                                                    |                                                                                                    |                                                                                                    |                       |                  |                   |                                                                                                    |                                                           |                                                                   |              |                                                        |                                                                                                    |         |
|                                                                                                    |                                                                                                    |                                                                                                    |                       |                  |                   |                                                                                                    |                                                           |                                                                   |              |                                                        |                                                                                                    |         |
|                                                                                                    |                                                                                                    |                                                                                                    |                       |                  | -                 |                                                                                                    |                                                           |                                                                   |              |                                                        |                                                                                                    |         |
|                                                                                                    |                                                                                                    |                                                                                                    | 2 15                  | A 🔰 🦳            | 一世期時              | 人間客を検索                                                                                                    | 55                                                        |                                                                   |              |                                                        |                                                                                                    |         |
|                                                                                                    |                                                                                                    | TH FF 28 50                                                                                                    |                       |                  |                   |                                                                                                    | プライバミーキ                                                   | 112                                                               |              |                                                        |                                                                                                    |         |
|                                                                                                    |                                                                                                    | 45/11/0(#2                                                                                                    |                       |                  | ויי               |                                                                                                    | 5547(5-7                                                  | ())-                                                              |              |                                                        |                                                                                                    |         |
|                                                                                                    |                                                                                                    |                                                                                                    |                       | © 2023 Gi        | oba ork Servic    | e, INC.                                                                                                    |                                                           |                                                                   |              |                                                        |                                                                                                    |         |
|                                                                                                    |                                                                                                    |                                                                                                    |                       |                  | -                 |                                                                                                    |                                                           |                                                                   |              |                                                        | 1.                                                                                                    | 2       |
| ain d2k6as4murfo2                                                                                                    | Q 検索                                                                                                    | 6                                                                                                    |                       |                  | v v or            | 0                                                                                                    | 3 - 9                                                     |                                                                   | A *          | ~ -                                                    | 2023/09                                                                                                    | 9,      |
| ain.d2k6vy4mwrfo3:                                                                                                    | Q 検索<br>s.amplifyap × +                                                                                                    |                                                                                                    |                       |                  | e 👘 🤹             |                                                                                                    | 3                                                         |                                                                   |              | × -                                                    | 2023/09                                                                                                    | 9       |
| ain.d2k6vy4mwrfo3<br>C a ma                                                                                                    | Q 検索<br>samplifyap × +<br>in.d2k6vy4mwrfo3s.amp                                                                                                    | plifyapp.com/estin                                                                                                    | nate/edit?id=ek       | D34c81a-a039-4   | 240-b024-eb91dae  | :9270d                                                                                                    | 3                                                         | (                                                                 | a 12         | × -                                                    | 2023/09                                                                                                    |         |
| ain.d2k6vy4mwrfo3:<br>> C â ma                                                                                                    | Q 検索<br>s.amplifyap × +<br>iin.d2k6vy4mwrfo3s.amp                                                                                                    | plifyapp.com/estin                                                                                                    | nate/edit?id=el       | b34c81a-a039-4   | 240-b024-eb91dae  | :9270d                                                                                                    |                                                           | ć                                                                 | a 12         | <ul> <li>✓ -</li> <li>☆ *</li> </ul>                   | 2023/09                                                                                                    |         |
| ain.d2k6vy4mwrfo3:<br>→ C  m ma<br>cawa@gnjapa <                                                                                                    | Q 検索<br>samplifyap × +<br>in.d2k6vy4mwrfo3s.amp                                                                                                    | plifyapp.com/estin                                                                                                    | nate/edit?id=et       | p34c81a-a039-4.  | 240-b024-eb91dae  | :9270d                                                                                                    | <u>i a ā</u>                                              | (                                                                 | ર હ          | <ul> <li>✓ -</li> <li>☆ *</li> </ul>                   | 2023/05                                                                                                    | 9,      |
| ain.d2k6vy4mwrfo3:<br>C m ma<br>cawa@gnsjapa_ <<br>:                                                                                                    | Q 検索<br>samplifyap × +<br>in d2k6vy4mwrfo3s.amp<br>夏見乾燥集                                                                                                    | plifyapp.com/estin                                                                                                    | nate/edit?id=et       | p34c81a-a039-4.  | 240-b024-eb91dae  | 9270d                                                                                                    | j <b>n</b> Ā                                              |                                                                   | a e          | ✓ -<br>☆ ★                                             | 2023/05                                                                                                    | 9,      |
| ain.d2k6vy4mwrfo3<br>→ C  a ma<br>arweggnsjapa. <<br>i~△<br>ica v                                                                                                    | Q 検索<br>samplifyap X +<br>in d2k6vy4mwrfo3s amp<br>見始節編集<br>思知意<br>2022/00/11                                                                                                    | plifyapp.com/estin                                                                                                    | nate/edit?id=et       | b34c81a-a039-4.  | 240-b024-eb91dae  | 9270d                                                                                                    | <u>;                                     </u>             | 20230000                                                          | а <i>1</i> 2 | <ul> <li>✓ -</li> <li>★ ★</li> </ul>                   | 2023/09                                                                                                    | 9)      |
| ain.d2k6vy4mwrfo3:                                                                                                    | Q 検索<br>samplifyap X +<br>in.d2k6vy4mwrfo3s.amp<br>E 记 Vessel S<br>记 見続編集<br><sup>思絵日</sup><br>2023/09/11                                                                                                    | plifyapp.com/estin                                                                                                    | mate/edit?id=ek       | b34c81a-a039-4.  | 240-b024-eb91dae  | .9270d                                                                                                    | j – A                                                     | 20230000                                                          | 2 E          | <ul> <li>✓ -</li> <li>☆ *</li> </ul>                   | 2023/09                                                                                                    | 9)      |
| ain.d2k6vy4mwrfo3                                                                                                    | Q 検索<br>tamplifya: X +<br>in.d2k6vy4mwrfo3s.amp<br>记 500/94<br>2023/09/11<br>五上入力 評單值報力力                                                                                                    | plifyapp.com/estin                                                                                                    | mate/edit?id=et       | D34c81a-a039-4.  | 240-b024-eb91dae  | .9270d                                                                                                    | <u>;                                      </u>            | (<br>王志明e<br>20230000                                             | 2 E          | <ul> <li>✓</li> <li>→</li> <li>★</li> <li>★</li> </ul> | 2023/05                                                                                                    | 9)      |
| ain.d2k6vy4mwrf03                                                                                                    | Q 検索<br>samplifys: X +<br>in.d2k6vy4mwrfo3s.amp<br>E Vossel S<br>E 見続編集<br>2022/09/11<br>売上入力 詳細語入力<br>2137                                                                                                    | plifyapp.com/estin                                                                                                    | nate/edit?id=et       | b34c81a-a039-4;  | 240-b024-eb91dae  | 99270d                                                                                                    | <u>.</u>                                                  | 20230000                                                          | a e          | <ul> <li>✓ -</li> <li>☆ *</li> </ul>                   | 2023/05                                                                                                    |         |
| ain.d2k6ry4mwrf03:                                                                                                    | Q 検索<br>samplifya: X +<br>in d2k6vy4mwrfo3s.amp<br>E Vessel S<br>B 見約編集<br>2023/09/11<br>表上入力 詳細細入力<br>2029/09                                                                                                    | plifyapp.com/estim                                                                                                    | nate/edit?id=el       | b34c81a-a039-4;  | 240-b024-eb91dae  | 99270d                                                                                                    | <u>.</u>                                                  | Rithe<br>20230000                                                 | a 12         | <ul> <li>✓ -</li> <li>☆ ★</li> </ul>                   | 2023/05                                                                                                    | 9)<br>( |
| ain.d2k6vy4mwrfo3                                                                                                    | Q 検索<br>samplifya: × +<br>ind2k6vy4mwrfo3s.amp<br>9 <b>Vessel S</b><br>9 <b>Shika</b><br>2023/09/11<br><u>8</u> 上入力 詳細個入力<br>751%<br>711<br>711<br>711<br>711<br>711<br>711<br>711<br>711<br>711<br>7                                                                                                    | plifyapp.com/estin<br>Sales Managemen<br>5                                                                                                    | nate/edit?id=ek       | b34c81a-a039-4;  | 240-b024-eb91dae  | 99270d                                                                                                    |                                                           | 2023000C<br>最休審号                                                  | र ह          | <ul> <li>✓ -</li> <li>☆ ★</li> </ul>                   | 2023/05                                                                                                    |         |
| ain.d2k6vy4mwrfo3<br>⇒ C ● ma<br>Keweggnsjapa く<br>二ム<br>落電理 ~<br>減電理 ~<br>入 用紙紙(表面)<br>注電理 ~<br>上面型 ~<br>上面型 ~<br>上面型 ~                                                                                                    | Q 検索<br>samplifyap X +<br>ind2k6vy4mwrfo3s.amp<br>Vessel S<br>夏乾陽編集<br>2023/09/11<br>表上入力 評量優優入力<br>2037/09/11<br>表上又力 ・                                                                                                    | plifyapp.com/estin<br>Sales Managemen<br>Sales Managemen<br>可能能                                                                                                    | mate/edit?id=et<br>nt | b34c81a-a039-4;  | 240-b024-eb91dae  | 9270d                                                                                                    | <b>.</b>                                                  | 2023000C<br>出体雷号                                                  | र ए<br>ग     | * -                                                    | 2023/05                                                                                                    |         |
| ain.d2k6vy4mwrfo3<br>一 C                                                                                                    | Q 検索<br>samplifyap X +<br>in.d2k6vy4mwrfo3s.amp<br>夏夏 Vessel S<br>夏夏 見動編集<br>2023/09/11<br>五上入力 詳細情報入力<br>点目的。<br>第二章 文字                                                                                                    | plifyapp.com/estin                                                                                                    | nate/edit?id=ek       | D34c81a-a039-4:  | 240-b024-eb91dae  | -9270d<br>                                                                                                    |                                                           | 20230000<br>副体备号<br>EC曲号1                                         | a 🖻          | * -                                                    | 2023/05                                                                                                    |         |
| ain.d2k6vy4mvrfo33<br>C 創 ma<br>tama@gmippa_ く<br>一二<br>活業理 ~<br>決壊理 ~<br>注意理 ~<br>注意理 ~<br>に<br>が、<br>見場時気<br>上 単理 ~<br>に<br>市場理 ~<br>に<br>単語理 ~<br>に<br>動態理 ~<br>に<br>単語理 ~<br>に<br>しま<br>の<br>の<br>の<br>の<br>の<br>の<br>の<br>の<br>の<br>の<br>の<br>の<br>の | Q 検索<br>camplifys: X +<br>in.d2k6vy4mwrfo3s.amp<br>2023/09/11<br>表上入力 詳細語(和入力<br>定日かっ<br>1<br>売上区分 ・<br>販売店 ・<br>高統両                                                                                                    | plifyapp.com/estin<br>sales Managemen<br>ي<br>عدد<br>برابط<br>برابط<br>برابط<br>برابط<br>برابط<br>برابط<br>برابط<br>برابط<br>برابط<br>برابط<br>برابط<br>برابط<br>برابط<br>برابط<br>برابط<br>برابط<br>برابط<br>برابط<br>برابط<br>برابط<br>برابط<br>برابط<br>برابط<br>برابط<br>برابط<br>برابط<br>برابط<br>برابط<br>برابط                                                                                                    | nate/edit?id=ek       | D34c81a-a039-4:  | 240-b024-eb91dae  | 9270d<br>1<br>周品名<br>周品名<br>日<br>周元名                                                                                                    |                                                           | 20230000<br>副本書号<br>EG田号1<br>EG田号2                                | a 🖻          | × -                                                    | 2023/09                                                                                                    | 9)      |
| ain.d2k6vy4mwrfo3                                                                                                    | Q 検索<br>samplifys: X +<br>in.d2k6vy4mwrfo3s.amp<br>2022/09/11<br>西上入力 詳細答和入力<br>2027/09/11<br>西上之分 ・<br>版先店 ・<br>個形店 ・                                                                                                    | plifyapp.com/estin<br>Sales Managomer<br>الله الله الله الله الله الله الله الله                                                                                                    | nate/edit?id=ek       | b34c81a-a039-4.  | 240-b024-eb91dae  | 9270d<br>11<br>原品名<br>所品名1<br>月品名2                                                                                                    |                                                           | 20230000<br>邮件邮号<br>EG册号1<br>EG册号2                                |              | <ul> <li>✓</li> <li>→</li> <li>→</li> </ul>            | 2023/09                                                                                                    |         |
| ain.d2k6vy4mwrfo3:                                                                                                    | Q 検索<br>camplifys: × +<br>ind2k6vy4mwrfo3s.amp<br>三 2022/09/11<br>売上乙力 詳細智和入力<br>高月時間<br>売上区分 ・<br>販売店 ・<br>御知道<br>修理                                                                                                    | plifyapp.com/estin<br>Sales Managomer<br>の<br>の<br>の<br>の<br>の<br>の<br>の<br>の<br>の<br>の<br>の<br>の<br>の<br>の<br>の<br>の<br>の<br>の<br>の                                                                                                    | nate/edit?id=ek       | b34c81a-a039-4;  | 240-b024-eb91dae  | 9270d<br>第15%<br>第五名<br>第五名<br>第五名<br>第五名                                                                                                    |                                                           | 20230000<br>20230000<br>総体審号<br>EG番号1<br>EG番号2                    | A •          | <ul> <li>✓</li> <li>→</li> <li>→</li> </ul>            | 2023/09<br>- 0<br>- 0<br>- 0                                                                                                    |         |
| ain.d2k6ry4mwrf03:                                                                                                    | Q 検索<br>samplifys: X +<br>ind2k6vy4mwrfo3s.amp<br>E Vossol S<br><b>只約編集</b><br>2023/09/11<br>先上入力 詳細編入力<br>2023/09/11<br>先上入力 詳細編入力<br>2023/09/11<br>先上入力 詳細編入力<br>2023/09/11<br>先上入力 詳細編入力<br>2023/09/11<br>先上入力 詳細編入力                                                                                                    | plifyapp.com/estin<br>Gales Managomer<br>ス川留也<br>影響<br>家るがめ                                                                                                    | nate/edit?id=ek       | b34c81a-a039-4   | 240-b024-eb91dae  | 9270d<br>第204<br>第304<br>第304<br>第304<br>第304<br>第304<br>第304<br>第304<br>第3                                                                                                    |                                                           | (     (     (         ・・・・・・・・・・・                                 | 2 E          | × -                                                    | 2023/09<br>- 0<br>- 0<br>- 0                                                                                                    |         |
| ain.d2k6vy4mwrf03                                                                                                    | Q 検索 amplifya: X + ind2k6vy4mwrfo3s.amp E                                                                                                    | D<br>plifyapp.com/estim<br>Gales Managemen<br>の<br>の<br>の<br>の<br>の<br>の<br>の<br>の<br>の<br>の<br>の<br>の<br>の<br>の<br>の<br>の<br>の<br>の<br>の                                                                                                    | mate/edit?id=ek       | b34c81a-a039-4   | 240-b024-eb91dae  | 9270d<br>9270d<br>第品名<br>商品名<br>同品名2<br>0                                                                                                    |                                                           | 型の時の<br>20230000<br>組体審局<br>EC部引<br>EC部引<br>EC部引<br>H E02表現所型     | 2 E          | × -<br>x *                                             | ·                                                                                                    |         |
| ain.d2k6vy4mwrfo3                                                                                                    | Q 検索 Lamplifya: X + ind2k6vy4mwrfo3s.amp Uessel S                                                                                                    | plifyapp.com/estin<br>Salos Managemen<br>المعالي<br>المعالي<br>معالي<br>المعالي<br>المعالي<br>المعالي<br>المعالي<br>المعالي<br>المعالي<br>المعالي<br>المعالي<br>المعالي<br>المعالي<br>المعالي<br>المعالي<br>المعالي<br>المعالي<br>المعالي<br>المعالي<br>المعالي<br>المعالي<br>المعالي<br>المعالي<br>المعالي<br>المعالي<br>المعالي<br>المعالي<br>معالي<br>معالي<br>معالي<br>معالي<br>معالي<br>معالي<br>معالي<br>معالي<br>معالي<br>معالي<br>معالي<br>معالم<br>معالي<br>معالي<br>معالم<br>معالم<br>معالم<br>معالم<br>معالم<br>معالم<br>معالم<br>معالم<br>معالم<br>معالم<br>معالم<br>معالم<br>معالم<br>معالم<br>معالم<br>معالم<br>معالم<br>معالم<br>معالم<br>معالمعالم<br>معمالمعالم<br>معالم<br>معالم<br>معالم<br>معالم<br>معالم<br>معالم<br>معالم<br>معالم<br>معالم<br>معالم<br>معالم<br>معالم<br>معالم<br>معالم<br>معالم<br>معالمعالم<br>معالم<br>معالم<br>معالم<br>معالم<br>معالم<br>معالمعالم<br>معالمعالم<br>معالم<br>معالمعالم<br>معالم<br>معالمعالم<br>معالم<br>معالم<br>معالمعالم<br>معالمعالم<br>معالم<br>معالمعالم<br>معالم<br>معالمعالم<br>معالم<br>معالم<br>معالمعالم<br>معالم<br>معمالمعالممالممعالممالممالممالممالممالمم | nt.                   | D034c81a-a039-4; | 240-b024-eb91dae  | -9270d<br>                                                                                                    |                                                           | 20230000<br>20230000<br>一<br>一<br>一<br>日<br>日<br>0<br>日<br>日<br>0 | A *          | × -                                                    | - O                                                                                                    |         |
| ain.d2k6vy4mwrfo3:                                                                                                    | Q 検索<br>camplifys: × +<br>in.d2k6vy4mwrfo3s.amp<br>2022/09/11<br>表上入力 詳細語(日入力<br>定言等)<br>一<br>売上区分 ・<br>服売店<br>・<br>服売店<br>・<br>の<br>の<br>の<br>の<br>の<br>の<br>の<br>の<br>の<br>の<br>の<br>の<br>の                                                                                                    | plifyapp.com/estin<br>Sales Managemen<br>ت<br>ت<br>ت<br>ت<br>ت<br>ت<br>ت<br>ت<br>ت<br>ت<br>ت<br>ت<br>ت<br>ت<br>ت<br>ت<br>ت<br>ت<br>ت                                                                                                    | nate/edit?id=ek       | 034c81a-a039-4   | 240-b024-eb91dae  | 9270d<br>1<br>原品名<br>同品名1<br>同品名2<br>0                                                                                                    |                                                           | 20230000<br>20230000<br>一般体帯号<br>EG器号1<br>EG器号1<br>H 0            | A ***        | × -                                                    |                                                                                                    |         |
| ain.d2k6vy4mwrfo3:                                                                                                    | Q 検索<br>camplifys: X +<br>ind2k6vy4mwrfo3s.amp<br>2022/09/11<br>売上入力 詳細質相入力<br>ご言がい<br>元上区分 ・<br>販売店 ・<br>個地域<br>修理<br>和入計 低理・詳品<br>ト2回<br>No □-ド                                                                                                    | plifyapp.com/estin<br>Sales Managemen<br>ポリ語色<br>まるがめ<br>・<br>オポ・メモ<br>原語名 同                                                                                                    | nate/edit?id=ek       | D34c81a-a039-4.  | 240-b024-eb91dae  | 9270d<br>1<br>月前<br>日<br>日<br>日<br>日<br>日<br>日<br>日<br>日<br>日<br>日<br>日<br>日<br>日<br>日<br>日<br>日<br>日<br>日                                                                                                    |                                                           |                                                                   | A ***        | × -                                                    | * * * * * * * * * * * * * * * * * * *                                                                                                    |         |
| ain.d2k6vy4mwrfo3:                                                                                                    | Q 検索<br>camplifys: X +<br>ind2k6vy4mwrfo3s.amp<br>三 2022/00/11<br>走上入力 詳細語和入力<br>点日知か<br>和上区分 ・<br>服売店 ・<br>服売店 ・<br>服売店 ・<br>服売店 ・<br>服売店 ・<br>服売店 ・<br>の<br>日本日本 ・<br>の<br>日本日本 ・<br>日本日本 ・<br>の<br>日本日本 ・<br>日本日本 ・<br>日本日本 日本日本 ・<br>日本日本 日本日本 日本日本 -<br>日本日本 -<br>日本 -<br>日本 -<br>日本 -<br>日本 -<br>日本 -<br>日本 -<br>日本 -<br>日本 -<br>日本 -<br>日本 -<br>日本 -<br>日本 -<br>日本 -<br>日本 -<br>日本 -<br>日本 -<br>日本 -<br>日本 -<br>日本 -<br>日本 -<br>日本 -<br>日本 -<br>日本 -<br>日本 -<br>日本 | plifyapp.com/estin<br>Sales Managomer<br>ス川田田<br>たら<br>まるがめ<br>予定・メモ<br>両品名 間                                                                                                    | nate/edit?id=ek       | D34c81a-a039-4.  | 240-b024-eb91dae  | 9270d<br>第15%<br>第高名<br>第高名                                                                                                    | <ul> <li>         · · · · · · · · · · · · · · ·</li></ul> |                                                                   | A * *        | х                                                      | <ul> <li>Image: Second second sec</li></ul> |         |
| ain.d2k6ry4mwrf03:                                                                                                    | Q 検索<br>samplifys: X +<br>ind2k6vy4mwrfo3s.amp<br>三 ② Vossol S<br>② 見続編集<br>思想<br>2023/09/11<br>売上入力 詳細領和入力<br>が言葉の<br>和二<br>一<br>一<br>一<br>の<br>の<br>の<br>の<br>の<br>の<br>の<br>の<br>の<br>の<br>の<br>の<br>の                                                                                                    | Definition of the second second sec                                                                                                    | mate/edit?id=ek       | p34c81a-a039-4;  | 240-b024-eb91dae  | 9270d<br>9270d<br>第254<br>第354<br>第354<br>第355<br>第355<br>第<br>5<br>5<br>5<br>5<br>7<br>5<br>7<br>5<br>7<br>5<br>7<br>5<br>7<br>5<br>7<br>5<br>7<br>5<br>7 | <ul> <li>         ・・・・・・・・・・・・・・・・・・・・・・・・・・・・・</li></ul> |                                                                   | 2 E          | ★ ★                                                    | <ul> <li>Participant (1998)</li> <li>Participant (1998)</li> <li>Participant (1998</li></ul>                                                                                                    |         |

6 顧客情報の一括削除 インポートした顧客情報を修正したい時などのために一括削除が出来ます。

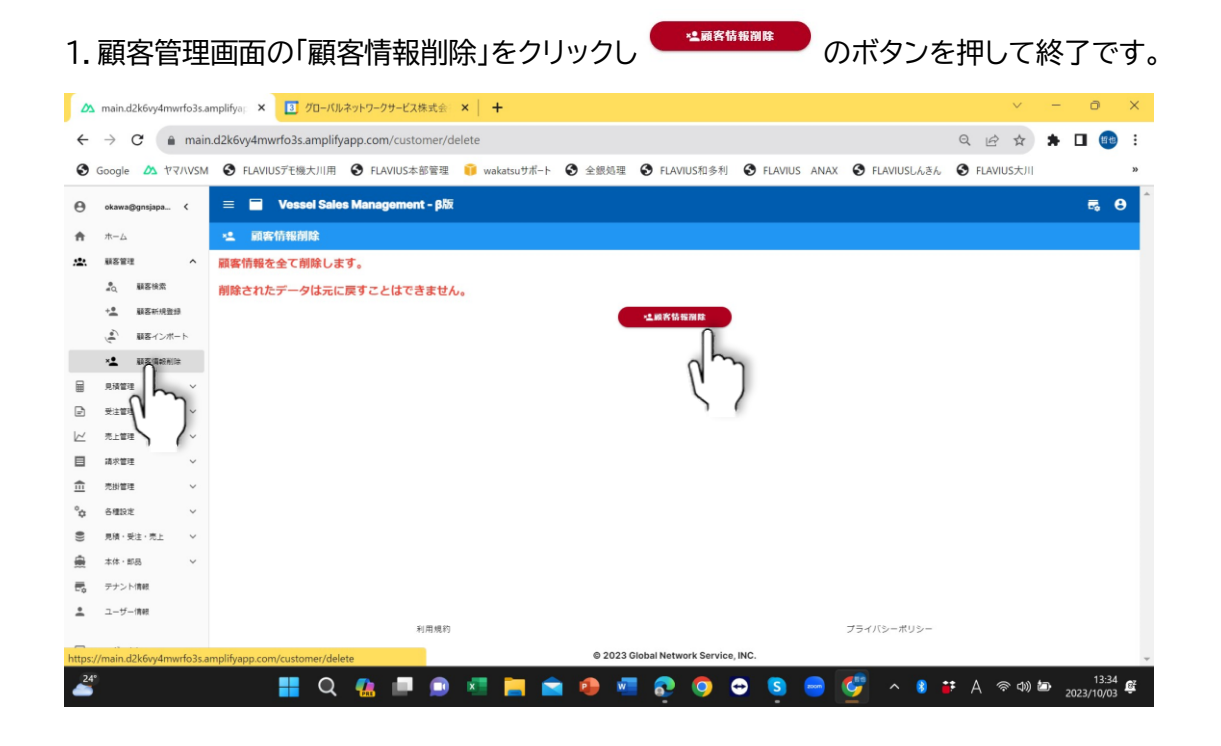

![](_page_33_Picture_2.jpeg)

1. MDS 顧客情報を VSM を管理するパソコンに取り込み保存してください。 この時に CSV で取込みをお願いします。

![](_page_33_Picture_4.jpeg)

左画面の EXCEL で取込みは VSM でインポートできません。

![](_page_33_Picture_6.jpeg)

顧客情報に関しては、MDS に顧客情報の出力機能(\*1)がありますので、その出力したデータを VSM 側で一括取り込むこ とができます。 (\*1)顧客情報の出力項目(フィールド)は MDS 側で確認をお願いします。顧客情報と所有している商品(船や機関)情報となります。1 行目の項目名はインポート時に必要ですので必ず出力してください。

#### MDS 顧客情報の取込み項目は下記となります。(顧客情報+商品情報) MDS 顧客情報をファイル出力してください。(必要項目に✔を入れてください)

|                   |                                   |                |              |                                         |                       |            |                        |                    |                  |             | VSMですと        | - Excel |                 |                        |                    |                    |                         | 1           | 11 大川         | 🐨 I        | <b>五</b> · |             | >              | ĸ  |
|-------------------|-----------------------------------|----------------|--------------|-----------------------------------------|-----------------------|------------|------------------------|--------------------|------------------|-------------|---------------|---------|-----------------|------------------------|--------------------|--------------------|-------------------------|-------------|---------------|------------|------------|-------------|----------------|----|
| ファイル              |                                   | 挿入             | ページレイ        | (アウト                                    | 数式                    |            | 校閲                     | 表示                 |                  | <b>♀</b> 何! | をしますか         |         |                 |                        |                    |                    |                         |             |               |            |            |             | - <b>Ç</b>     |    |
| 標準<br>改<br>九      | ページ ペ<br>ベージ ペ<br>ゼュー レイ<br>ゴックの3 | ージ ユー<br>アウト の | ザー設定<br>Dビュー | <ul> <li>□ ルーラ</li> <li>□ 目盛</li> </ul> | 5- ☑ 數<br>線 ☑ 見<br>表示 | 式バー<br> 出し | <b>О</b><br><i>х-ь</i> | 100% 選択<br>100% 選択 | 「範囲に合い」<br>拡大/縮小 | わせて<br>小    | 新しいウィン<br>を開く | ボウ 整列   | リ<br>ウインド<br>固定 | □<br>ウ枠の<br>□<br>- · □ | 分割<br>表示しない<br>再表示 | 100並<br>1回<br>日本ウィ | べて比較<br>時にスクロー<br>つドウの位 | -ル<br>置を元に戻 | ウィンド<br>す 切り昔 | うの マ<br>え、 | 20<br>20   |             |                | ~  |
| . 5.              | ∂ - 3                             | 存ゴシック          |              |                                         | 3001                  |            |                        | ~ 1                | a                |             |               |         |                 |                        | 5151               | ,                  |                         |             |               |            |            |             |                |    |
| 47                |                                   |                |              | c.                                      |                       |            |                        |                    |                  |             |               |         |                 |                        |                    |                    |                         |             |               |            |            |             |                |    |
| AT                |                                   |                | v J          | x                                       | -                     | 1          |                        |                    |                  |             |               |         | 1               |                        | 1 12               |                    | 1                       |             |               |            |            |             |                | -  |
| A 1 100 100 100   | B                                 | C              | D 7114' +    | E                                       | F                     | G          | H HANNE                | 部研究品               | J<br>(注訴 1       | K<br>(注新 2  | 1<br>1927 - D | M       | N (R) FF        | 0<br>参早                | P                  | Q                  | R R                     | S           | T             | 日務生々       | V<br>均出来   | W<br>DM#/## | X              | L^ |
| 2                 | 8 あああ                             | a-9-01         | 777777       | 1                                       | 111/100               | 14/1 - /4  | 1                      | 判厌苦与               | 12/7/1           | 12/71 2     | 加生口           | E-C     | 10,00           | 11 12                  | D2.40.             | 48.00              | 100 12                  | e-man       | HK SKCOD      | 3017576-10 | 12211      | 1           | + 11 1         |    |
| 3                 | 8 あああ                             | a              | 777777       | 1                                       | 1                     | 1          | 1                      |                    |                  |             |               |         |                 |                        |                    |                    |                         |             |               |            | 1          | 1           |                |    |
| 4                 | 8 あああ                             | а              | 777777       | 1                                       | 1                     | L          | 1                      |                    |                  |             |               |         |                 |                        |                    |                    |                         |             |               |            | 1          | . 1         |                | 1  |
| 5                 |                                   |                |              |                                         |                       |            |                        |                    |                  |             |               |         |                 |                        |                    |                    |                         |             |               |            |            |             |                | 1  |
| 6                 |                                   |                |              |                                         |                       |            |                        |                    |                  |             |               |         |                 |                        |                    |                    |                         |             |               |            |            |             |                |    |
| 7                 |                                   |                |              |                                         |                       |            |                        |                    |                  |             |               |         |                 |                        |                    |                    |                         |             |               |            |            |             |                |    |
| 8                 |                                   |                |              |                                         |                       |            |                        |                    |                  |             |               |         |                 |                        |                    |                    |                         |             |               |            |            |             |                |    |
| 9                 |                                   |                |              |                                         |                       |            |                        |                    |                  |             |               |         |                 |                        |                    |                    |                         |             |               |            |            |             |                |    |
| 10                |                                   |                |              |                                         |                       |            |                        |                    |                  |             |               |         |                 |                        |                    |                    |                         |             |               |            |            |             |                |    |
| 12                |                                   |                |              |                                         |                       |            |                        |                    |                  |             |               |         |                 |                        |                    |                    |                         |             |               |            |            |             |                |    |
| 13                |                                   |                |              |                                         |                       |            |                        |                    |                  |             |               |         |                 |                        |                    |                    |                         |             |               |            |            |             |                |    |
| 14                |                                   |                |              |                                         |                       |            |                        |                    |                  |             |               |         |                 |                        |                    |                    |                         |             |               |            |            |             |                |    |
| 15                |                                   |                |              |                                         |                       |            |                        |                    |                  |             |               |         |                 |                        |                    |                    |                         |             |               |            |            |             |                | 1  |
| 16                |                                   |                |              |                                         |                       |            |                        |                    |                  |             |               |         |                 |                        |                    |                    |                         |             |               |            |            |             |                | 1  |
| 17                |                                   |                |              |                                         |                       |            |                        |                    |                  |             |               |         |                 |                        |                    |                    |                         |             |               |            |            |             |                |    |
| 18                |                                   |                |              |                                         |                       |            |                        |                    |                  |             |               |         |                 |                        |                    |                    |                         |             |               |            |            |             |                |    |
| 19                |                                   |                |              |                                         |                       |            |                        |                    |                  |             |               |         |                 |                        |                    |                    |                         |             |               |            |            |             |                |    |
| 20                |                                   |                |              |                                         |                       |            |                        |                    |                  |             |               |         |                 |                        |                    |                    |                         |             |               |            |            |             |                |    |
| 21                | VSMT                              | ar I           | (H)          |                                         |                       |            |                        |                    |                  |             |               |         |                 | : 4                    |                    |                    | 1                       |             |               |            |            |             |                |    |
| 進備空了              | de 7/th                           | SPUE /         |              |                                         |                       |            |                        |                    |                  |             |               |         |                 |                        |                    |                    |                         | III         | (E1           | m –        |            |             | + 750          | 14 |
| 9 <b>⊢1</b> ⊯7€ ] | CANDE                             | PLOTIC         | 1949/20      |                                         |                       |            | _                      | -                  |                  |             |               | _       | _               | _                      | _                  |                    |                         |             |               |            |            |             | 759            | 0  |
| 24*               | ł                                 |                | <b>)</b> 検索  |                                         |                       | b          | <b>1</b>               | 🔎 🗵                |                  |             | •             | w       | 20              | 9                      | • S                |                    | Ç                       |             | 8 iF          | A 🛜        | ۵) 🗇       | 2023/09     | 3:55<br>9/25 E |    |

|            |                         |                         |             |              |                       |                   |                        |                    |                                                                         | `          | /SMTJŁ         | - Excel |             |                              |                            |                         |                        | 밷           | 池 大川            | 8         | æ ·        | - 0       |       | ×  |
|------------|-------------------------|-------------------------|-------------|--------------|-----------------------|-------------------|------------------------|--------------------|-------------------------------------------------------------------------|------------|----------------|---------|-------------|------------------------------|----------------------------|-------------------------|------------------------|-------------|-----------------|-----------|------------|-----------|-------|----|
| ファイル       |                         | 挿入                      |             | イアウト         | 数式                    |                   | 校閲                     | 表示                 |                                                                         | Q 何を       |                |         |             |                              |                            |                         |                        |             |                 |           |            |           | Ģ     |    |
| 標準         | 改ページ<br>プレビュー レ<br>ブックパ | ページ ユー<br>イアウト の<br>の表示 | ビー設定<br>ビュー | ☑ ルー<br>☑ 目盛 | 5- ☑ 数<br>線 ☑ 見<br>表示 | 式バー<br>出し         | Q<br><i>X</i> -4 1     | ♪<br>00% 選拔<br>ズーL | で<br>電<br>1<br>1<br>1<br>1<br>1<br>1<br>1<br>1<br>1<br>1<br>1<br>1<br>1 | わせて 身<br>N | 「「しいウィン<br>を開く | ドウ 整列   | ウィンドウ<br>固定 | □ 久<br>  ■ 表<br>  本<br>  ■ 表 | )割<br>転しない<br>「表示<br>ウィンドウ | CD 並べ<br>回] 同時<br>回 ウイン | て比較<br>にスクロー」<br>ドウの位置 | レ<br>lを元に戻す | ウィンド切り替わ        | )の<br>え、  | 200<br>700 |           |       | ^  |
| 5          | · @ ·                   | 游ゴシック                   | * =         |              |                       |                   |                        |                    |                                                                         |            |                |         |             |                              |                            |                         |                        |             |                 |           |            |           |       |    |
| A7         | *                       | + ×                     | ~ j         | Sx .         |                       |                   |                        |                    |                                                                         |            |                |         |             |                              |                            |                         |                        |             |                 |           |            |           |       | ×  |
| Y          | Z                       | AA                      | AB          | AC           | AD                    | AE                | AF                     | AG                 | AH                                                                      | Al         | AJ             | AK      | AL          | AM                           | AN                         | AO                      | AP                     | AQ          | AR<br>( 英日文 ( ) | AS        | AT         | AU        | AV    | •  |
| 1 君中)      | 2                       | 目1 //-項目;               | 2 木店動機      | 請求店          | #FE 31                | <b>荫水香</b> 宛<br>1 | 1歳終お員。<br>2023/06/(    | .1021年1771月1       | 来俚」                                                                     | 光計有効!      | 免許NO           | 児肝種類し   | 光計種類        | 129 919T #                   | 初侍愿休                       | (社恵)進術)                 | #E#EINO<br>4           | 陶品区分        | (南西省(總          | 70 E 10 M | 「新庭・中      | 27-11-CD( | 1771H |    |
| 3 4        | 2                       |                         |             |              | 1 31<br>1 31          | . 1               | 2023/06/0<br>2023/06/0 | 0                  |                                                                         |            |                |         |             | 0                            |                            | 0                       | 5                      |             |                 |           | 0          |           |       |    |
| 5          |                         |                         |             |              |                       |                   |                        |                    |                                                                         |            |                |         |             |                              |                            |                         |                        |             |                 |           |            |           |       |    |
| 7          |                         |                         |             |              |                       |                   |                        |                    |                                                                         |            |                |         |             |                              |                            |                         |                        |             |                 |           |            |           |       |    |
| 9          |                         |                         |             |              |                       |                   |                        |                    |                                                                         |            |                |         |             |                              |                            |                         |                        |             |                 |           |            |           |       |    |
| 11         |                         |                         |             |              |                       |                   |                        |                    |                                                                         |            |                |         |             |                              |                            |                         |                        |             |                 |           |            |           |       |    |
| 12         |                         |                         |             |              |                       |                   |                        |                    |                                                                         |            |                |         |             |                              |                            |                         |                        |             |                 |           |            |           |       |    |
| 14<br>15   |                         |                         |             |              |                       |                   |                        |                    |                                                                         |            |                |         |             |                              |                            |                         |                        |             |                 |           |            |           |       |    |
| 16<br>17   |                         |                         |             |              |                       |                   |                        |                    |                                                                         |            |                |         |             |                              |                            |                         |                        |             |                 |           |            |           |       |    |
| 18         |                         |                         |             |              |                       |                   |                        |                    |                                                                         |            |                |         |             |                              |                            |                         |                        |             |                 |           |            |           |       |    |
| 20         |                         |                         |             |              |                       |                   |                        |                    |                                                                         |            |                |         |             |                              |                            |                         |                        |             |                 |           |            |           |       |    |
| ( )<br>( ) | VSM                     | てすと                     | (+)         |              |                       |                   |                        |                    |                                                                         |            |                |         |             | : •                          |                            | [                       |                        |             | ]<br>(FE)       | m         |            |           | 1 75  |    |
| 平1帕元」      | 977                     | 222974:2                |             | _            | _                     |                   |                        |                    |                                                                         |            | -              | -       | ~ (         |                              |                            |                         | <b>#10</b>             |             |                 |           |            |           | 8:56  | 70 |
| <u> </u>   |                         |                         | <b>人</b> 夜察 |              |                       | D                 |                        | - ×                |                                                                         |            | 2              |         |             | / 🗢                          | 5                          | zoom                    | 9                      | ~           | <b>1</b>        | A '?      | - (p) (D)  | 2023/0    | 9/25  | 4  |

|          |                            |                               |              |                                         |                      |           |                   |                     |                     |     | VSMですと         | - Excel      |             |                         |                             |                            |                        | 響           | 也大川           | ا 🔮                  | <b>1</b>         |                |             |    |
|----------|----------------------------|-------------------------------|--------------|-----------------------------------------|----------------------|-----------|-------------------|---------------------|---------------------|-----|----------------|--------------|-------------|-------------------------|-----------------------------|----------------------------|------------------------|-------------|---------------|----------------------|------------------|----------------|-------------|----|
| ファイル     |                            | 挿入                            | ページレイ        |                                         | 数式                   |           | 校閲                | 表示                  |                     | ♀ 何 | しますか           |              |             |                         |                             |                            |                        |             |               |                      |                  |                | F           |    |
| 標準       | 改ページ ^<br>プレビュー レー<br>ブックの | ・<br>ジュージュー・<br>(アウト の)<br>表示 | ザー設定<br>ビュー  | <ul> <li>□ ルー:</li> <li>□ 目盛</li> </ul> | ⊱ ☑ 数<br>線 ☑ 見<br>表示 | 式バー<br>出し | Q<br><i>X-L</i> 1 | し<br>100% 選択<br>ズーム | で<br>範囲に合う<br>拡大/縮小 | わせて | 新しいウィント<br>を開く | ドウ 整列        | ウインドウ<br>固定 | ■ 5<br>中中の ■ 1<br>× ■ 1 | )割<br>販売しない<br>明表示<br>ウィンドウ | CD 並べ<br>回<br>同時<br>日日 ウイン | て比較<br>にスクローノ<br>ドウの位置 | 、<br>を元に戻す  | ウィンド<br>切り替   | ן<br>מס ק<br>גי<br>ק | 20<br>20         |                |             | ^  |
| 5        | · @ -                      | 拵ゴシック                         | * *          |                                         |                      |           |                   |                     |                     |     |                |              |             |                         |                             |                            |                        |             |               |                      |                  |                |             |    |
| A7       | *                          | : ×                           | ~f;          | x .                                     |                      |           |                   |                     |                     |     |                |              |             |                         |                             |                            |                        |             |               |                      |                  |                |             | *  |
| AL       | J AV<br>D(机売上日             | AW<br>船検満了                    | AX<br>[任意保険: | AY<br>任意保険                              | AZ<br>船検登録           | BA<br>販売店 | BB<br>納入日         | BC<br>点検起算          | BD<br>船検番号          | BE  | BF<br>登錄/船籍    | BG<br>渔船登録   | BH<br>船名    | BI<br>艇体番号              | BJ<br>商品区分(                 | BK<br>新・中古(                | BL<br>メーカーCD(8         | BM<br>商品名(E | BN<br>(E/G番号( | BO<br>馬力(EG1         | BP<br>7' 0^' 7#4 | BQ<br>減速比(E(   | BR<br>275 M | •  |
| 2<br>3   |                            |                               |              |                                         |                      |           |                   |                     |                     |     |                |              |             |                         |                             | 0                          |                        |             |               |                      |                  |                |             |    |
| 4 5      |                            |                               |              |                                         |                      |           |                   |                     |                     |     |                |              |             |                         |                             | 0                          |                        |             |               |                      |                  |                |             |    |
| 7 8      |                            |                               |              |                                         |                      |           |                   |                     |                     |     |                |              |             |                         |                             |                            |                        |             |               |                      |                  |                |             |    |
| 9<br>10  |                            |                               |              |                                         |                      |           |                   |                     |                     |     |                |              |             |                         |                             |                            |                        |             |               |                      |                  |                |             |    |
| 11 12    |                            |                               |              |                                         |                      |           |                   |                     |                     |     |                |              |             |                         |                             |                            |                        |             |               |                      |                  |                |             |    |
| 13       |                            |                               |              |                                         |                      |           |                   |                     |                     |     |                |              |             |                         |                             |                            |                        |             |               |                      |                  |                |             |    |
| 16<br>17 |                            |                               |              |                                         |                      |           |                   |                     |                     |     |                |              |             |                         |                             |                            |                        |             |               |                      |                  |                |             |    |
| 18<br>19 |                            |                               |              |                                         |                      |           |                   |                     |                     |     |                |              |             |                         |                             |                            |                        |             |               |                      |                  |                |             | L  |
| 20       | VSMT                       | टबंध                          | (+)          |                                         |                      |           |                   |                     |                     |     |                |              |             | 1                       |                             |                            |                        | [           |               |                      |                  |                | •           | ¥  |
| 準備完了     | C. P. 7.                   | シビリティ: ジ                      | 利用不可         |                                         |                      |           |                   |                     |                     |     |                |              |             |                         |                             |                            |                        | =           |               | <b>–</b>             |                  |                | - 759       | 16 |
| 24*      |                            |                               | 2 検索         |                                         |                      | b         |                   | 🗩 🗴                 |                     |     | •              | w <b>i</b> ( | 2           | •                       | S                           | 2000                       | Ç                      | ~ (         | <b>;;</b>     | A 🛜                  | <b>4) 'D</b>     | 8:<br>2023/09/ | 56<br>25    |    |

|                                                                                                    |                            |                              |               |                                                                                                    |                        |                                           |                                      |                    |                  | `           | /SMてすと         | - Excel    |                    |                     | 0                           |                                    |                            | 밷                       | 池 大川          | 1          | œ                 | -                  | 0              | ×        |
|----------------------------------------------------------------------------------------------------|----------------------------|------------------------------|---------------|----------------------------------------------------------------------------------------------------|------------------------|-------------------------------------------|--------------------------------------|--------------------|------------------|-------------|----------------|------------|--------------------|---------------------|-----------------------------|------------------------------------|----------------------------|-------------------------|---------------|------------|-------------------|--------------------|----------------|----------|
| ファイル                                                                                                    |                            | 挿入                           | ページレイ         |                                                                                                    | 数式                     |                                           | 校閲                                   | 表示                 |                  | Q 何を        |                |            |                    |                     |                             |                                    |                            |                         |               |            |                   |                    |                | Ģ        |
| 標準<br>改/<br>プレ                                                                                                    | ページ ペ・<br>ゼュー レイ:<br>ブックの家 | ージュー!<br>ージュー!<br>アウトの<br>表示 | ザー設定<br>ビュー   | <ul> <li>□ ルーラ</li> <li>□ 目盛</li> </ul>                                                                                                    | - ☑ 数:<br>線 ☑ 見:<br>表示 | 式バー<br>出し                                 | Q                                    | ♪<br>00% 選打<br>ズー/ | R範囲に合われ<br>拡大/縮小 | りせて<br>*    | 「しいウイン」<br>を開く | ドウ 整列      | ウインドウ<br>固定        | ● う<br>枠の<br>● ■ ■  | う割<br>表示しない<br>写表示<br>ウィンド! | 10 並べ<br>10 同時<br>日日 ウイン           | て比較<br>iにスクローJ<br>iドウの位置   | レ<br>Iを元に戻す             | ウィンド<br>切り替   | *ウの<br>え、  | マクロ<br>マクロ<br>マクロ |                    |                | ~        |
| • •                                                                                                    | ♂ ~ 游                      | ギゴシック                        | × ∓           |                                                                                                    |                        |                                           |                                      |                    |                  |             |                |            |                    |                     |                             |                                    |                            |                         |               |            |                   |                    |                |          |
| A7                                                                                                    | *                          | $\times$                     | √ _ f:        | e in the second second s |                        |                                           |                                      |                    |                  |             |                |            |                    |                     |                             |                                    |                            |                         |               |            |                   |                    |                | ۷        |
| BX BX<br>1 J-n-CD(<br>2<br>3<br>4<br>5<br>6<br>6<br>7<br>8<br>9<br>10<br>11<br>12<br>13<br>14<br>15<br>16<br>17<br>18 | BY<br>(E 商品名(E             | BZ<br>(E/G番号                 | CA<br>(馬力(EG2 | CB<br>7' 8^' 794                                                                                                    | CC<br>減速比(EC           | CD<br>(3 <sup>2</sup> 2m <sup>2</sup> HCI | <u>СЕ</u><br>27)/>4 <sup>-</sup> ¥СС | CF                 | CG<br>ジャ7ト径CC    | CH<br>保管形態( | CI<br>陸上有無     | CJ<br>係留有無 | <u>CK</u><br>保管場所( | <u>CL</u><br>(長さ(m) | <u>CM</u><br>長さ(ft)         | CN<br>945 7+9-<br>1<br>1<br>1<br>1 | CO<br>715 <sup>-</sup> 71全 | <u>CP</u><br>: クレジ ゥ ト満 | CQ<br>915 71受 | CR<br>航行区号 | CS<br>定員          | <u>CT</u><br>沙数    |                |          |
| 20                                                                                                    |                            |                              |               |                                                                                                    |                        |                                           |                                      |                    |                  |             |                |            |                    |                     |                             |                                    |                            |                         |               |            |                   |                    |                | •        |
| +                                                                                                    | VSMT                       | すと                           | +             |                                                                                                    |                        |                                           |                                      |                    |                  |             |                |            |                    | 1                   |                             |                                    |                            |                         |               |            |                   |                    |                | F        |
| 準備完了                                                                                                    | C? P023                    | シビリティ: オ                     | 利用不可          |                                                                                                    |                        |                                           |                                      |                    | _                |             |                |            |                    |                     |                             |                                    | _                          | =                       |               | - 1        |                   | +                  | - + 75         | 5%       |
| 24*                                                                                                    |                            |                              | (検索           |                                                                                                    |                        | b                                         | <b>.</b>                             | 0 🗵                |                  |             | •              | w (        | <u></u>            | ) 😁                 | S                           | 2000                               | Ç                          | ^                       | ) <b>i</b> F  | A 🧟        | r 🗘 🖄             | ) <sub>2023,</sub> | 8:56<br>/09/25 | <u>Z</u> |

| DA | main.d2k6vy4mwrfo3s.ar                                    | mplifyap × +   |             |                 |             |           |                        |                |               |     | $\sim$ | -        | o ×          |
|----|-----------------------------------------------------------|----------------|-------------|-----------------|-------------|-----------|------------------------|----------------|---------------|-----|--------|----------|--------------|
| ÷  | → C 🔒 main.                                               | d2k6vy4mwrfo3s | amplifyap   | p.com           |             |           |                        |                |               | QE  | *      | * 🗆      | <b>6</b> 9 : |
| 0  | Google 🛆 ヤマハVSM                                           |                | 幾大川用 🕄      | FLAVIUS本部管理     | 🥫 wakatsuサポ | ート 🕄 全銀処理 | S FLAVIUS和多利           | S FLAVIUS ANAX | 🕄 FLAVIUSUABA |     | »      | 📕 इर्ल्ट | のブックマーク      |
| Θ  | okawa@gnsjapa <                                           | = 🖬 Ves        | sel Sales M | lanagement - βÅ | X           |           |                        |                |               |     |        | (        | 5 O          |
| ŧ  | *-4                                                       | <b>3.</b> 顾客検索 |             | <b>▲</b> 顧客追加   |             |           |                        |                |               |     |        |          |              |
| *  | N答答: へ<br>よう、 NS: (1) (1) (1) (1) (1) (1) (1) (1) (1) (1) | 意見積検索          |             | <b>影</b> 見積違加   |             |           |                        |                |               |     |        |          |              |
|    | + <u>2</u> 联合新统会统                                         | <b>氮受注検索</b>   | DC          | S.受注追加          |             |           |                        |                |               |     |        |          |              |
|    |                                                           | 氮壳上换来          |             | <b>飘売上追加</b>    |             |           |                        |                |               |     |        |          |              |
|    | ★注記                                                       |                |             |                 |             |           |                        |                |               |     |        |          |              |
|    | 請求管理 ~                                                    |                |             |                 |             |           |                        |                |               |     |        |          |              |
| Ē  | 売掛管理 イ                                                    |                |             |                 |             |           |                        |                |               |     |        |          |              |
| •  | 各種設定 ~<br>見積・受注・売上 ~                                      |                |             |                 |             |           |                        |                |               |     |        |          |              |
| *  | 本体·邮品 ~                                                   |                |             |                 |             |           |                        |                |               |     |        |          |              |
| •  | テナント情報                                                    |                |             |                 |             |           |                        |                |               |     |        |          |              |
|    |                                                           |                |             |                 |             |           |                        |                |               |     |        |          |              |
| Ð  | ログアウト                                                     |                |             | 利用規約            | 1           | @ 2023    | Global Network Service | INC.           | プライバシーポリシー    |     |        |          |              |
| 24 |                                                           | ) 検索           |             |                 | ×           |           |                        | a 🔊 🤜          | 🥲 🔺 💼         | ι Α | ବ¢) #  | )        | 8:53 Ft      |
|    |                                                           | - MANE         |             |                 |             |           |                        |                |               |     |        | 2023/    | 09/25        |

#### 2. VSM の「顧客管理」画面の「顧客インポート」をクリックしてください。

#### 3. CSV ファイル選択をクリック

| D        | main.d2k6v                            | y4mwrfo3s.ar    | mplifya     | ×         | +          |            |         |        |        |          |    |         |              |            |            |         |     |         |      |             |     | ~       | -   | 0               | ×          |   |
|----------|---------------------------------------|-----------------|-------------|-----------|------------|------------|---------|--------|--------|----------|----|---------|--------------|------------|------------|---------|-----|---------|------|-------------|-----|---------|-----|-----------------|------------|---|
| ÷        | $\rightarrow$ G                       | â main          | .d2k6v      | y4mwrfo   | 3s.ampl    | ifyapp.coi | m/custo | mer/im | port   |          |    |         |              |            |            |         |     |         |      | Q           | ß   | ☆       | *   | •               | •          |   |
| 0        | Google 💋                              | A TANNER        | 0           | FLAVIUSŦ  | モ機大川月      | FL         | AVIUS本語 | 部管理    | 🥫 waka | atsuサポート | 全部 | 処理      | S FLAVIUS    | 和多利        | S FLAVI    | US ANAX | 0   | FLAVIUS | しんきん |             |     | >>      |     | すべてのブ           | ックマーク      | 7 |
| Θ        | okawa@gnsja                           | apa <           | =           | = v       | essel Sa   | les Mana   | agemen  | t - β版 |        |          |    |         |              |            |            |         |     |         |      |             |     |         |     | -               | 8          | ^ |
| ŧ        | <b>ホ</b> −∠                           |                 | ۲           | 顧客イ       | ンボート       |            |         |        |        |          |    |         |              |            |            |         |     |         |      |             |     |         |     |                 |            |   |
| *        | 1999 - 1999<br>1990 - 20<br>1990 - 12 | へ<br>検索<br>新現登録 | Ð           | CSV77     |            | h          |         |        |        |          |    |         |              |            |            |         |     |         |      |             |     |         |     |                 |            |   |
|          | ( <b>*</b> ) 88                       | インボート           | -           | e17*      | 1          |            |         |        |        |          |    |         |              |            |            |         |     |         |      |             |     |         |     |                 |            |   |
|          | 見積重理                                  | ~               |             |           |            |            |         |        |        |          |    |         |              |            |            |         |     |         |      |             |     |         |     |                 |            |   |
| Ð        | 受注管理                                  | ~               |             |           |            |            |         |        |        |          |    |         |              |            |            |         |     |         |      |             |     |         |     |                 |            |   |
| 12       | 売上管理                                  | ~               |             |           |            |            |         |        |        |          |    |         |              |            |            |         |     |         |      |             |     |         |     |                 |            |   |
|          | 請求管理                                  | ~               |             |           |            |            |         |        |        |          |    |         |              |            |            |         |     |         |      |             |     |         |     |                 |            |   |
| ≞        | 売掛管理                                  | ~               |             |           |            |            |         |        |        |          |    |         |              |            |            |         |     |         |      |             |     |         |     |                 |            |   |
| °¢       | 各種設定                                  | ~               |             |           |            |            |         |        |        |          |    |         |              |            |            |         |     |         |      |             |     |         |     |                 |            |   |
| ())      | 見積・受注・売                               | EL V            |             |           |            |            |         |        |        |          |    |         |              |            |            |         |     |         |      |             |     |         |     |                 |            |   |
| <b>a</b> | 本体·部品                                 | ~               |             |           |            |            |         |        |        |          |    |         |              |            |            |         |     |         |      |             |     |         |     |                 |            |   |
| 20       | テナント情報                                |                 |             |           |            |            |         |        |        |          |    |         |              |            |            |         |     |         |      |             |     |         |     |                 |            |   |
| *        | ユーザー情報                                |                 |             |           |            |            |         |        |        |          |    |         |              |            |            |         |     |         |      |             |     |         |     |                 |            |   |
| -        |                                       |                 |             |           |            |            | ŧ       | 川用規約   |        |          |    |         |              |            |            |         | プライ | パシーボリ   | ノシー  |             |     |         |     |                 |            |   |
| https    | //main.d2k6v                          | y4mwrfo3s.ar    | mplifya     | op.com/ci | istomer/ir | mport      |         |        |        |          | ٥  | 2023 GI | obal Network | Service,   | INC.       |         |     |         |      |             |     |         |     | 1000            |            | v |
| 24       |                                       |                 | <b>入</b> 検索 | Re.       |            | Ь          |         |        | ×      | <b>i</b> | 1  | w       | 2            | <b>9</b> ( | <b>ð</b> S |         | Ç   |         | 8    | <b>i;</b> / | A 🔅 | ° ¢)) ( | • ; | 8:<br>2023/09/2 | 53<br>25 E |   |

#### 🛆 main.d2k6vy4mwrfo3s.amplifyap 🗙 🕂 ← → C main.d2k6vy4mwrfo3s.amplifyapp.com/customer/import ९ 🖻 🛧 🗯 🗖 🍩 : 😌 Google 🕂 ヤマバVSM 🕏 FLAVIUSデモ機大川用 🍣 FLAVIUS本部管理 🧃 wakatsuサポート 😒 全銀処理 😵 FLAVIUS和多利 🕏 FLAVIUS ANAX 😵 FLAVIUS人きん » 📔 すべてのブックマーク 🚍 📰 Vessel Sales Management - βΙδ okawa@gnsjapa... < θ **π**−∠λ × 20, UE ← → ~ ↑ ■ > 哲也… > デスクト… > ∨ C デスクトップの検索 Q -1. 112 (\*) 💵 整理 \* 新しいフォルダー ≣• 🔳 🥝 ■ 見検査理 > ■デスクトップ 名前 — 入川田也 状態 更新日時 E #111 ) ) ) ) ) ) ) ) ) ) ) ) 🚞 電話サポートアニュアル 0 2023/09/ 1 音暴写直 0 2023/08/ 請求管理 > 📄 4n (demo2) $\odot$ 2023/07/ ☆ 元計管理 Dropbox 0 2023/06/ °o saut 📰 デスクトップ 🖈 💷 item (18) $\odot$ 2022/07/ ● 見稿・受注・ ad Downloads 🖈 VSMC# 2023/09/ . 本体·邮品 ◎ やま吉ズ· F+1×× F0 テナント(RA) $\odot$ 2023/09 \* R ピクチャ ▲ ユーザー(R# ファイル名(N): VSMですと Microsoft Excel Comma Separat プライバシーポリシー III (III) キャンセル Ξ ログアウト vice, INC. 24 N' 🚾 👧 🧿 🗕 Q 検索 🕒 😔 Ѕ 🥽 🥰 🗸 🛪 👔 👪 A 🗇 🕼 2023/09/25 🖽

#### 4. CSV 取込み先の画面が出ますので、保存先、名前を選択して開くをクリックしてください。

#### 5. CSV ファイル選択欄の名前を確認して「インポート」をクリックしてください。

| D  | main.d2k6vy4m    | wrfo3s.am | nplifyap 🗙  | +                  |              |          |               |        |                    |            |         |               |     | $\sim$          | -  | ٥                  | ×   |
|----|------------------|-----------|-------------|--------------------|--------------|----------|---------------|--------|--------------------|------------|---------|---------------|-----|-----------------|----|--------------------|-----|
| 4  | → C (            | main.c    | d2k6vy4m    | wrfo3s.amplify     | app.com/cust | tomer/in | nport         |        |                    |            |         |               | Q   | 6 \$            | *  |                    | :   |
| 0  | Google 🙇 ヤ       | 7/\VSM    | S FLAVI     | USデモ機大川用           | S FLAVIUS    | 部管理      | 🥫 wakatsuサポート | 3 全銀処理 | S FLAVIUS和書        | 5利 🕄 FLAVI | US ANAX | 🕄 FLAVIUSUABA |     | 39              | 1  | すべてのブック            | マーク |
| Θ  | okawa@gnsjapa    | ۲.        | = 🗖         | Vessel Sale        | s Manageme   | nt - β版  |               |        |                    |            |         |               |     |                 |    | -                  | Э ^ |
| ÷  | 本-厶              |           | e m         | <b>Fインボート</b>      |              |          |               |        |                    |            |         |               |     |                 |    |                    |     |
| *  | 机石管理<br>20、 和石体本 | ^         |             | ファイル選択<br>Mてすと.csv |              |          |               |        |                    |            |         |               |     |                 |    | C                  | ,   |
|    | +皇 顧客新規室         |           | 0.0         |                    |              |          |               |        |                    |            |         |               |     |                 |    |                    |     |
|    |                  | - 1-      | 613         |                    |              |          |               |        |                    |            |         |               |     |                 |    |                    |     |
|    | 見積重理             | ~         |             | n'''               |              |          |               |        |                    |            |         |               |     |                 |    |                    |     |
| ₽  | 受注管理             | ~         |             | $\mathbf{S}$       |              |          |               |        |                    |            |         |               |     |                 |    |                    |     |
| R  | 売上管理             | ~         |             |                    |              |          |               |        |                    |            |         |               |     |                 |    |                    |     |
|    | 請求管理             | ~         |             |                    |              |          |               |        |                    |            |         |               |     |                 |    |                    |     |
| Ē  | 売掛管理             | ~         |             |                    |              |          |               |        |                    |            |         |               |     |                 |    |                    |     |
| ů. | 各種設定             | Ť         |             |                    |              |          |               |        |                    |            |         |               |     |                 |    |                    |     |
| 9  | +/+.stD          | č         |             |                    |              |          |               |        |                    |            |         |               |     |                 |    |                    |     |
|    | テナント信頼           |           |             |                    |              |          |               |        |                    |            |         |               |     |                 |    |                    |     |
|    | ユーザー領報           |           |             |                    |              |          |               |        |                    |            |         |               |     |                 |    |                    |     |
| -  |                  |           |             |                    |              |          |               |        |                    |            |         |               |     |                 |    |                    |     |
|    |                  |           |             |                    |              | 利用規約     |               |        |                    |            |         | プライバシーポリシー    |     |                 |    |                    |     |
| Ð  | ログアウト            |           |             |                    |              |          |               | © 2023 | Global Network Ser | vice, INC. |         |               |     |                 |    |                    |     |
| 24 | ·                | Q         | <b>、</b> 検索 |                    | <b>b</b>     |          | × 🔚 🕯         | a 🐢 🗋  | 1 💀 🧿              | 🗢 😒        |         | 🥰 🔺 👔         | 👬 A | <del>ବ</del> ଏ) | ۵. | 8:54<br>2023/09/25 | Ē.  |

#### 6.インポートしますか?の画面が出ますので「OK」をクリックしてください。

![](_page_38_Picture_1.jpeg)

#### 7.この画面が出て終了です。

| M  | 受信トレイ - okawa@      | @gnsja | japan.jp 🗙     | 🛆 main.d2k      | сбvy4mwrfo     | 3s.amplifyap | ×     | +           |       |                |              |                |        |              |              |     | ~    | -        | 0               | ×          |
|----|---------------------|--------|----------------|-----------------|----------------|--------------|-------|-------------|-------|----------------|--------------|----------------|--------|--------------|--------------|-----|------|----------|-----------------|------------|
| ÷  | → C 🔒               | main.  | .d2k6vy4mwr    | fo3s.amplify    | app.com/       | customer/ii  | mport |             |       |                |              |                |        |              | Q            | Ê   | ☆    | *        | •               | •          |
| 0  | Google 🖄 ヤマハ        | \VSM   | S FLAVIUS      | デモ機大川用          | S FLAVI        | US本部管理       |       | wakatsuサポート | 全銀処理  | E 🕄 FLAVI      | US和多利        | S FLAVIUS      | 5 ANAX | 🕑 FLAVIUSUAE | 6            |     | »    |          | すべてのブ           | ックマーク      |
| Θ  | okawa@gnsjapa 🔇     | <      | = =            | Vessel Sale     | s Manage       | ment - βlis  | i     |             |       |                |              |                |        |              |              |     |      |          | 5               | 8          |
| ÷  | <i>т−<u>1</u></i> х |        | <u>ي</u> الله  | インボート           |                |              |       |             |       |                |              |                |        |              |              |     |      |          |                 |            |
| *  | 顺音管理<br>20、 顺音検索    | ^      | CSV77<br>VSM-1 | イル連択<br>ンボート(テス | .ト版).csv       |              |       |             |       |                |              |                |        |              |              |     |      |          |                 |            |
|    | +皇 顧客新規登録           |        | Ar>#           |                 |                |              |       |             |       |                |              |                |        |              |              |     |      |          |                 |            |
|    | ▲ 顧客インボート           | ŧ.     |                |                 | ing the second |              |       |             |       |                |              |                |        |              |              |     |      |          |                 |            |
|    | 見積管理                | ~      | S 450          | K— トか売了 しa      | EU/C.          |              |       |             |       |                |              |                |        |              |              |     |      |          |                 | × .        |
| Ð  | 受注管理                | ř      |                |                 |                |              |       |             |       |                |              |                |        |              |              |     |      |          |                 |            |
| R  | 売上管理                | ~      |                |                 |                |              |       |             |       |                |              |                |        |              |              |     |      |          |                 |            |
|    | 請求管理                | Ň      |                |                 |                |              |       |             |       |                |              |                |        |              |              |     |      |          |                 |            |
|    | 7.984<br>4.90+      | č      |                |                 |                |              |       |             |       |                |              |                |        |              |              |     |      |          |                 |            |
|    | 日福・受注・売上            |        |                |                 |                |              |       |             |       |                |              |                |        |              |              |     |      |          |                 |            |
|    | 本体 • 郵品             | ~      |                |                 |                |              |       |             |       |                |              |                |        |              |              |     |      |          |                 |            |
|    | テナント情報              |        |                |                 |                |              |       |             |       |                |              |                |        |              |              |     |      |          |                 |            |
| +  | ユーザー情報              |        |                |                 |                |              |       |             |       |                |              |                |        |              |              |     |      |          |                 |            |
|    |                     |        |                |                 |                | 利用規約         |       |             |       |                |              |                |        | プライバシーポリシー   |              |     |      |          |                 |            |
| Ð  | ログアウト               |        |                |                 |                |              |       |             | © 202 | 3 Global Netwo | ork Service, | INC.           |        |              |              |     |      |          |                 | *          |
| 25 |                     | C      | 2、検索           |                 | Ь              |              | x     |             | a 🐢 🛛 | 📮 📀            | 0            | <del>.</del> S | -      | 🚰 🔹 🔋        | <b>i</b> # / | A 🤅 | °¢)i | <u>م</u> | 9:0<br>023/09/2 | 99<br>25 E |

#### 8. 顧客検索をクリックするとインポートした情報が反映されます。

| M           | 受信トレイ - okaw     | ra@gnsj  | japan.jp 🗸 🗙  | 🛆 main.d2k6vy4mw      | rrfo3s.amplifyap 🗙 | +                   |                            |            |            |          | ~        | - 0           | ×               |
|-------------|------------------|----------|---------------|-----------------------|--------------------|---------------------|----------------------------|------------|------------|----------|----------|---------------|-----------------|
| ÷           | → C 🍙            | main     | n.d2k6vy4m    | wrfo3s.amplifyapp.coi | n/customer/list    |                     |                            |            |            | Q        | 6 \$     | * 🗆           | <b>10</b>       |
| 0           | Google 🛆 🎋       | 7/\VSM   | S FLAVI       | USデモ機大川用 🔇 FL         | AVIUS本部管理 🥫        | 🕴 wakatsuサポート 🔇 全銀り | 逃理 🕄 FLAVIUS和多利            | S FLAVIUS  | ANAX 🔇 FLA | VIUSしんきん | ж        | <b>_ すべての</b> | ップックマーク         |
| •           | skows@eesings    | ,        |               | Vessel Sales Mana     | gement - 855       |                     |                            |            |            |          |          |               | A               |
| 0           | okawa@gnsjapa    | ì        |               |                       | Sement bay         |                     |                            |            |            |          |          |               |                 |
| <b>f</b>    | <b>ホ−</b> ∠x     |          | -a, 願著        | <b>客検索</b>            |                    |                     |                            |            |            |          |          |               |                 |
| <b>.</b> 24 | N883             | ^        | 经市场内          |                       |                    |                     |                            |            |            |          |          |               | ~               |
|             | · 0 · · · ·      |          | DGRD#CIT      |                       |                    |                     |                            |            |            |          |          |               |                 |
|             |                  | e<br>- ト |               | ۴                     |                    | フリガナ                | 顧客名                        |            |            |          |          |               |                 |
|             | RHAR /           | ~        |               | 18#                   | <b>@</b> 2U.R      |                     |                            |            |            |          |          |               |                 |
| Ð           | 受注管理             | ~        |               |                       |                    |                     |                            |            |            |          |          |               |                 |
| K           | 売上管理             | ~        | 3-1           | フリガナ                  | 顧客名                | 住所1                 | 自宅電話                       | 携带電話       | 商品名(艇体)    | 商品名(EG1) | 商品名(EG   | 2)            | 上日              |
|             | 請求管理             | ~        | 111           | オオカワテツヤ               | 大川哲也               | 岡山市北区平和町1-1         | 086-238-3832               |            |            |          |          |               |                 |
| -           | <b>2</b> 00      |          | 8             | 777777                | あああ                |                     |                            | -          |            |          |          |               |                 |
|             | 703 <b>8</b> -2  | ÷.       | 333           | エザトコウイチ               | 江里晃一               |                     |                            |            |            |          |          |               |                 |
| ¢           | 各種設定             | ×        | 112           | キタイヨシタカ               | 北井吉隆               | 沖縄県浦添市西原6-15-3      | 098-988-0160               |            |            |          |          |               |                 |
| 9           | 見積・受注・売上         | ~        | 8             | 777777                | あああ                |                     |                            |            |            |          |          |               |                 |
| *           | 本体·邮品            | ~        | 2             | セノオジュンコ               | 妹尾純子               |                     |                            |            |            |          |          |               |                 |
| 5           | テナント情報           |          | 1             | シマブクロ カズキ             | 島袋 一樹              | 沖縄県浦添市西原6-12-1      | 098-988-1166               |            |            |          |          |               |                 |
|             | 7-#-/95          |          | 8             | 777777                | あああ                |                     |                            |            |            |          |          |               |                 |
|             | _ > ma           |          |               |                       |                    |                     |                            |            | 表示件        | 改 10 -   | I-8 of 8 | < 2           | -26             |
|             |                  |          |               |                       | 利用規約               |                     |                            |            | プライバシ      | ーポリシー    |          |               |                 |
| https:/     | //main.d2k6vy4mv | vrfo3s.a | mplifyapp.com | m/customer/list       |                    | © 2                 | 023 Global Network Service | , INC.     |            |          |          |               |                 |
| 25          |                  |          | 2、検索          | 6                     | <b>.</b>           | 🗉 📄 🕋 🧶             | 🖷 📀 🧿                      | <b>• •</b> | - 🔮        | ^ 🔋 🗰    | A 🗟 🕬    | 2023/0        | 9:09<br>19/25 E |

![](_page_39_Picture_2.jpeg)

#### 1. 売掛金推移

「売掛検索」から対象日(From)〜対象日(To)を選択して検索ボタンを押してください。

![](_page_39_Figure_5.jpeg)

各お客様氏名と上段から対象月、前期繰越売掛金残高、当月入金額、当月売上高、当月売掛金 残高が表示されます。

| 70       |      | main.d2k6vy4mwrfo3s.ampli    | fyapp.com/credit/list |                           |                    |            | or Q B t          | * 🛛 🥶          |
|----------|------|------------------------------|-----------------------|---------------------------|--------------------|------------|-------------------|----------------|
| Google 🖌 | × 44 | T/VSM <b>③</b> FLAVIUSデモ機大川用 | ● FLAVIUS本部管理         | 🕄 ガディアンライオンズ 🔋 wakatsuサポー | ト 🕄 全銀処理 🔇 FLAVIUS | 和多利 🕕 無料大容 | 8量 ファイル 🕒 【スマートPI | ⊃S】フラビウ        |
| 2.0819   | ^    |                              | _                     |                           |                    |            |                   |                |
| d name   |      | 0.882 69999                  |                       |                           |                    |            |                   |                |
| ファイル出力   | č    |                              |                       |                           | ~2023年8月           | 2023年9月    | 2023年10月<br>新聞記書の | 2023年1<br>8085 |
|          |      | 含語                           | 服器No                  | 服務名                       | 当月入金               | 当月入金       | 当月入金              | 当月             |
|          |      |                              |                       |                           | 当月完上<br>完座         | 当月完上<br>売扱 | 当月元上<br>売掛        | 当月             |
| #18 · 5% | ~    |                              |                       |                           | 0                  | 0          | 0                 |                |
| テナント情報   |      | ヤマハマリンサービス                   | 6                     | 清水 五郎                     | 0                  | 0          | 0                 |                |
| ユーザー信服   |      |                              |                       |                           | 0                  | 0          | 0                 |                |
|          |      |                              |                       |                           | 50,000             | 50,000     | 50,000            | 7              |
|          |      | ヤマハマリンサービス                   | 7                     | 清水 五影                     | 0                  | 0          | 21,980            |                |
|          |      |                              |                       |                           | 50,000             | 50,000     | 71,980            | 68             |
|          |      | S                            |                       |                           | 0                  | 0          | 0                 |                |
|          |      | ヤマハマリンサービス                   | 10                    | 瞬口正明                      | 0                  | 0          | 0                 |                |
|          |      |                              |                       |                           | 0                  | 0          | 0                 |                |
|          |      |                              | 1.524                 |                           | 0                  | 0          | 0                 | 04             |
|          |      | ヤマハマリンサービス                   | 83                    | 伊藤巨則                      | 0                  | 0          | 64,900            |                |
|          |      |                              |                       |                           | 0                  | 0          | 64,900            | 64             |
|          |      |                              |                       |                           | 0                  | 0          | 0                 | 31             |
|          |      | ヤマハマリンサービス                   | 111                   | 有限会社 グルース                 | 0                  | 0          | 36,485            |                |
|          |      |                              |                       |                           | 0                  | 0          | 30,485            | 30             |
|          |      |                              |                       |                           | 0                  | 0          | 8                 |                |
|          |      | ヤマハマリンサービス                   | 113                   | 粗田 一夫                     | 0                  | 0          | 0                 |                |
|          |      |                              |                       |                           | 0                  | 0          | 0                 |                |
|          |      |                              |                       |                           | 0                  | 0          | 0                 |                |
|          |      | ヤマハマリンサービス                   | 1111                  | 度辺 専巳                     | 0                  | 0          | 0                 |                |
|          |      |                              |                       |                           | 0                  | 0          | 0                 |                |
|          |      |                              |                       |                           | 0                  | 0          | 0                 | 64             |
|          |      | ヤマハマリンサービス                   | 1112                  | 北井書贈                      | 0                  | 0          | 64,900            |                |
|          |      |                              |                       |                           | 0                  | 0          | 64,900            | 64             |
|          |      |                              |                       |                           | 0                  | 0          | 0                 |                |
|          |      | ヤマハマリンサービス                   | 1113                  | 度边 鉄罐                     | 0                  | 0          | 0                 |                |

| ogle 🛆 | ヤマハVSM 🔮 FLAVIUSデモ機大川用 | ● FLAVIUS本部管理 | ガディアンライオンズ | 🥫 wakatsuサポート 🔇 | 全銀処理 S FLAVIUS科 | 口多利 🕕 無料大容量 | t ファイル 💶 【スマートPC | )S】フラビウ |
|--------|------------------------|---------------|------------|-----------------|-----------------|-------------|------------------|---------|
|        | (RICEDJU-EX            | '             | MA 12      |                 | 0               | 0           | 21,980           |         |
|        |                        |               |            |                 | 50,000          | 50,000      | 71,980           | 6       |
|        |                        |               |            |                 | 0               | 0           | 0                |         |
|        | ヤマハマリンサービス             | 10            | 泰口正明       |                 | 0               | 0           | 0                |         |
|        |                        |               |            |                 | 0               | 0           | 0                |         |
|        |                        |               |            |                 | 0               | 0           | 0                | (       |
|        | オフロハロハンサージフ            | 82            |            |                 | 0               | 0           | 0                |         |
|        | CONTROL EX             |               | (PWEER)    |                 | 0               | 0           | 64,900           |         |
|        |                        |               |            |                 | 0               | 0           | 64,900           |         |
|        |                        |               |            |                 | 0               | 0           | 0                | 1       |
|        | ヤマハマリンサービス             | 111           | 有限会社 クルーズ  |                 | 0               | 8           | 20 495           |         |
|        |                        |               |            |                 | 0               | 0           | 36.485           |         |
|        |                        |               |            |                 | 0               | 0           | 0                |         |
|        | 4771177117.44          |               |            |                 | 0               | 0           | 0                |         |
|        | 14/(4020-EA            | 112           | em -x      |                 | 0               | 0           | 0                |         |
|        |                        |               |            |                 | 0               | 0           | 0                |         |
|        |                        |               |            |                 | 0               | 0           | 0                |         |
|        | ヤマハマリンサービス             | 1111          | 渡辺 辰巳      |                 | 0               | 0           | 0                |         |
|        |                        |               |            |                 | 0               | 0           | 0                |         |
|        |                        |               |            |                 | 0               | 0           | 0                |         |
|        |                        |               |            |                 | 0               | 0           | 0                |         |
|        | ヤマハマリンサービス             | 1112          | 北井吉隆       |                 | 0               | 0           | 64.900           |         |
|        |                        |               |            |                 | 0               | 0           | 64,900           |         |
|        |                        |               |            |                 | 0               | 0           | 0                |         |
|        | ヤマハマリンサービス             | 1113          | 深辺 (1934   |                 | 0               | 0           | 0                |         |
|        | CONTRACT MAN           |               |            |                 | 0               | 0           | 0                |         |
|        |                        |               |            |                 | 8               | 0           | 0                |         |
|        |                        |               |            |                 | 2,000           | 2,000       | 2,000            |         |
|        | ヤマハマリンサービス             | 3576          | 山根 爆務      |                 | 0               | 0           | 110,000          |         |
|        |                        |               |            |                 | 2.000           | 2 000       | 107.000          | 3       |
|        |                        |               |            |                 | 50,000          | 50,000      | 50,000           |         |
|        | ****                   | 2010          | TILLEG     |                 | 0               | 0           | 20,000           |         |
|        | PROTECTION EX          | 3010          | Jona 2     |                 | 0               | 0           | 64,900           |         |
|        |                        |               |            |                 | 50,000          | 50,000      | 94,900           |         |
|        |                        |               |            |                 | 102,000         | 102,000     | 102,000          | -       |
|        |                        |               |            | 合11             | 0               | 8           | 25,000           |         |
|        |                        |               |            |                 | 102 000         | 102 000     | 440 165          |         |
|        |                        |               |            |                 | 102,000         | 102,000     | 440,000          |         |
|        |                        | ¥(開刊#1)       |            |                 |                 | プライバシーポリシー  |                  |         |

#### 2. 売上データ出力

#### ファイル出力から売上データ出力をクリックしてください。

![](_page_41_Picture_2.jpeg)

対象日(From)〜対象日(To)を選択して検索ボタンを押してください。 ダウンロードされたファイルが表示されますのでクリックしてください。

![](_page_41_Picture_4.jpeg)

∜

EXCEL データが出力されますのでパソコンに保存して活用してください。

|                                                                                                    | 売上ファイル_2023-11-8 - Excel                                                                                                    | 哲也大川 🍘 🖽                                | - o ×                                   |
|----------------------------------------------------------------------------------------------------|----------------------------------------------------------------------------------------------------|-----------------------------------------|-----------------------------------------|
| ファイル ホーム 挿入 ページレイアウト 数式 データ                                                                                                    | 校問 表示 ヘルプ ♀ 何をしますか                                                                                                    |                                         | p.                                      |
| 標準<br>次ベージ ページ ユーザー設定<br>ガンコーレイアクト のビユー<br>プックの表示                                                                                                    | スーム 100% 選択範囲に合わせて<br>スーム         新しいウンドク 整列 ワンドク枠の<br>を解く         つかあて比較           ズーム         アインドク                                                                                                    | に戻す<br>ウィンドウの<br>切り替え、<br>マクロ<br>マクロ    |                                         |
| □ う · ♂ · 游ゴシック ・                                                                                                    |                                                                                                    |                                         |                                         |
| C2 · : × ✓ fx 1                                                                                                    |                                                                                                    |                                         | *                                       |
| A         B         C         D         E         F         G           1         売上日         売上任家No/担当者の口担当者の店舗の口店舗の2+110-100         店舗の2+110-100         店舗の目前の目前の目前の目前の目前の目前の目前の目前の目前の目前の目前の目前の目前の | H         I         J         K         L         M         N         O         P         Q         R         S           iaNo         要素名         要素名7% /r         本体NO         商品名         商品音等         商品公分         項目CD         栗上頃目名         屬計1/ 10-7 商用・担当者                                                                                                    | T U V W<br>秋重 単価 金額 工款                  | X Y i<br>工賃 値引き 税区                      |
| 2 2023/10/13 20230002 11加藤 請康 1112 ヤマハマリンサービス<br>3 2023/10/13 20230003 12加藤 請康 1112 ヤマハマリンサービス                                                                                                    | 7 巻谷 音教7#5-1927 2 Y315 1103 試運転<br>111 容易会社 かーズ 106 DAYTONA250 1100 白枝 振転                                                                                                    | 1 1000 900<br>4 8000 32000              | 0 0 100 0 0                             |
| <ul> <li>2023/10/13 20230003 1 加勝 研康 1112 ヤマハマリンテービス</li> <li>5 2023/10/13 20230003 1 加勝 研康 1112 ヤマハマリンテービス</li> <li>6 2023/10/13 20230003 1 加勝 研康 1112 ヤマハマリンテービス</li> </ul>                          | 111 有限性は、ジャンパー106 DAY (UNLES) 1100 (ARKY MME<br>111 有限性は、ジャンパー106 DAY (UNLES) 1100 (ARKY MME<br>111 有限性は、ジャンパー106 DAY (UNLES) 1103 就運転<br>111 有限性は、ジャンパー106 DAY (UNLES) 1100 (ARKY MME)                                                                                                    | 1 0 0<br>1 0 0                          |                                         |
| 7 2023/10/13 20230003 1 加勝 映康 1112 ヤマハマリンサービス<br>8 2023/10/13 20230003 1 加勝 映康 1112 ヤマハマリンサービス<br>9 2023/10/13 20230003 1 加勝 映康 1112 ヤマハマリンサービス                                                        | 111 有限会社 96-ズ 106 DAYTONA250<br>111 有限会社 96-ズ 106 DAYTONA250<br>フー会公 単数124 00-ズ 106 DAYTONA250<br>2140 100 計算時日                                                                                                    | 1 0 0<br>1 0 0                          |                                         |
| 1 2023/10/13 20230004 1 加藤 靖康 1112 ヤマハマリンサービス<br>11 2023/10/16 20230006 1 加藤 靖康                                                                                                    | 7 青台 西部 / 7 青台 西部 / 7 月台 西部 / 7 月台 西部 / 7 月台 西部 / 7 月台 西部 / 7 月台 日本 / 7 月日 - 1 月 / 7 月 / 7 / 7 | 1 20000 20000<br>1 10000 10000          |                                         |
| 12 2023/10/16 20230006 1 加勝 結康<br>13 2023/10/19 20230009 1 加勝 結康 1112 ヤマハマリンサービス<br>4 2023/10/19 20230009 1 加勝 結果 1112 ヤマハマリンサービス                                                                      | 23.株式会社 12/7 18.365X<br>88.石柄 正式 4/m シヤンゴ 78.19228 - 7 1100 点焼・開整<br>88.石柄 生気 4/m シヤンゴ 78.19228 - 7 1100 点焼・開整                                                                                                    | 1 0 0<br>1 10000 10000<br>1 20000 20000 | 0 0 0 0                                 |
| 15 2023/10/19 20230009 1 加勝 執筆 1112 ヤマハマリンサービス<br>16 2023/10/30 20230010 2 三柄 芋 1112 ヤマハマリンサービス                                                                                                    | 83 石崎 恵茶(小シケッコ)         76 19228 -7         1102 開催           3576山坂 博客(72 tau)         4588         1                                                                                                    | 1 30000 29000<br>1 100000 100000        | 0 0 1000<br>0 0 0                       |
| 17 2023/10/30 20230010 2 三柄 学 1112 ヤマハマリンサービス<br>18 2023/11/2 20230012 1 加勝 靖康 1112 ヤマハマリンサービス<br>9 2023/11/2 20230012 1 加勝 靖康 1112 ヤマハマリンサービス                                                         | 3576 山侯 博客(Y2) tau 4588<br>3616 大川皆也 #tが97ゲ 1 1103 試羅転<br>5616 大川智史 #tが97ゲ 1 1102 課年                                                                                                    | 1 0 0<br>1 10000 9000<br>1 20000 20000  | 0 0 0 0 0 0 0 0 0 0 0 0 0 0 0 0 0 0 0 0 |
| 20 2023/11/2 20230012 1 加勝 純厚 1112 ヤマハマリンサービス<br>21                                                                                                    | 3616 大川版也 ##3999Y 1 1100 点映 · 開聖                                                                                                    | 1 30000 30000                           | 0 0 0                                   |
| 22<br>23<br>24                                                                                                    |                                                                                                    |                                         |                                         |
| 売上ファイル_2023-11-8 ④                                                                                                    | ÷ •                                                                                                    | PTT (200 PTT)                           |                                         |
|                                                                                                    | I 💼 📧 🖷 🤣 🌀 👧 🗢 💽 🚍 🦿 🕼 🔺                                                                                                    | 8 # 0 A @ 4                             | 9:42<br>9:42<br>2023/11/08              |

以上で説明は終わります。

その他でご不明な点などがございましたら下記の専用電話もしくはメールでお問い合わせをお願いします。

VSM サポートセンター

専用電話番号 050-3355-2169 平日 10:00~17:00

専用メール vsm-support@gnsjapan.jp